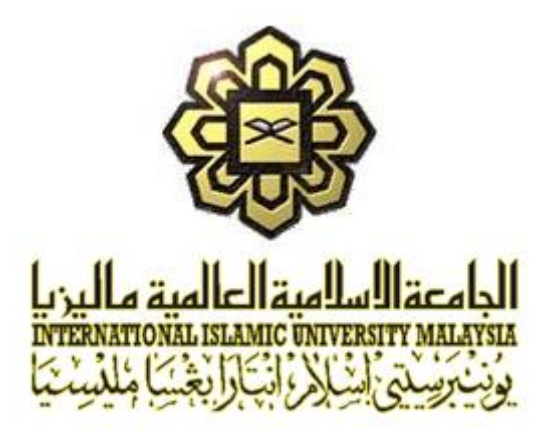

# **ASSET MANAGEMENT INFORMATION SYSTEM (AMIS)**

## FOR

# INTERNATIONAL ISLAMIC UNIVERSITY MALAYSIA (IIUM) GAMBANG, PAHANG

- DOCUMENT : TRAINING MANUAL BY SCENARIOS
- REF. NO. : IIUM/15101/AMIS.11.02.04
- ISSUE NO. : 1.0
- DATE : 10<sup>TH</sup> JANUARY 2020

| REVISION<br>NO. | DATE                     | PREPARED BY           | VERIFIED BY      | APPROVED BY                  |
|-----------------|--------------------------|-----------------------|------------------|------------------------------|
| 1.0             | 10 <sup>th</sup> January | Muhd. Zulkhairi Zaini | Rini Ewandi Jong | Ahmad Sha'rainon Md Shaarani |
|                 | 2020                     | Software Engineer     | Project Manager  | Project Director             |

Copyright of Microcorp Technology Sdn. Bhd. (MTSB). All right reserved.

None of the information contained in this document shall be disclosed outside the recipients own Company, and no part of this document may be reproduced or transmitted without the written permission of MTSB.

#### **RELEASE AND REVISION RECORD**

Controlled Copy holders are responsible for incorporating changes and acknowledging that the changes have been affected by signing and returning a copy.

| Revision<br>History | Page No. | Affected Area | lssue.<br>No. | Date       | Issued By             |
|---------------------|----------|---------------|---------------|------------|-----------------------|
| 1                   | 1 — 79   | All           | 1.0           | 10/01/2020 | Muhd. Zulkhairi Zaini |
|                     |          |               |               |            |                       |
|                     |          |               |               |            |                       |

#### ABBREVIATION

| MTSB  | Microcorp Technology Sdn Bhd              |
|-------|-------------------------------------------|
| OR    | Observation Report                        |
| РС    | Personal Computer                         |
| QA    | Quality Assurance                         |
| AMIS  | Asset Management Information System       |
| KPAG  | Konsesi Pusat Asasi Gambang Sdn Bhd       |
| SMMSB | Service Master Malaysia Sdn Bhd           |
| IIUM  | International Islamic University Malaysia |

### TABLE OF CONTENT

| 1.0 | INTF | RODUCT | TION                                                             | 4  |
|-----|------|--------|------------------------------------------------------------------|----|
| 2.0 | OVE  | RVIEW  |                                                                  | 4  |
| 3.0 | COR  | RECTIV | 'E MAINTENANCE ACTIVITIES BY SCENARIOS                           | 5  |
|     | 3.1  | Scena  | rio 1 - Create Service Request                                   | 5  |
|     |      | 3.1.1  | Requestor Create Service Request                                 | 5  |
|     |      | 3.1.2  | Dispatcher Approve Service Request                               | 8  |
|     |      | 3.1.3  | Dispatcher Assign Craftsperson to Work Request                   | 10 |
|     |      | 3.1.4  | Craftsperson to Complete Assigned Work Request                   | 13 |
|     |      | 3.1.5  | Requestor Answer Satisfaction Rating Survey                      | 30 |
|     |      | 3.1.6  | Dispatcher Close Completed Service Request                       | 32 |
|     | 3.2  | Scena  | rio 2 - Create Self-Finding                                      | 34 |
|     |      | 3.2.1  | Dispatcher Create Self-Finding Work Request                      | 34 |
|     |      | 3.2.2  | Dispatcher Approve Self-Finding Work Request                     | 37 |
|     |      | 3.2.3  | Dispatcher Assign Craftsperson to Work Order                     | 38 |
|     |      | 3.2.4  | Craftsperson to Complete Assigned Work Request                   | 41 |
|     |      | 3.2.5  | Requestor Answer Satisfaction Rating Survey                      | 58 |
|     |      | 3.2.6  | Dispatcher Close Completed Self-Finding Work Request             | 60 |
| 4.0 | PRE  | VENTIV | E MAINTENANCE ACTIVITIES BY SCENARIOS                            | 62 |
|     | 4.1  | Scena  | rio 1 - Generate Planned Preventive Maintenance (PPM) Work Order | 62 |
|     |      | 4.1.1  | Define Procedures                                                | 63 |
|     |      | 4.1.2  | Assign Procedures to Equipment or Location                       | 65 |
|     |      | 4.1.3  | Define PM Schedules                                              | 68 |
|     |      | 4.1.4  | Define PM Schedule Dates                                         | 71 |
|     |      | 4.1.5  | Generate Planned Preventive Maintenance (PPM) Work Order         | 74 |
|     |      | 4.1.6  | Assign Craftsperson to Preventive Maintenance (PM) Work Order    | 77 |

#### 1.0 INTRODUCTION

This document serves as the guide for the user of Asset Management Information System (AMIS) which contains step-by-step instruction on how to operate the system and to give clear understanding of the system.

#### 2.0 OVERVIEW

The main processes of AMIS consist of the following modules of ARCHIBUS; Corrective Maintenance and Preventive Maintenance.

The processes in each module are represented in the following scenarios:

- Corrective Maintenance
  - Scenario 1 Create Service Request
  - Scenario 2 Create Self-Finding
- Preventive Maintenance
  - Scenario 1 Generate Planned Preventive Manager (PPM)

TRAINING MANUAL BY SCENARIOS IIUM/15101/AMIS.11.02.04

#### Asset Management Information System (AMIS)

#### 3.0 CORRECTIVE MAINTENANCE ACTIVITIES BY SCENARIOS

#### 3.1 Scenario 1 - Create Service Request

#### 3.1.1 Requestor Create Service Request

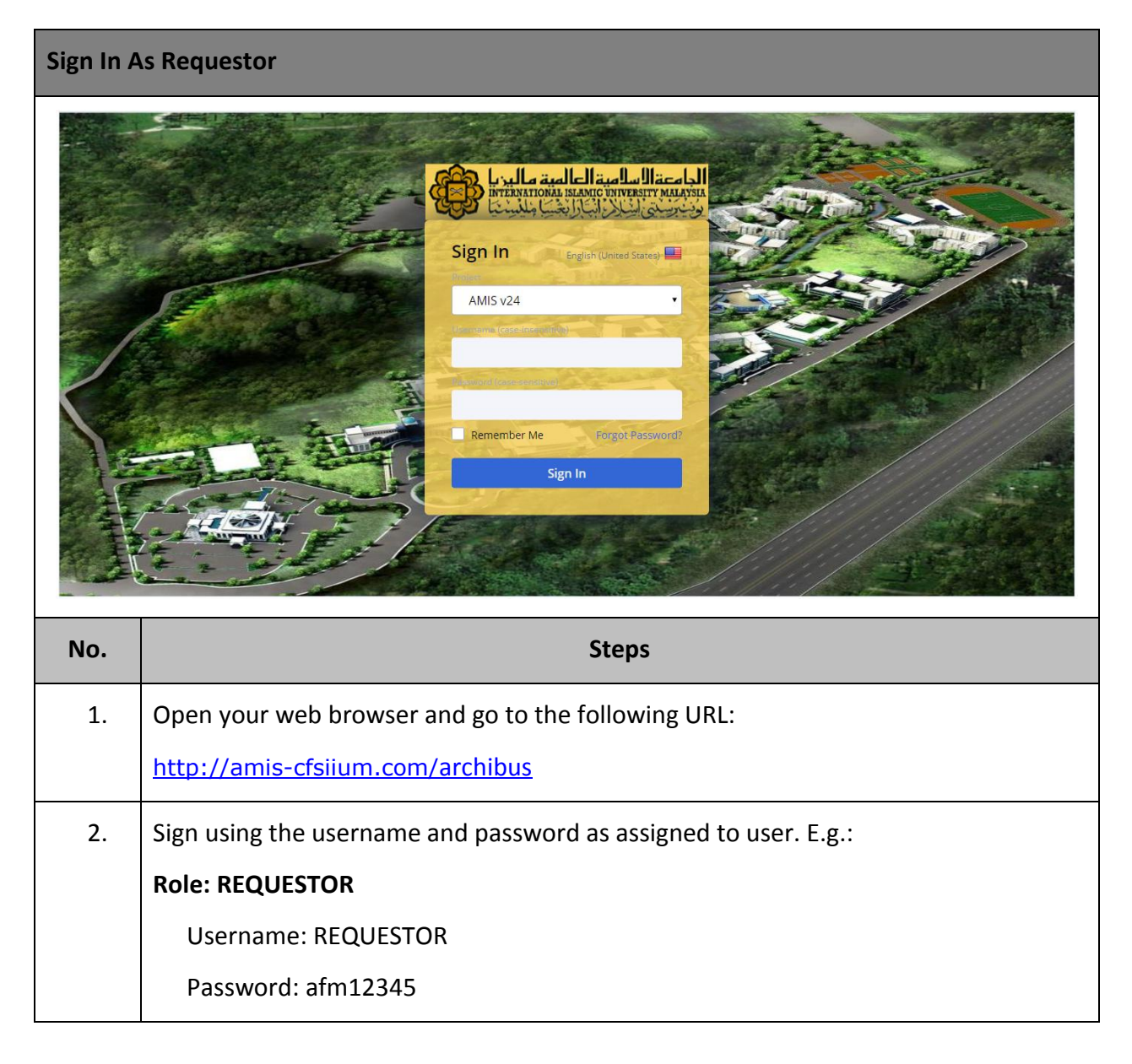

Asset Management Information System (AMIS)

| Create S                                                                                                    | ervice Reque                                    | st                                           |                                                                     |                          |                                           |                                |
|----------------------------------------------------------------------------------------------------|-------------------------------------------------|----------------------------------------------|---------------------------------------------------------------------|--------------------------|-------------------------------------------|--------------------------------|
| الدينا المحكمة المحكمة المحكمة المحكمة المحكمة المحكمة المحكمة المحكمة المحكمة المحكمة المحكمة المحكمة المحكمة                                                                                                    | الدامية السامية العال<br>مترجعين المسامية معينة |                                              |                                                                     | REQUESTOR -              | $\mathcal{O}$ Find a form or report       | () [→                          |
| <ul> <li>Building Op</li> <li>On Deman</li> </ul>                                                                                                    | perations<br>d Work                             | Report Problem                               |                                                                     |                          |                                           |                                |
| <ul> <li>Complaint</li> </ul>                                                                                                    |                                                 | Requestor                                    |                                                                     |                          |                                           |                                |
| → Report Problem Report Problem Problem Report Problem Report | em<br>rations console                           | Requ                                         | ested By* REQUESTOR                                                 |                          |                                           |                                |
|                                                                                                    |                                                 | Reques                                       | tor Phone                                                           |                          |                                           |                                |
|                                                                                                    |                                                 | Location                                     |                                                                     |                          |                                           |                                |
|                                                                                                    |                                                 |                                              | Use your assigned workspace                                         | e location               |                                           |                                |
|                                                                                                    |                                                 | Location                                     | * 1136406MYS.060441060107C<br>Enter in as much of the location info | 01<br>prmation as you kn | 011-0                                     | Drawing Map                    |
|                                                                                                    |                                                 | Site Nam                                     | e UIA GAMBANG                                                       | Jiniadon do you ki       | on. The blebang a nool, you may one       | a die Draming batton to obleot |
|                                                                                                    |                                                 | Building Owne                                | RESIDENTIAL COLLEGE AND H                                           | OSTEL                    |                                           |                                |
|                                                                                                    |                                                 | Floor Nam                                    | e GROUND FLOOR                                                      |                          |                                           |                                |
|                                                                                                    |                                                 | Room Nam                                     | e STUDENT ROOM 1                                                    |                          |                                           |                                |
|                                                                                                    |                                                 | Describe the locatio                         | n<br>Enter the location specifically enoug                          | gh that maintenanc       | ce can find it, such as "Problem is on ba | ck wall, below window.".       |
|                                                                                                    |                                                 | Equipment                                    |                                                                     |                          |                                           |                                |
|                                                                                                    |                                                 | Equipr                                       | nent Code                                                           |                          |                                           |                                |
|                                                                                                    |                                                 |                                              | You can enter the Equipm                                            | ent Code if you kno      | ow it.                                    |                                |
|                                                                                                    |                                                 |                                              |                                                                     |                          |                                           |                                |
| No.                                                                                                    |                                                 |                                              | Steps                                                               |                          |                                           |                                |
| 3.                                                                                                    | In the proc<br>Complaint >                      | cess navigator, c<br>• <b>Report Problem</b> | lick on <b>Building</b><br>task.                                    | g Opera                  | tions > On Dei                            | mand Work >                    |
| 4.                                                                                                    | Report Pro<br>information                       | <b>blem</b> form will I<br>in the necessary  | pe displayed. In<br>fields:                                         | Report                   | <b>Problem</b> form,                      | , fill necessary               |
|                                                                                                    | • Build                                         | ding Code                                    |                                                                     |                          |                                           |                                |
|                                                                                                    | • Floo                                          | r Code                                       |                                                                     |                          |                                           |                                |
|                                                                                                    | Roor                                            | m Code                                       |                                                                     |                          |                                           |                                |
|                                                                                                    | Desc                                            | ribe the location                            |                                                                     |                          |                                           |                                |
|                                                                                                    | • Equi                                          | pment Code <sub>(Note:</sub>                 | if problem includes Equip                                           | oment)                   |                                           |                                |

Asset Management Information System (AMIS)

IIUM/15101/AMIS.11.02.04

| Create S                                                                                                    | ervice Reque                                                              | st                                                                                                    |                                                                                                    |                                                                                                    |                                                                                                    |                                                                                                    |                                                                                                    |                                   |
|----------------------------------------------------------------------------------------------------|---------------------------------------------------------------------------|----------------------------------------------------------------------------------------------------|----------------------------------------------------------------------------------------------------|----------------------------------------------------------------------------------------------------|----------------------------------------------------------------------------------------------------|----------------------------------------------------------------------------------------------------|----------------------------------------------------------------------------------------------------|-----------------------------------|
| مية ماليريا<br>المحمد اليريكي                                                                                       | الجامعة السلامية العال<br>وتحقيق المعالية العالم                          |                                                                                                    |                                                                                                    |                                                                                                    | REQUESTOR -                                                                                                    | D Find a form or repo                                                                                                    | rt                                                                                                    | ? [→                              |
| <ul> <li>Building Op</li> <li>On Demand</li> <li>Complaint</li> <li>Report Problem</li> <li>Building Ope</li> </ul> | erations<br>d Work<br>em<br>rations Console                               | Report Problem                                                                                                    | Equipment Code                                                                                                    | You can enter the Equ<br>List Request for                                                                                                    | uipment Code if you kno                                                                                                    | ow it.                                                                                                    |                                                                                                    |                                   |
|                                                                                                    |                                                                           | Problem s                                                                                                    | Gervice Category<br>Work Trade<br>Problem Type*                                                                                                    | FM<br>ELECTRICAL<br>Lighting<br>Lighting not workin<br>Response required wi<br>Workflow<br>Response required wi<br>Workflow Steps:<br>On status of Requeste<br>Request will be dispat<br>Submit Add Da | ig<br>thin 24 Hours<br>within 2 Days<br>cd: Edit and Approve is r<br>ched to SUPERVISOR T<br>ocuments Cancel                                                                                                | required by OPS DISPATCH<br>TEAM                                                                                                    | ER (ACP)                                                                                                    |                                   |
| No.                                                                                                    |                                                                           |                                                                                                    |                                                                                                    | Step                                                                                                    | )S                                                                                                    |                                                                                                    |                                                                                                    |                                   |
|                                                                                                    | <ul> <li>Serv</li> <li>Wor</li> <li>Prob</li> <li>Click on Sub</li> </ul> | ice Category<br>k Trade<br>Ilem Type<br><i>mit</i> button to s                                                                                                    | submit S                                                                                                    | ervice Wo                                                                                                    | ork Reque                                                                                                    | st.                                                                                                    |                                                                                                    |                                   |
| Building O     On Deman     Complaint                                                                               | berations<br>d Work                                                       | Building Operations C                                                                                                    | console<br>Site                                                                                                    | Building                                                                                                    | REQUESTOR +                                                                                                    | Find a form or reported by Find a form or reported by Find a form or reported by Find a form of the final sector of the final sector of the fin | ort<br>More Clear Filter                                                                                                    | <ul> <li>? [→</li> <li></li></ul> |
| ■ Report Prob                                                                                                    | em                                                                        | Group By Status<br>O selected<br>Work<br>Request<br>Code<br>Request<br>Code<br>Cancel 1150001381<br>Cancel 1150001321<br>Cancel 1150001309<br>Cancel 1150001309<br>Cancel 1150001309<br>Cancel 1150001309<br>Cancel 1150001300<br>Cancel 1150001300<br>Cancel 1150001300<br>Total records: 92 | Problem Type<br>FMIELECTRICALIB<br>FMICIVILICIV16<br>FMIHOUSEKEEPII<br>CUSTODIALIHOUS<br>SECURITYISECUR<br>CUSTODIALIHOUS<br>CUSTODIALIHOUS<br>CUSTODIALIHOUS | ELECO1<br>NG[CLEAN01<br>SEKEEPING[CLEAN01<br>SEKEEPING[CLEAN02<br>ITY SERVICES]SEC01<br>SEKEEPING[CLEAN01<br>SEKEEPING[CLEAN01<br>SEKEEPING[CLEAN01                                                    | Problem Type Descript<br>Lighting<br>Water Supply<br>Cleaning Services<br>Cleaning Services<br>Security Patrolling typp<br>Cleaning Services<br>Cleaning Services<br>Cleaning Services<br>Cleaning Services | tion Location<br>RESIDENTIA<br>RESIDENTIA<br>GUARD HOL<br>MASJID CEI<br>e-1 RESIDENTIA<br>GUARD HOL<br>GUARD HOL<br>GUARD HOL                                                                                                    | AL COLLEGE AND HOSTEL<br>AL COLLEGE AND HOSTEL<br>AL COLLEGE AND HOSTEL<br>ISE<br>ISE<br>ISE<br>ISE<br>ISE<br>ISE<br>ISE<br>ISE | DIES (CFS)                        |
| 5.                                                                                                    | Click on <b>Bui</b><br>Console                                            | lding Operatio                                                                                                    | ns > On                                                                                                    | Demand                                                                                                    | Work > Co                                                                                                    | omplaint >                                                                                                    | Building Op                                                                                                    | erations                          |

Asset Management Information System (AMIS)

| Create S | ervice Request                                                                                                    |
|----------|----------------------------------------------------------------------------------------------------|
| 6.       | <b>Building Operations Console</b> screen will be displayed. The lists of submitted Work Request are displayed in this screen. |

#### 3.1.2 Dispatcher Approve Service Request

| Sign In A | As Dispatcher                                                                                                    |
|-----------|----------------------------------------------------------------------------------------------------|
|           | Image: State of the state of the state of the |
| No.       | Steps                                                                                                    |
| 1.        | Open your web browser and go to the following URL:                                                                                                    |
|           | http://amis-cfsiium.com/archibus                                                                                                    |
| 2.        | Sign in using the username and password as assigned to user. e.g.:                                                                                                    |
|           | Role: OPS DISPATCHER (ACP)                                                                                                    |
|           | Username: DISPATCHER_SV                                                                                                    |
|           | Password: dispatcher_sv                                                                                                    |

Asset Management Information System (AMIS)

IIUM/15101/AMIS.11.02.04

| Dispatch                                              | er Approve S              | Service Request                                                                                                    |                                                                                                    |                                                                                                    |                                                                                                    |
|-------------------------------------------------------|---------------------------|----------------------------------------------------------------------------------------------------|----------------------------------------------------------------------------------------------------|----------------------------------------------------------------------------------------------------|----------------------------------------------------------------------------------------------------|
| <ul> <li>Building Op</li> <li>On Demand</li> </ul>    | perations<br>d Work       | Building Operations Console                                                                                                    |                                                                                                    | v.                                                                                                    |                                                                                                    |
| ▲ Dispatcher → Building Ope                           | rations Console           | Show All   Show Site Group By Status  Gelected                                                                                                    | Building Floor                                                                                                    | Problem Type                                                                                                    | i v v v v v v v v v v v v v v v v v v v                                                                                                    |
|                                                       |                           | Requested (61/61)                                                                                                    | rk<br>ist<br>de Problem Type                                                                                                    | Problem Type Description                                                                                                    | Location                                                                                                    |
|                                                       |                           | Approve*         115000132           Approve*         115000133           Approve*         115000133           Approve*         115000133           Approve*         115000133           Cancel         Approve*           Cancel         Approve*           Approve*         115000133           Cancel         Approve*           Approve*         115000133           Cancel         Approve*           Approve*         115000133           Cancel         Approve*           Approve*         115000133           Approve*         115000133           Cancel         Approve*           Approve*         115000133           Approve*         115000130           Approve*         115000130           Approve*         115000130 | FMJELECTRICALJELEC01     FMJELECTRICALJELEC01     FMJELECTRICALJELEC01     FMJCIVILJCIV18     FMJCIVILJCIV18     CUSTODIALJHOUSEKEEPINGJCLEAN01     CUSTODIALJHOUSEKEEPINGJCLEAN01     CUSTODIALJHOUSEKEEPINGJCLEAN01     CUSTODIALJPOSTJPEST04     CUSTODIALJHOUSEKEEPINGJCLEAN02     SECURITYJSECURITY SERVICESJSEC01 | Lighting<br>Fire Fighting System & Accessories<br>Walls & Accessories<br>Water Supply<br>Cleaning Services<br>Cleaning Services<br>Cleaning Services<br>Wildlife & Pest Control Services<br>Hygiene Services<br>Security Patrolling type-1 | RESIDENTIAL COLLEGE AND HOSTEL<br>GUARD HOUSE<br>GUARD HOUSE<br>RESIDENTIAL COLLEGE AND HOSTEL<br>GUARD HOUSE<br>MASJID CENTER OF FOUNDATION STU<br>DINING HALL<br>GUARD HOUSE<br>MASJID CENTER OF FOUNDATION STU<br>RESIDENTIAL COLLEGE AND HOSTEL |
| No.                                                   |                           |                                                                                                    | Steps                                                                                                    |                                                                                                    |                                                                                                    |
| 3.                                                    | In the proce > Building C | ess navigator, click E<br>Operations Console                                                                                                    | Building Operations                                                                                                    | s > On Demand                                                                                                    | Work > Dispatcher                                                                                                    |
| 4.                                                    | Building Op               | erations Console so                                                                                                    | reen will be display                                                                                                    | /ed.                                                                                                    |                                                                                                    |
| 5.                                                    | Under <b>Requ</b>         | ested, click on App                                                                                                    | <i>rove</i> button to appr                                                                                                    | ove Service Rec                                                                                                    | quest.                                                                                                    |
| ▲ Building Op                                         | perations                 |                                                                                                    |                                                                                                    | x                                                                                                    |                                                                                                    |
| 🔺 On Demano                                           | d Work                    | Building Operations Console                                                                                                    |                                                                                                    |                                                                                                    |                                                                                                    |
| <ul> <li>Dispatcher</li> <li>Building Oper</li> </ul> | rations Console           | Approve work Request 115<br>Sh<br>Gr<br>Building Code<br>Floor Code<br>Room Code                                                                                                    | 0001358<br>1136406MYS.060441.BE0001<br>060107C<br>01<br>011-0                                                                                                    | Equipment Code<br>Division Code<br>Department Code<br>Document 1 Upl<br>Document 2 Upl                                                                                                    | oad a document                                                                                                    |
|                                                       |                           | Comments                                                                                                    | FMIELECTRICALIELEC01                                                                                                    | Document 3 Up)<br>Document 4 Up)                                                                                                    | oad a document 🔮                                                                                                    |
|                                                       |                           | Priority*                                                                                                    | 2 - Urgent                                                                                                    | Forward Approve                                                                                                    | Reject Cancel Work Request                                                                                                    |
|                                                       |                           | -                                                                                                    |                                                                                                    |                                                                                                    |                                                                                                    |
| 6.                                                    | In <b>Approve</b>         | Work Request pop                                                                                                    | pane, click on Appr                                                                                                    | ove button.                                                                                                    |                                                                                                    |
|                                                       | 1                         |                                                                                                    |                                                                                                    |                                                                                                    |                                                                                                    |

IIUM/15101/AMIS.11.02.04

#### 3.1.3 Dispatcher Assign Craftsperson to Work Request

| Dispatch                                                                                     | er Assign Cra                              | ftsperso                                                | on to Woi                                                                                                    | rk Req                                                                           | uest                                                                                                    |                                                                                                    |                                                                                                    |
|----------------------------------------------------------------------------------------------|--------------------------------------------|---------------------------------------------------------|----------------------------------------------------------------------------------------------------|----------------------------------------------------------------------------------|----------------------------------------------------------------------------------------------------|----------------------------------------------------------------------------------------------------|----------------------------------------------------------------------------------------------------|
| <ul><li>Building O</li><li>On Deman</li></ul>                                                | perations<br>d Work                        | Building Op                                             | perations Conso                                                                                                    | ole                                                                              |                                                                                                    |                                                                                                    |                                                                                                    |
| ▲ Supervisor     → Building Ope                                                              | ration Console                             | Show All<br>Group By Status<br>0 selected               | ▼ Site                                                                                                    | Work                                                                             | Building Floor                                                                                                    | Problem Type                                                                                                    | Or Clear Filter Recent                                                                                                    |
|                                                                                              |                                            | <ul> <li>Approved (1:</li> <li>Issued and in</li> </ul> | 3/13)  The second second secon | Request<br>Code                                                                  |                                                                                                    | Problem Type Description                                                                                                    | Location                                                                                                    |
|                                                                                              |                                            | Close                                                   | Update Complete<br>Update Complete<br>Update Complete<br>Update Complete<br>Update Complete<br>Update Complete<br>65/65)                                                                                                    | 1150001338<br>1150001340<br>1150001325<br>1150001323<br>1150001322<br>1150001147 | FMIELECTRICAL[ELEC03<br>CUSTODIAL HOUSEKEEPING[CLEAN01<br>SECURITY[SECURITY SERVICES]SEC03<br>FEMS]ELECTRICAL[ELEC01<br>FEMS]CIVIL[CIV19<br>FMICIVIL[CIV16 | Eighting Dever Failure<br>Cleaning Services<br>Security Patrolling type-3<br>Lighting<br>Ceilings & Accessories<br>Water Supply | RESIDENTIAL COLLEGE AND HO:<br>RESIDENTIAL COLLEGE AND HO:<br>DEPARTMENT OF ISLAMIC REVE<br>SPORT FACILITIES<br>DEPARTMENT OF LANGUAGE<br>GUARD HOUSE |
|                                                                                              |                                            | Total records: 91                                       | 1                                                                                                    | 1150001346                                                                       | FM CIVIL CIV18                                                                                                    | Walls & Accessories                                                                                                    | RESIDENTIAL COLLEGE AND HO                                                                                                    |
| No.                                                                                          |                                            |                                                         |                                                                                                    |                                                                                  | Steps                                                                                                    |                                                                                                    |                                                                                                    |
| 1.                                                                                           | In the proces <b>&gt; Building O</b>       | ss navig<br>peration                                    | ator, click<br>ns Consol                                                                                                    | c Build<br>e                                                                     | ing Operations >                                                                                                    | On Demand                                                                                                    | Work > Supervisor                                                                                                    |
| 2.                                                                                           | In <b>Building</b><br>button.              | Operati                                                 | ions Con                                                                                                    | sole,                                                                            | under <b>Issued an</b> d                                                                                                    | d In Process                                                                                                    | s, click on <i>Update</i>                                                                                                    |
| <ul> <li>Building O</li> <li>On Deman</li> <li>Superviso</li> <li>Building Option</li> </ul> | perations<br>d Work<br>r<br>ration Console | Building Op<br>Update Wo<br>Problem                     | Derations Conso<br>Ork Request 11<br>Work Request Cr<br>Descript                                                                                                    | ble<br>50001358<br>ode 11500013                                                  | 158<br>ot working                                                                                                    | Problem Type   FN                                                                                                    |                                                                                                    |
|                                                                                              |                                            | Update Work                                             | Problem Locat                                                                                                    | ion                                                                              |                                                                                                    |                                                                                                    | *                                                                                                    |
|                                                                                              |                                            |                                                         | Equipment Down (Hou<br>Cause Cr<br>Equipment Condit<br>Date Work Respond<br>Time Work Respond<br>Craftspersons No                                                                                                    | rrs) 0.00<br>ode<br>ed* 26/12/201<br>ed* 11:17<br>tes                            | ▼]<br>19<br>11:17                                                                                                    | Is EOT? Nu<br>irrent Equip. meter reading 0.0<br>Date Completion Manual<br>Time Completion Manual                               |                                                                                                    |
|                                                                                              |                                            |                                                         |                                                                                                    |                                                                                  |                                                                                                    | Update R                                                                                                    | equest Forward Request Close                                                                                                    |
| 3.                                                                                           | Update Wor                                 | k Reque                                                 | est pane v                                                                                                    | will be                                                                          | displayed.                                                                                                    |                                                                                                    |                                                                                                    |
| 4.                                                                                           | In <b>Update W</b><br>necessary fie        | Vork Re                                                 | <b>equest</b> pa                                                                                                    | ine, ur                                                                          | nder <b>Update Wo</b> i                                                                                                    | k Request, 1                                                                                                    | fill information the                                                                                                    |
|                                                                                              | • Date                                     | Work R                                                  | esponded                                                                                                    | ł                                                                                |                                                                                                    |                                                                                                    |                                                                                                    |
|                                                                                              | • Time                                     | Work R                                                  | esponde                                                                                                    | t                                                                                |                                                                                                    |                                                                                                    |                                                                                                    |

Asset Management Information System (AMIS)

TRAINING MANUAL BY SCENARIOS

IIUM/15101/AMIS.11.02.04

| • Building Operations         • On Demand Work         • Update Work Request 1150001358         • Building Operation Control         • Building Operation Control         • Work Responded*         • More Information         • Work Request History         • Trades         • Parts         • Trades         • Parts         • Trades         • Parts         • Trades                                                                                                    | 2 (m) (m) (m) (m) (m) (m) (m) (m) (m) (m)                                                                                                    |
|----------------------------------------------------------------------------------------------------|----------------------------------------------------------------------------------------------------|
| Supervisor       Update Work Request 1150001358         Building Operation Console       Equipment Down (Hours) 0.00         Equipment Condition       Iwer •         Date Work Responded*       Date Completion Manual         Date Work Responded*       Date Completion Manual         Time Completion Manual       Time Completion Manual         Work Request History       Time Completion Manual         Work Request History       Trades         Parts       Request History         Trades       Request History         Trades       Request History         Trades       Request History         Trades       Request History         Trades       Request History         Trades       Request History         Trades       Request History         Trades       Request History         Trades       Request Request         Parts       Request Request         No.       Steps         5.       In Update Work Request pane, toggle Technician tab and click on Add buttor assign Craftsperson to Work Request.                                                                                                    | <ul> <li>∞ ×</li> <li></li> <li></li> <li< th=""></li<></ul> |
| Building Operation Controle Equipment Down (Hours) 0.00 Equipment Controle Equipment Controle Introl Control Controle Inter Completion Manual Inter Completion Manual Inter Completion Manual Inter Completion Manual Inter Completion Manual Inter Completion Manual Inter Completion Manual Inter Completion Manual Inter Completion Manual Inter Completion Manual Inter Controle Inter Control Inter Control Inter Control Inter Control Inter Control Inter Control Inter Control Inter Control Inter Control Inter Control Inter Control Inter Control Inter Control Inter Control Inter Control Inter Control Inter Control Inter Control Inter Control Inter C                                                                                                    | <i>H</i><br>P                                                                                                    |
| No.       Steps         5.       In Update Work Request pane, toggle Technician tab and click on Add buttor assign Craftsperson to Work Request.                                                                                                    | <i>A</i>                                                                                                    |
| • More Information       • Work Request History         • Vork Request History       • Trades         • Parts       • Technician         • Technician       • Action         No.       Steps         5.       In Update Work Request pane, toggle Technician tab and click on Add buttor assign Craftsperson to Work Request.                                                                                                    | 2<br>2                                                                                                    |
| No.       Steps         5.       In Update Work Request pane, toggle Technician tab and click on Add buttor assign Craftsperson to Work Request.                                                                                                    | ld<br>Id                                                                                                    |
| No.       Steps         5.       In Update Work Request pane, toggle Technician tab and click on Add buttor assign Craftsperson to Work Request.                                                                                                    |                                                                                                    |
| 5. In <b>Update Work Request</b> pane, toggle <b>Technician</b> tab and click on <i>Add</i> buttor assign Craftsperson to Work Request.                                                                                                    |                                                                                                    |
|                                                                                                    | on to                                                                                                    |
| Building Operations      Update Work Request 1150001358                                                                                                    |                                                                                                    |
| Supervisor     Update Work Request     Add Craftsperson                                                                                                    | 3                                                                                                    |
| Building Operation Console      Equipment Down (Hours) 0.00      Cause Code      Equipment Condition      Date Work Responded*      26/12/2019      Time Work Responded*      Tit.17      Tit.17      Doubletime Hours 0.00      Overtime Hours 0.00      Overtime Hours 0.00      Date Started      Time Started      Time Started      Ti |                                                                                                    |
| More Information     Date Finished       Work Request History     Time Finished       Trades     Work Type       Parts     Assignment Status       Active     Additional Comments                                                                                                    |                                                                                                    |
| No records to display.                                                                                                    | 1                                                                                                    |
| Opuate Kequest Porward Kequest Ci                                                                                                    | 030                                                                                                    |
| 6. <b>Add Craftsperson</b> pop up pane will be displayed. Fill information in the neces                                                                                                    | ssary                                                                                                    |
| Craftsperson Code                                                                                                    |                                                                                                    |
| Then, click on <i>Save</i> button to save the information.                                                                                                    |                                                                                                    |

Asset Management Information System (AMIS)

TRAINING MANUAL BY SCENARIOS

| Dispatch                                                                                     | ner Assign Craftsperson to Work Request                                                                                                    |
|----------------------------------------------------------------------------------------------|----------------------------------------------------------------------------------------------------|
| <ul> <li>Building Of</li> <li>On Demand</li> <li>Supervisor</li> <li>Building Ope</li> </ul> | perations       Update Work Request 1150001358         remain Console       Equipment Down (Hours) 0.00       Is EOT? No •         Cause Code       Current Equip. meter reading 0.00         Equipment Condition New •       Date Work Responded* 26/12/2019       Date Completion Manual         Time Work Responded* 11:17       11:17       Time Completion Manual         • More Information       Ink Work Request History         • Work Request History       Accord         • Trades       Cord         • Trades       Cord         • Cord on 0.00       0.00       0.00         • Trades       Cord         • Cordo       Cord       Cord |
| No.                                                                                          | Steps                                                                                                    |
| 7.                                                                                           | Saved Craftsperson is displayed in <b>Technician</b> tab. Click on <i>Update Request</i> button to update the Work Request information.                                                                                                    |
| 8.                                                                                           | Then click on <i>Update Request</i> button to update information.                                                                                                    |

Asset Management Information System (AMIS)

#### 3.1.4 Craftsperson to Complete Assigned Work Request

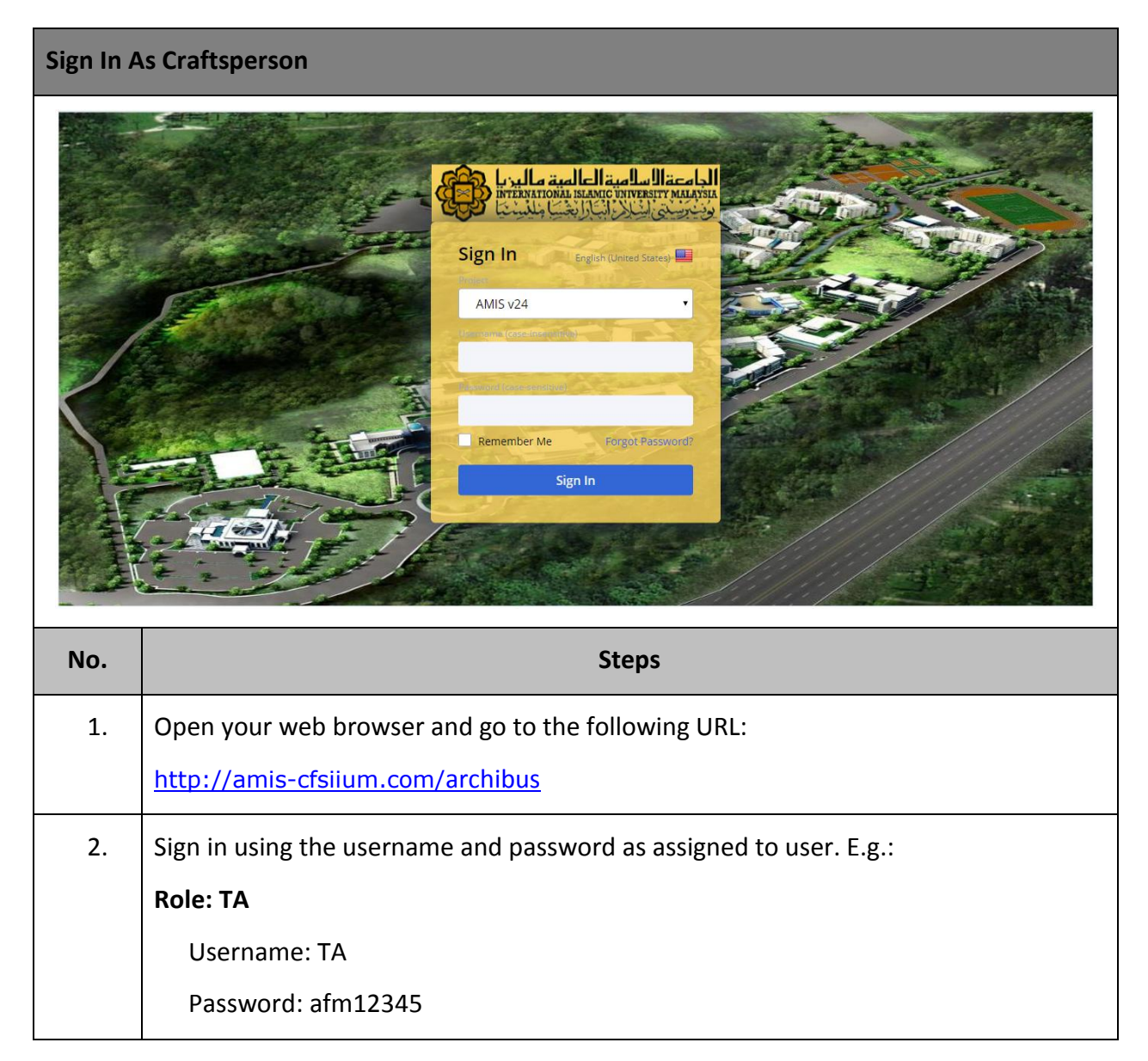

Asset Management Information System (AMIS)

IIUM/15101/AMIS.11.02.04

| Complet                                                                                                    | e Assigned V                                                                                                    | Vork Request                                                                                                    |                                                                      |                                             |                                                         |                       |                        |                                      |                                                          |
|----------------------------------------------------------------------------------------------------|----------------------------------------------------------------------------------------------------|----------------------------------------------------------------------------------------------------|----------------------------------------------------------------------|---------------------------------------------|---------------------------------------------------------|-----------------------|------------------------|--------------------------------------|----------------------------------------------------------|
| العية ماليرما<br>محكم الفيرينية                                                                                     | الجامع العامية العامية العامية العامية العام<br>محمد المحمد المحمد المحمد المحمد المحمد المحمد العام المحمد العام |                                                                                                    |                                                                      |                                             | TA + 🔎                                                  | )Find a form or       | report                 |                                      | ? [→                                                     |
| <ul> <li>Building Op</li> <li>On Demand</li> </ul>                                                                  | erations<br>I Work                                                                                                | Building Operations                                                                                                    | s Console                                                            |                                             |                                                         |                       |                        |                                      |                                                          |
| <ul> <li>▲ Craftsperso</li> <li>■ Update Labor</li> <li>→ Building Oper</li> </ul>                                  | on<br>Hours<br>rations Console                                                                                    | Show All<br>Group By Status                                                                                                    | ▼ Site Bu                                                            | ilding                                      | oor Pr                                                  | oblem Type            | More                   | eport Problem<br>Clear Filter        | Recent                                                   |
|                                                                                                    |                                                                                                    | O selected     Work Request Code     Requested (1/1)     1150001118                                                                                                    | Problem Type                                                         | Location<br>060107B-01-001-0                | Work Description                                        | on Cancel             |                        | Due Date<br>9/25/2019                | Supervisor                                               |
|                                                                                                    |                                                                                                    | <ul> <li>Issued and in Process (<br/>1150001358         <ul> <li>1150001147</li> </ul> </li> </ul>                                                                                                    | 2/2) FMJELECTRICALJELEC01<br>FEMSJCIVILJCIV19                        | 060107C-01-011-0<br>060112A-01-C13-0        | Lighting not working<br>Ceiling damaged                 | ) Update<br>Update    | Complete<br>Complete   | 12/30/2019                           | SUPERVISOR                                               |
|                                                                                                    |                                                                                                    | Total records: 3                                                                                                    |                                                                      |                                             |                                                         |                       |                        |                                      |                                                          |
| No.                                                                                                    |                                                                                                    |                                                                                                    |                                                                      | Steps                                       |                                                         |                       |                        |                                      |                                                          |
| 3.                                                                                                    | In the pro<br>Craftsperso                                                                                         | ocess navigat<br>n > Building (                                                                                                    | or, click B<br>Dperations (                                          | ouilding (<br>Console                       | Operation                                               | is > 0                | n De                   | mand                                 | Work >                                                   |
| 4.                                                                                                    | Building Op<br>click on Upc                                                                                       | erations Con<br>late button.                                                                                                    | sole screen                                                          | will be di                                  | isplayed.                                               | Under <b>I</b>        | ssued                  | and Ir                               | n Process,                                               |
| اليد اليريا<br>متعادية                                                                                              | الجامعة الساسية العا<br>معمد مستعمد مستعمد العام<br>وتحميني كالكرام ال                                            |                                                                                                    |                                                                      |                                             | TA •                                                    | )Find a form or       | report                 |                                      | ? [→                                                     |
| <ul> <li>Building Op</li> <li>On Demand</li> <li>Craftspersd</li> <li>Update Labo</li> <li>Building Oper</li> </ul> | erations                                                                                                    | Building Operations<br>Update Work Requires<br>Prob<br>More Information<br>Reference Material<br>Work Request Histor<br>Trades<br>Parts<br>Craftsperson<br>Schedules<br>TA<br>Tool Types<br>Tools<br>Other Costs<br>Estimated Costs | est 1150001358 est 1150001358 lem Location ry Time Scheduled Hour 0. | d Actual Doubletti<br>s Hours Ho<br>00 0.00 | me Overtime Dati<br>urs Hours Star<br>0.00 0.00<br>Acti | a Time<br>ted Started | Date Ti<br>Finished Fi | me Assign<br>hished Status<br>Active | Rew Map<br>Add<br>Add<br>Add<br>Add<br>Add<br>Add<br>Add |
| 5.                                                                                                    | In <b>Update V</b><br>code to upd                                                                                 | <b>Work Reques</b><br>late Work pro                                                                                                    | t pane, tog<br>gress.                                                | gle Crafts                                  | <b>persons</b> t                                        | ab and                | click                  | on Cra                               | ftsperson                                                |

Asset Management Information System (AMIS)

| Complet                                                                                                    | e Assigned \                                    | Nork Request                                                 |                                               |
|----------------------------------------------------------------------------------------------------|-------------------------------------------------|--------------------------------------------------------------|-----------------------------------------------|
| المريدة المريدة المريدة المريدة المريدة المريدة المريدة المريدة المريدة المريدة المريدة المريدة المريدة المريدة | الجا محال السامية العا<br>متعاد معالمات المراجع | τΑ +                                                         |                                               |
| <ul> <li>Building Op</li> </ul>                                                                                 | oerations                                       |                                                              |                                               |
| ▲ On Demano                                                                                                    | d Work                                          | Update Work Request 1150001358                               |                                               |
| <ul> <li>Craftsperse</li> </ul>                                                                                 | n                                               |                                                              | Edit Craftsperson                             |
| <ul> <li>Update Labo</li> <li>Building Operation</li> </ul>                                                     |                                                 | Reference Material                                           | Craftsperson Code* TA                         |
|                                                                                                    |                                                 | Work Request History                                         | Scheduled In UnScheduled                      |
|                                                                                                    |                                                 | Final Trades                                                 | Actual Hours 1.00                             |
|                                                                                                    |                                                 | Parts                                                        | Doubletime Hours 0.00                         |
|                                                                                                    |                                                 | ▼ Craftspersons                                              | Overtime Hours 0.00                           |
|                                                                                                    |                                                 | Craftsperson Scheduled Scheduled Hours Hours Hours Hours     | Date Started 12/26/2019                       |
|                                                                                                    |                                                 | TA 0.00 0.00 0.00 0.00                                       | Date Finished 12/26/2019                      |
|                                                                                                    |                                                 | Tool Types                                                   | Time Finished 12:28 12:28 PM                  |
|                                                                                                    |                                                 | > Tools                                                      | Work Type Work                                |
|                                                                                                    |                                                 | Other Costs                                                  | Assignment Status Active                      |
|                                                                                                    |                                                 | Estimated Costs                                              | Additional Comments FIX lighting.             |
|                                                                                                    |                                                 | Estimated Cost of Labor 0.00<br>Estimated Cost of Parts 0.00 |                                               |
|                                                                                                    |                                                 | Estimated Cost of Tools 0.00                                 | Save                                          |
|                                                                                                    |                                                 |                                                              | Update Request Close                          |
|                                                                                                    |                                                 |                                                              |                                               |
| No.                                                                                                    |                                                 | Steps                                                        |                                               |
| 6.                                                                                                    | Edit Craftsp                                    | person pop up pane will be displayed.                        |                                               |
| 7.                                                                                                    | In Edit Craf                                    | tsperson pane, fill information in the neces                 | ssary fields:                                 |
|                                                                                                    | <ul> <li>Actu</li> </ul>                        | ual Hours                                                    |                                               |
|                                                                                                    | • Date                                          | e Started                                                    |                                               |
|                                                                                                    | • Tim                                           | e Started                                                    |                                               |
|                                                                                                    | • Date                                          | e Finished                                                   |                                               |
|                                                                                                    | • Tim                                           | e Finished                                                   |                                               |
|                                                                                                    | • Wo                                            | rk Type                                                      |                                               |
|                                                                                                    | <ul> <li>Assi</li> </ul>                        | gnment Status (Note: Changing this field to 'Complete' v     | will mark your work progress as Completed and |
|                                                                                                    | you ca                                          | an no longer update the information)                         |                                               |
|                                                                                                    | • Add                                           | itional Comments                                             |                                               |
|                                                                                                    | Click on Sa                                     | ve button to save the Craftsperson work in                   | formation.                                    |

Asset Management Information System (AMIS)

| Complet                                                                                                    | e Assigned V                                                                                | Vork Request                                                                                                    |
|----------------------------------------------------------------------------------------------------|---------------------------------------------------------------------------------------------|----------------------------------------------------------------------------------------------------|
| الية ماليرما<br>محك بالإرساع                                                                                         | الجامعة السلامية العا<br>منابعة منابعة السلامية<br>وتحريق المرابع                           | TA - ○ Find a form or report                                                                                                    |
| <ul> <li>Building Op</li> <li>On Demand</li> <li>Craftspersd</li> <li>Update Labo</li> <li>Building Ope</li> </ul>   | berations<br>d Work<br>on<br>r Hours<br>rations Console                                     | Update Work Request 1150001358         Flore         Flore         Image: Second Second S |
| No.                                                                                                    |                                                                                             | Steps                                                                                                    |
| 8.                                                                                                    | Saved Craft<br>Update Req                                                                   | sperson work information are displayed in <b>Craftspersons</b> tab. Click on <i>quest</i> button to update Work Request information.                                                                                                    |
| 9.                                                                                                    | Click on Up                                                                                 | date Request button to update the Work Request information.                                                                                                    |
|                                                                                                    | الجامعة السالمية العا<br>مستخدمة مستخدمة المسالمية العام<br>مستخدمة مستخدمة المسالمية العام | TA - ○ Find a form or report ② [→                                                                                                    |
| <ul> <li>Building Op</li> <li>On Demand</li> <li>Craftspersd</li> <li>Update Laboi</li> <li>Building Oped</li> </ul> | erations<br>d Work<br>on<br>r Hours<br>rations Console                                      | Building Operations Console       Report Problem * * *         Report Problem * * *       * *         Show All * Site Building Floor Problem Type More Clear Filter Recent         Group By Status *       *         Work Request Code Problem Type Location Work Description Due Date Supervisor         Requested (1/1)       EMS]CIVIL[CIV17 0601078-01-001-0 Water tap not function Cancel 9/25/2019         Issued and In Process (2/2)       •         I 150001135 FMIELECTRICALIELEC01 060107C-01-011-0 Lighting not working Update Complete 12/30/2019         I 150001147 FEMS]CIVIL[CIV19 060112A-01-C13-0 Ceiling damaged Update Complete 10/22/2019 SUPERVISOR                                                                                                    |
| 10.                                                                                                    | Under <b>Issue</b>                                                                          | ed and In Process, click on <i>Complete</i> button.                                                                                                    |

Asset Management Information System (AMIS)

| omplet                                              | e Assigned \                                                            | Work Request                                                                                                    |                                                                                                 |                                                                                        |                                                                                                    |                                                 |                                                                                                    |            |
|-----------------------------------------------------|-------------------------------------------------------------------------|----------------------------------------------------------------------------------------------------|-------------------------------------------------------------------------------------------------|----------------------------------------------------------------------------------------|----------------------------------------------------------------------------------------------------|-------------------------------------------------|----------------------------------------------------------------------------------------------------|------------|
| المية ماليديا<br>إنفيار بليريكا                     | الجامعة السلامية ال<br>مستحد مستحد المسلامية الح<br>وتحريكي الخالا الخا |                                                                                                    |                                                                                                 |                                                                                        | TA - 🔎 Fir                                                                                                    | nd a form or re                                 | port                                                                                                    | ? [→       |
| <ul> <li>Building Ope</li> <li>On Demand</li> </ul> | erations<br>Work                                                        | Building Operations                                                                                                    | s Console                                                                                       |                                                                                        |                                                                                                    |                                                 | Report Problem                                                                                                    |            |
| Update Labor<br>Building Opera                      | Hours<br>tions Console                                                  | Show All<br>Group By Status •<br>• Uselected<br>• Work Request Code<br>• Requested (1/1)<br>• 115000118<br>• Issued and In Process (<br>• 1150001358<br>• 1150001147 | Site      Problem Type      FEMSICIVILICIV17 2/2)      FMELECTRICALIELECC      FEMSICIVILICIV19 | Building Fi<br>Location<br>060107B-01-001-0<br>01 060107C-01-011-0<br>060112A-01-C13-0 | Work Description Water tap not function Lighting not working Complete Work This action marks yo labor, parts, comment | Cancel<br>Update<br>Request<br>Its, and other w | More Clear Filt<br>Due Date<br>9/25/2019<br>Complete 12/30/2019<br>1150001358<br>as Completed. Supervisor<br>york details until the request | Supervisor |
|                                                     |                                                                         | Total records: 3                                                                                                    |                                                                                                 |                                                                                        |                                                                                                    |                                                 |                                                                                                    | Yes No     |
| No.                                                 |                                                                         |                                                                                                    |                                                                                                 | Steps                                                                                  |                                                                                                    |                                                 |                                                                                                    |            |
| 11.                                                 | In <b>Complet</b><br>Request.                                           | e Work Requ                                                                                                    | <b>est</b> pop up                                                                               | pane, clic                                                                             | k on <i>Yes</i> bu                                                                                                    | tton to                                         | o complete                                                                                                    | the Wo     |

#### IIUM/15101/AMIS.11.02.04

#### 3.1.4.1 Complete Work Request in Mobile Application (Optional)

| Login to   | ARCHIBUS Mobile Client As Craftsperson                                                                 |
|------------|----------------------------------------------------------------------------------------------------|
|            | RCHIBUS ×                                                                                              |
| Username * | User name (upper case)                                                                                 |
|            | Register Device                                                                                        |
|            |                                                                                                    |
|            | Sign in as Guest                                                                                       |
|            |                                                                                                    |
|            |                                                                                                    |
|            |                                                                                                    |
|            |                                                                                                    |
| No         | Stone                                                                                                  |
| NO.        | Siehs                                                                                                  |
| 1.         | Log into <b>ARCHIBUS Mobile Client Application 3.0</b> as Craftsperson assigned to Work Request. E.g.: |
|            | Role: TA                                                                                               |
|            | Username: TA                                                                                           |
|            | Password: afm12345                                                                                     |

Asset Management Information System (AMIS)

IIUM/15101/AMIS.11.02.04

| Complet      | e Assigned Work Request                                                                                                    |
|--------------|----------------------------------------------------------------------------------------------------|
|              | ARCHIBUS *                                                                                                    |
| *            | Maintenance                                                                                                    |
|              | Assessment                                                                                                    |
|              |                                                                                                    |
|              |                                                                                                    |
| No.          | Steps                                                                                                    |
| 2.           | In the main menu, click Maintenance                                                                                                    |
| Apps         |                                                                                                    |
| Issued and   | In Process IT FEMSICIVII ICIVIA 17(appa)                                                                                                    |
| Ceiling dama | 58 FM[ELECTRICAL]ELEC01 26/12/2019 Issued and In Process                                                                                       |
| Lighting not | No More Records                                                                                                    |
|              |                                                                                                    |
|              | My Work                                                                                                    |
| 3.           | <b>Maintenance</b> screen will be displayed. List of Work Request assigned to Craftsperson are displayed in <b>Issued and In Process</b> pane. |
|              |                                                                                                    |

Asset Management Information System (AMIS)

|                     | e Assigned Work Request                       |                                                    |
|---------------------|-----------------------------------------------|----------------------------------------------------|
| < 0                 |                                               | À <b>Y</b>                                         |
|                     |                                               | Update —                                           |
| Request: 1150001358 |                                               | Date Requested: 28/12/2019                         |
| Requestor           |                                               | REQUESTOR                                          |
| Site                |                                               | 1136406MYS.060441.BE0001                           |
| Building            |                                               | RESIDENTIAL COLLEGE AND HOSTEL                     |
| Floor               |                                               | GROUND FLOOR                                       |
| Room                |                                               | SSB                                                |
| Problem Location    |                                               |                                                    |
| Problem Type        |                                               | Lighting                                           |
| Status              |                                               | Issued and In Process                              |
| Equipment Code      |                                               |                                                    |
| Description         |                                               | Lighting not working                               |
|                     |                                               |                                                    |
|                     |                                               |                                                    |
| Action Taken *      |                                               |                                                    |
|                     |                                               |                                                    |
| Related Requests    |                                               |                                                    |
|                     | Craftenere 0                                  | Coste Documente Reference                          |
|                     | Clauspers                                     | USIS DOCUMENTS REFERENCES                          |
| No.                 |                                               | Steps                                              |
| 5.                  | Details of selected Mainten                   | ance Work Request are shown in <b>Update</b> pane. |
| 6.                  | In <b>Update</b> pane, click on <b>Cr</b> a   | aftsperson Notes.                                  |
| Cancel              |                                               | Apply                                              |
|                     |                                               |                                                    |
|                     |                                               | Action Taken                                       |
| Repair lighting     |                                               | Action Taken                                       |
| Repair lighting     |                                               | Action Taken                                       |
| Repair lighting     |                                               | Action Taken                                       |
| Repair lighting     |                                               | Action Taken                                       |
| Repair lighting     |                                               | Action Taken                                       |
| Repair lighting     |                                               | Action Taken                                       |
| Repair lighting     |                                               | Action Taken                                       |
| Repair lighting     |                                               | Action Taken                                       |
| Repair lighting     |                                               | Action Taken                                       |
| Repair lighting     |                                               | Action Taken                                       |
| Repair lighting     |                                               | Action Taken                                       |
| Repair lighting     |                                               | Action Taken                                       |
| Repair lighting     |                                               | Action Taken                                       |
| Repair lighting     |                                               | Action Taken                                       |
| Repair lighting     |                                               | Action Taken                                       |
| Repair lighting     |                                               | Action Taken                                       |
| Repair lighting     |                                               | Action Taken                                       |
| Repair lighting     |                                               | Action Taken                                       |
| Repair lighting     | In <b>Craftsperson Notes</b> inpu<br>remarks. | Action Taken                                       |

Asset Management Information System (AMIS)

IIUM/15101/AMIS.11.02.04

| No.       Steps         0000       Update         0000       000000000000000000000000000000000000                                                                                                    |                                                                                                    | equest                                                                                                    |              |
|----------------------------------------------------------------------------------------------------|----------------------------------------------------------------------------------------------------|----------------------------------------------------------------------------------------------------|--------------|
| Induit         Induit           Sandari         Affantation         Affantation           Sandari         Sandari         Sandari         Sandari           Sandari         Sandari         Sandari         Sandari         Sandari           Sandari         Sandari         Sandari         Sandari         Sandari         Sandari           Sandari         Sandari         <                                                                                                    | < <b>D</b>                                                                                                    | Â                                                                                                    | *            |
| No. Steps     Saved remarks are displayed in Craftsperson Notes field.     9.        Click on Craftsperson tab at the bottom menu.     000     001     002     003     004     005     005      005     006     007     008     009     009     000     000     000     000     000     000     000     000     000     000        000        000                                                                                                    <                                                                                                    |                                                                                                    | Update                                                                                                    |              |
| a       in the status is a status in the status is a status is a status in the status is a status in the status is a status in the status is a status in the status is a status in the status is a status in the status is a status in the status is a status in the status is a status in the status is a status in the status is a status in the status in the status is a status in the status is a status in the status is a status in the status in the status in the status is a status in the status in th                                           | equest: 1150001358                                                                                                    | Date Reput                                                                                                    | ested: 26/12 |
| Instant about tabout tabou                                  |                                                                                                    |                                                                                                    |              |
| with the second second seco                                 |                                                                                                    | 1136406MYS.060441.BE0001                                                                                                    |              |
| u     u     u <td>inding</td> <td>RESIDENTIAL COLLEGE AND HOSTEL</td> <td></td>                                                                                                    | inding                                                                                                    | RESIDENTIAL COLLEGE AND HOSTEL                                                                                                    |              |
| men in custom in custom in  | lor                                                                                                    | GROUND FLOOR                                                                                                    |              |
| and Labor Jose<br>The set of the set of the s | om                                                                                                    | SSB                                                                                                    |              |
| take         Lighting mercenting           take and the line line line line line line line lin                                                                                                    | oblem Location                                                                                                    |                                                                                                    |              |
| Me         Musical and Process           exception         Lighting wetworking           ask laker *         Report Fighting           task laker *         Report Fighting           task laker *         Report Fighting           task laker *         Report Fighting           task laker *         Report Fighting           task laker *         Report Fighting           task laker *         Report Fighting           task laker *         Steps           8.         Saved remarks are displayed in Craftsperson Notes field.           9.         Click on Craftspersons task at the bottom menu.           *         Cathorous           aspontational *         aspontational *           aspontational *         aspontational *           aspontational *         aspontational *           aspontational *         aspontational *           aspontational *         aspontational *           aspontational *         aspontational *           aspontational *         aspontational *           aspontational *         aspontational *           aspontational *         aspontational *           aspontational *         aspontational *           aspontational *         aspontational *           as                                                                                                    | bblem Type                                                                                                    | Lighting                                                                                                    |              |
| ligener tools under an and a set of the set of the set   | itus                                                                                                    | Issued and In Process                                                                                                    |              |
| Lighting red waiting     Lighting red waiting       text later *     Input lighting       text later *     Input lighting       text later *     Input lighting       text later *     Input lighting       text later *     Input lighting       No.     Steps       8.     Saved remarks are displayed in Craftsperson Notes field.       9.     Click on Craftspersons tab at the bottom menu.       **     Craftsperson       **     Craftsperson assigned to the Work Request are shown in Craftspersons praftsperson                                                                                                    | uipment Code                                                                                                    |                                                                                                    |              |
| ter state *                                                                                                    | scription                                                                                                    | Lighting not working                                                                                                    |              |
| No. Steps   8. Saved remarks are displayed in Craftsperson Notes field.   9. Click on Craftspersons tab at the bottom menu.   Colick on Craftspersons tab at the bottom menu.   Colick on Craftsperson tab at the bottom menu.                                                                                                    |                                                                                                    |                                                                                                    |              |
| ter random i water i i i i i i i i i i i i i i i i i i i                                                                                                    |                                                                                                    |                                                                                                    |              |
| No. Steps   8. Saved remarks are displayed in Craftsperson Notes field.   9. Click on Craftspersons tab at the bottom menu.   Call be a control of the control of the bottom menu.                                                                                                    | uon taken "                                                                                                    | repair iignung                                                                                                    |              |
| Interface   No. Steps   8. Saved remarks are displayed in Craftsperson Notes field.   9. Click on Craftspersons tab at the bottom menu.   Citik on Craftspersons tab at the bottom menu.   ************************************                                                                                                    |                                                                                                    |                                                                                                    |              |
| The colspan="2" (cit) (cit) (                                             | lated Requests                                                                                                    |                                                                                                    |              |
| Littered       Littered       Steps         8.       Saved remarks are displayed in Craftsperson Notes field.         9.       Click on Craftspersons tab at the bottom menu.         Categorous         Value         Categorous         Value         Categorous         Value         Categorous         Value         Value                                                                                                    |                                                                                                    |                                                                                                    |              |
| No.       Steps         8.       Saved remarks are displayed in Craftsperson Notes field.         9.       Click on Craftspersons tab at the bottom menu.         Catalogneous       Catalogneous         sign Cuttures       Catalogneous         sign Cuttures       Catalogneous         sign Cuttures       Catalogneous         sign Cuttures       Catalogneous         sign Cuttures       Catalogneous         scales       Catalogneous         scales       Catalogneous                                                                                                    |                                                                                                    | Craftspers Costs Documents References                                                                                                    |              |
| No.       Steps         8.       Saved remarks are displayed in Craftsperson Notes field.         9.       Click on Craftspersons tab at the bottom menu.         Chick on Craftspersons tab at the bottom menu.       Craftspersons         Saved remarks are displayed in Craftsperson Notes field.       Craftsperson         Saved remarks are displayed in Craftspersons tab at the bottom menu.       Craftsperson         Click on Craftspersons tab at the bottom menu.       Craftsperson         Saved remarks are displayed in Craftspersons tab at the bottom menu.       Craftsperson         Saved remarks are displayed in Craftspersons tab at the bottom menu.       Craftsperson         Saved remarks are displayed in Craftsperson assigned to the Work Request are shown in Craftspersons participation                                                                                                    |                                                                                                    |                                                                                                    |              |
| 8.       Saved remarks are displayed in Craftsperson Notes field.         9.       Click on Craftspersons tab at the bottom menu.         Image: Content of the content of the bottom menu.         Image: Content of the bottom menu.         Image: Content of the bottom menu. <t< td=""><td>No.</td><td>Steps</td><td></td></t<>                                                                                                    | No.                                                                                                    | Steps                                                                                                    |              |
| 8.       Saved remarks are displayed in Craftsperson Notes field.         9.       Click on Craftspersons tab at the bottom menu.         Image: Contract of the state of the state of the sta                                                                                                    |                                                                                                    | ·                                                                                                    |              |
| Cratespersons   Sign Cratespersons   Cratesperson Code *   Sign Cratesperson Code *   Induction   Sign Cratesperson Code *   Induction   Cratesperson Code *   Induction   Cratesperson Code *   Induction   Cratesperson Code *   Induction   Cratesperson Code *   Induction   Cratesperson Code *   Induction   Cratesperson Code *   Induction   Cratesperson Code *   Induction   Cratesperson Code *   Induction   Cratesperson Code *   Induction   Cratesperson Code *   Induction   Cratesperson Code *   Induction   Cratesperson Code *   Induction Code *   Cratesperson Code *   Induction Code *   Cratesperson Code *   Induction Code *   Cratesperson Code *   Induction Code *   Cratesperson Code *   Induction Code *   Cratesperson Code *   Induction Code *   Cratesperson Code *   Induction Code *   Cratesperson Code *   Induction Code *   Code Code * Code Code * Code Code * Code Code * Code Code * Code Code * Code Code * Code Code * Code Code * Code Code * Code Code * Code Code * Code Code * Code Code * Code Code * Code Code * Code Code * Code Code * Code Code * Code Code * Code Code * Code Code * Code Code                                                                                                    |                                                                                                    |                                                                                                    |              |
| Craftspersons  Craftspersons  Craftsperson  Code   Craftsperson  Code   Craftsperson  Code   Craftsperson  Craftsperson  Craftsp  | < f                                                                                                    | A.                                                                                                    |              |
| aftagerson Code *  aftagerson Code *  aftagerson Co  |                                                                                                    | Craffeporeope                                                                                                    |              |
| aftsperson Code *  neduled  neduled  ne  |                                                                                                    | Gaispersons                                                                                                    |              |
| hedded ischedded in the function of the function of the functi  | ssign Craftsperson                                                                                                    |                                                                                                    |              |
| ischeduled in the Hours 0.00 000 000 000 0000 0000 0000 0000                                                                                                    | ssign Craftsperson<br>aftsperson Code *                                                                                                    |                                                                                                    | Ø            |
| tual Hours  eetime Hours  oo oo oo oo oo oo oo oo oo oo oo oo o                                                                                                    | ssign Craftsperson<br>affsperson Code *<br>heduled                                                                                                    |                                                                                                    | ۲            |
| eretime Hours 0.00 0.00 0.00 0.0 0.0 0.0 0.0 0 0.0 0 0 0 0 0 0 0 0 0 0 0 0 0 0 0 0 0 0 0                                                                                                     | ssign Craftsperson aftsperson Code * cheduled scheduled                                                                                                    |                                                                                                    | Ø            |
| 100                                                                                                    | ssign Craftsperson<br>aftsperson Code *<br>cheduled<br>ischeduled<br>ctual Hours                                                                                                    |                                                                                                    |              |
| undefine roots 0.00     te Started *     ne Started *     ne Started *     te Finished     ork Type     unSpecified     atus     Active     refspersons     refsperson Code     Inte Finished     UnSpecified     Active     refspersons     10.   List of Craftsperson assigned to the Work Request are shown in Craftspersons paral of the finished for the Work Request are shown in Craftspersons paral of the finished for the Work Request are shown in Craftspersons paral of the finished for the Work Request are shown in Craftspersons paral of the finished for the Work Request are shown in Craftspersons paral of the finished for the Work Request are shown in Craftspersons paral of the finished for the finished for the fi                                                                                                    | ssign Craftsperson<br>aftsperson Code *<br>heduled<br>ischeduled<br>tual Hours<br>vertime Hours                                                                                                    |                                                                                                    |              |
| Ine Started *     ne Started *     ite Finished     ork Type   UnSpecified   atus     Active     raftspersons     raftsperson Code     Total Hours   26/12/2019   12.28   Work Type     Status     Active     10.   List of Craftsperson assigned to the Work Request are shown in Craftspersons para                                                                                                    | ssign Craftsperson aftsperson Code * heduled uscheduled tual Hours reftime Hours ubletime Hours                                                                                                    |                                                                                                    |              |
| te Finished  ite Finished inte Finished inte  | ssign Craftsperson<br>aftsperson Code *<br>heduled<br>sscheduled<br>tual Hours<br>rertime Hours<br>ubletime Hours                                                                                                    | 0.00         Image: Contract of the second second seco                                 |              |
| te Finished International International Inte  | ssign Craftsperson<br>aftsperson Code *<br>heduled<br>ischeduled<br>itual Hours<br>vertime Hours<br>bubletime Hours<br>atte Started *                                                                                                    | 0.00         Image: Second second second                                 |              |
| ne Finished UnSpecified UnSpecified Active Active Inspecifies Status Active Inspecifies Status Active Inspecifies Status Active Inspecifies Active Inspecifies Active Inspectifies Active Inspecifies Active Inspecifies Active Inspecifies Active Inspecifies Active Inspecifies Active Inspectifies Active Inspectifies Active Inspecifies Active Inspecifies Active Inspectifies Active Inspectifies Acti  | ssign Craftsperson<br>aftsperson Code *<br>theduled<br>tual Hours<br>vertime Hours<br>bubletime Hours<br>atle Started *<br>me Started *                                                                                                    |                                                                                                    |              |
| ork Type       UnSpecified         atus       Active         imments       Control Hours         atus       Date Finished       Work Type         atus       Status         atus       A         1.00 Hours       26/12/2019         12:28       Work         A       1.00 Hours         10.       List of Craftsperson assigned to the Work Request are shown in Craftspersons participation                                                                                                    | ssign Craftsperson<br>aftsperson Code *<br>heduled<br>ischeduled<br>tual Hours<br>rertime Hours<br>ubletime Hours<br>tite Started *<br>ne Started *<br>tet Finished                                                                                                    |                                                                                                    |              |
| Interpret     Onspective       atus     Active       raftspersons       raftsperson Code     Total Hours       Date Finished     Time Finished       Work     Vork Type       Status       A     1.00 Hours       26/12/2019     12:28       Work     Active         10.     List of Craftsperson assigned to the Work Request are shown in Craftspersons particulation                                                                                                    | ssign Craftsperson<br>aftsperson Code *<br>theduled<br>tual Hours<br>tual Hours<br>wertime Hours<br>bubletime Hours<br>tate Started *<br>me Started *<br>ter Finished<br>me Finished                                                                                                    |                                                                                                    |              |
| Active       Initial active       Active       Initial active       Initial active </td <td>ssign Craftsperson<br/>aftsperson Code *<br/>aftsperson Code *<br/>aftsperson Code *<br/>attual Hours<br/>attual Hours<br/>attual Hours<br/>atte Started *<br/>atte Started *<br/>atte Started *<br/>atte Finished<br/>ante Finished<br/>attual Hours</td> <td></td> <td></td>                                                                                                    | ssign Craftsperson<br>aftsperson Code *<br>aftsperson Code *<br>aftsperson Code *<br>attual Hours<br>attual Hours<br>attual Hours<br>atte Started *<br>atte Started *<br>atte Started *<br>atte Finished<br>ante Finished<br>attual Hours                                                                                                    |                                                                                                    |              |
| Infinite Colspan="3">Work Type       Status         attsperson Code       Total Hours       Date Finished       Time Finished       Work Type       Status         A       1.00 Hours       26/12/2019       12:28       Work       Active         10.       List of Craftsperson assigned to the Work Request are shown in Craftspersons parameters                                                                                                    | ssign Craftsperson<br>aftsperson Code *<br>heduled<br>scheduled<br>tual Hours<br>rertime Hours<br>ubletime Hours<br>tte Started *<br>ne Started *<br>te Finished<br>ne Finished<br>ork Type                                                                                                    | Oranspersors           Image: Sors           Image: Sors           Image:                                                                                                    |              |
| raffspersons         attsperson Code       Total Hours       Date Finished       Time Finished       Work Type       Status         A       1.00 Hours       26/12/2019       12:28       Work       Active         10.       List of Craftsperson assigned to the Work Request are shown in Craftspersons parameters                                                                                                    | ssign Craftsperson<br>aftsperson Code *<br>heduled<br>scheduled<br>tual Hours<br>rertime Hours<br>ubletime Hours<br>te Started *<br>ne Started *<br>te Finished<br>ne Finished<br>ork Type                                                                                                    | Clairspersons  Clairspersons  Clairs |              |
| Inflagersons       Total Hours       Date Finished       Time Finished       Work Type       Status         A       1.00 Hours       26/12/2019       12:28       Work       Active         10.       List of Craftsperson assigned to the Work Request are shown in Craftspersons particular in the state of the state of th                                                                                                    | asign Craftsperson<br>aftsperson Code *<br>heduled<br>scheduled<br>tual Hours<br>tual Hours<br>te Started *<br>te Started *<br>te Started *<br>te Finished<br>ork Type<br>atus                                                                                                    | Clarispersors       Clarispersors                                                                                                    |              |
| Tartspersons       Time Finished       Work Type       Status         raitsperson Code       Total Hours       Date Finished       Time Finished       Work Type       Status         raitsperson       1.00 Hours       26/12/2019       12:28       Work       Active         10.       List of Craftsperson assigned to the Work Request are shown in Craftspersons particular to the Work Request are shown in Craftspersons particular to the Work Request are shown in Craftspersons pa                                                                                                    | ssign Craftsperson<br>aftsperson Code *<br>heduled<br>ischeduled<br>ischeduled<br>itual Hours<br>vertime Hours<br>ubbletime Hours<br>ite Started *<br>ite Started *<br>ite Finished<br>ork Type<br>atus                                                                                                    | UniSpecified       UniSpecified       Active                                                                                                    |              |
| Interpretation code     Interpretation     Interpretation     Work Type     Status       A     1.00 Hours     26/12/2019     12:28     Work     Active       10.     List of Craftsperson assigned to the Work Request are shown in Craftspersons participation                                                                                                    | asign Craftsperson<br>aftsperson Code *<br>heduled<br>ischeduled<br>ischeduled<br>itual Hours<br>vertime Hours<br>use Started *<br>ne Started *<br>the Finished<br>ork Type<br>atus<br>innents                                                                                                    | Clarispersors       Image: Clarispersors       Image: Clarispersors                                                                                                    |              |
| A       1.00 Hours       26/12/2019       12:28       Work       Active         10.       List of Craftsperson assigned to the Work Request are shown in Craftspersons particular                                                                                                    | asign Craftsperson<br>aftsperson Code *<br>heduled<br>ischeduled<br>ischeduled<br>itual Hours<br>vertime Hours<br>ubletime Hours<br>the Started *<br>ne Started *<br>the Finished<br>ork Type<br>atus<br>atus                                                                                                    | Catispersons                                                                                                    |              |
| 10. List of Craftsperson assigned to the Work Request are shown in <b>Craftspersons</b> pa                                                                                                    | asign Craftsperson aftsperson Code *  heduled  ischeduled  ischedu | Date Finished     Time Finished                                                                                                    |              |
| 10. List of Craftsperson assigned to the Work Request are shown in <b>Craftspersons</b> pa                                                                                                    | asign Craftsperson aftsperson Code *  heduled ischeduled ischedule | Date Finished         Time Finished         Work Type         Status           26/12/2019         12.28         Work         Active                                                                                                    |              |
| 10. List of Craftsperson assigned to the Work Request are shown in Craftspersons pa                                                                                                    | asign Craftsperson aftsperson Code *  And Code *  And Code *  And Code *  And Code *  And Code *  And Code *  And Craftsperson And Code *  And Craftsperson And Code *  And Craftsperson And Code *  And Craftsperson And Code *  And Craftsperson And Code *  And Craftsperson And Code *  And Craftsperson And Craftsperson And Craftsp | Charispersons           Charispersons           0.00           0.00           0.00           0.00           0.00           0.00           0.00           0.00           0.00           0.00           0.00           0.00           0.00           0.00           0.00           0.00           0.00           0.00           0.00           0.00           0.00           0.00           0.00           0.00           0.00           0.00           0.00           0.00           0.00           0.00           0.00           0.00           0.00           0.00           0.00           0.00           0.00           0.00           0.00           0.00           0.00           0.00           0.00           0.00           0.00           0.00           0.00                                                                                                    |              |
|                                                                                                    | asign Craftsperson aftsperson Code *  And Code *  And Code *  And Code *  And Code *  And Code *  And Code *  And Code Code *  And Code Code Code Code Code Code Code Cod                                                                                                    | Charispersons           Charispersons           0.00           0.00           0.00           0.00           0.00           0.00           0.00           0.00           0.00           0.00           0.00           0.00           0.00           0.00           0.00           0.00           0.00           0.00           0.00           0.00           0.00           0.00           0.00           0.00           0.00           0.00           0.00           0.00           0.00           0.00           0.00           0.00           0.00           0.00           0.00           0.00           0.00           0.00           0.00           0.00           0.00           0.00           0.00           0.00           0.00           0.00           0.00                                                                                                    |              |
|                                                                                                    | asign Craftsperson aftsperson Code * heduled scheduled tual Hours tual Hours ubletime Hours te Started * te Finished ne Finished ork Type atus aftsperson Code Total Hours atlsperson Code Total Hours atlsperson Code Total Hours | Oralspecified         0.00         0.00         0.00         0.00         0.00         0.00         0.00         0.00         0.00         0.00         0.00         0.00         0.00         0.00         0.00         0.00         0.00         0.00         0.00         0.00         0.00         0.00         0.00         0.00         0.00         0.00         0.00         0.00         0.00         0.00         0.00         0.00         0.00         0.00         0.00         0.00         0.00         0.00         0.00         0.00         0.00         0.00         0.00         0.00         0.00         0.00         0.00         0.00         0.00         0.00         0.00 <td></td>                                                                                                    |              |

Asset Management Information System (AMIS)

| Complet                           | e Assigned Work Reque                                             | st                                           |                              |                              |
|-----------------------------------|-------------------------------------------------------------------|----------------------------------------------|------------------------------|------------------------------|
| < 🕈                               |                                                                   | Â                                            |                              | ✓                            |
|                                   |                                                                   | Craftspersons                                |                              |                              |
| Assign Craftsperso                | on                                                                |                                              |                              |                              |
| Scheduled                         | ue "                                                              | ТА                                           |                              |                              |
| Unscheduled                       |                                                                   |                                              |                              |                              |
| Actual Hours                      |                                                                   | 1.37                                         |                              | 0                            |
| Overtime Hours                    |                                                                   | 0.00                                         |                              | 0                            |
| Doubletime Hours                  | S                                                                 | 0.00                                         |                              | 😔 🖨                          |
| Date Started *                    |                                                                   | 26/12/2019                                   |                              | 8 31                         |
| Time Started *                    |                                                                   | 11:28                                        |                              | © ()                         |
| Date Finished                     |                                                                   | 26/12/2019                                   |                              | ◎                            |
| Work Type                         |                                                                   | 12:50                                        |                              | ⊗ 🔳                          |
| Status                            |                                                                   |                                              |                              |                              |
| Comments                          |                                                                   | Fix lighting.                                |                              |                              |
|                                   |                                                                   |                                              |                              | ⊗                            |
|                                   |                                                                   |                                              |                              | 11                           |
| Craftspersons<br>Craftsperson Coo | de Total Hours                                                    | Date Finished Time Finish                    | ed Work Type                 | Status                       |
| TA                                | 1.00 Hours                                                        | 6/12/2019 12:28                              | Work                         | Active                       |
| No.                               |                                                                   | Ste                                          | ps                           |                              |
| 11.                               | In Assign Craftsperson                                            | input pane, fill infor                       | mation in the neces          | ssary fields:                |
|                                   | Actual Hours                                                      |                                              |                              |                              |
|                                   | Date Started                                                      |                                              |                              |                              |
|                                   | <ul> <li>Time Started (N</li> </ul>                               | ote: You can click on Start icon             | , 🕑 to get current Date and  | Time from your device)       |
|                                   | Date Finished                                                     |                                              |                              |                              |
|                                   | • Time Finished (                                                 | Note: You can click on Stop ico              | n, 🔍 to get current Date and | d Time from your device)     |
|                                   | Work Type                                                         |                                              |                              |                              |
|                                   | <ul> <li>Status (Note: Sett<br/>information of this Wo</li> </ul> | ing this field 'Complete' imp<br>rk Request) | lies that your job is done.  | You can no longer update the |
|                                   | Comments                                                          |                                              |                              |                              |
|                                   | Click on Save icon, 🗹,                                            | to save craftspersor                         | n information.               |                              |

Asset Management Information System (AMIS)

| < 🔒                                                                                                    | Å                                                                                                    |                                 |                                       |
|----------------------------------------------------------------------------------------------------|----------------------------------------------------------------------------------------------------|---------------------------------|---------------------------------------|
| Assign Craftonerson                                                                                                    | Craftspers                                                                                                    | sons                            |                                       |
| Assign Cransperson                                                                                                    | ТА                                                                                                    |                                 |                                       |
| Scheduled                                                                                                    |                                                                                                    |                                 |                                       |
| Unscheduled                                                                                                    |                                                                                                    |                                 |                                       |
| Actual Hours                                                                                                    |                                                                                                    |                                 |                                       |
|                                                                                                    | 1.37                                                                                                    |                                 |                                       |
| Develutine Hours                                                                                                    | 0.00                                                                                                    |                                 |                                       |
|                                                                                                    | 0.00                                                                                                    |                                 | U U U U U U U U U U U U U U U U U U U |
| Jale Statled                                                                                                    | 26/12/2019                                                                                                    |                                 | © [                                   |
| Parte Stanted                                                                                                    | 11:28                                                                                                    |                                 | 0                                     |
|                                                                                                    | 26/12/2019                                                                                                    |                                 | 0                                     |
| nine Finished                                                                                                    | 12:50                                                                                                    |                                 | ⊗ (                                   |
| ичогк туре                                                                                                    | Work                                                                                                    |                                 |                                       |
| Status                                                                                                    | Active                                                                                                    |                                 |                                       |
| Comments                                                                                                    | Fix lighting.                                                                                                    |                                 |                                       |
|                                                                                                    |                                                                                                    |                                 | li li                                 |
| Craftspersons Craftsperson Code Total Hours                                                                                                    | Date Einished Tim                                                                                                    | ne Einished Work Type           | Status                                |
| TA 1.37 Hours                                                                                                    | 26/12/2019 12:                                                                                                    | 50 Work                         | Active                                |
| No.<br>12. Saved Crafts                                                                                                    | person information will be                                                                                                    | Steps<br>displayed in Craftsper | r <b>sons</b> pane.                   |
| No.<br>12. Saved Crafts                                                                                                    | person information will be                                                                                                    | Steps<br>displayed in Craftsper | <b>rsons</b> pane.                    |
| No.<br>12. Saved Crafts                                                                                                    | person information will be                                                                                                    | Steps<br>displayed in Craftsper | r <b>sons</b> pane.                   |
| No.<br>12. Saved Crafts                                                                                                    | person information will be                                                                                                    | Steps<br>displayed in Craftsper | rsons pane.                           |
| No.<br>12. Saved Crafts<br>(  a<br>equest: 1150001386<br>equestor                                                                                                    | person information will be<br>Update                                                                                                    | Steps<br>displayed in Craftsper | rsons pane.                           |
| No.<br>12. Saved Crafts<br>appest: 1150001388<br>squestor<br>te                                                                                                    | person information will be<br>Update<br>REQUESTOR<br>136406MYS 060441 BED                                                                                                    | Steps<br>displayed in Craftsper | rsons pane.                           |
| No. 12. Saved Crafts acuest: 1150001358 acuestor te aliding                                                                                                    | person information will be<br>Update<br>REQUESTOR<br>136406MYS 060441 BE01<br>RESIDENTIAL COLLEGE                                                                                                    | Steps<br>displayed in Craftsper | rsons pane.                           |
| No. 12. Saved Crafts aquest: 1150001355 aquestor te silding oor                                                                                                    | person information will be<br>Update<br>REQUESTOR<br>1136406MYS 060441 BE01<br>RESIDENTIAL COLLEGE<br>GROUND FLOOR                                                                                                    | Steps<br>displayed in Craftsper | rsons pane.                           |
| No.  12. Saved Crafts  12. saved crafts  cuests  cuest | person information will be<br>Update<br>REQUESTOR<br>1136406MYS 060441 BE0I<br>RESIDENTIAL COLLEGE<br>GROUND FLOOR<br>SSB                                                                                                    | Steps<br>displayed in Craftsper | rsons pane.                           |
| No.  12. Saved Crafts  12. Saved Crafts  cuest: 1150001388  equest: 1150001388  equestor  te  diding  cor  com  coblem Location  coblem Location                                                                                                    | person information will be<br>Update<br>REQUESTOR<br>1136406MYS 060441 BEOL<br>RESIDENTIAL COLLEGE,<br>GROUND FLOOR<br>SSB                                                                                                    | Steps<br>displayed in Craftsper | rsons pane.                           |
| No.  12. Saved Crafts  acuest: 1150001388  acuestor te  ailding oor oom oblem Location oblem Type te                                                                                                    | person information will be<br>Update<br>REQUESTOR<br>1136406MYS 060441 BE0I<br>RESIDENTIAL COLLEGE.<br>GROUND FLOOR<br>SSB<br>Lighting<br>Lighting                                                                                                    | Steps<br>displayed in Craftsper | rsons pane.                           |
| No.  12. Saved Crafts  according  according  | Person information will be<br>Update<br>REQUESTOR<br>1136406MYS 060441 BER<br>RESIDENTIAL COLLEGE<br>GROUND FLOOR<br>SSB<br>Lighting<br>Issued and in Process                                                                                                    | Steps<br>displayed in Craftsper | rsons pane.                           |
| No.  12. Saved Crafts  aquest: 1150001355  aquestor te  additing oor com oblem Location oblem Type atus aujment Code sscription                                                                                                    | Person information will be Update REQUESTOR H136406MYS 060441 BE0 RESIDENTIAL COLLEGE GROUND FLOOR SSB Lighting Lighting Lighting Lighting Lighting Lighting Lighting Lighting not working Lighting not working Lighting no | Steps<br>displayed in Craftsper | rsons pane.                           |
| No.  12. Saved Crafts  12. Saved Crafts  according  according  acc | Person information will be<br>Update<br>REQUESTOR<br>1136406MYS 060441 BE0U<br>RESIDENTIAL COLLEGE<br>GROUND FLOOR<br>SSB<br>Lighting<br>Lighting<br>Lighting not working                                                                                                    | Steps<br>displayed in Craftsper | rsons pane.                           |
| No.  12. Saved Crafts  auestristication  sequest: 1150001398  sequestor  te  aikling  coor  coom  coblem Location  coblem Type  atus  puipment Code  sscription  ation Taken *                                                                                                    | person information will be                                                                                                    | Steps<br>displayed in Craftsper | rsons pane.                           |
| No.  12. Saved Crafts  aquest: 110001356 aquestor te aliding cor com coblem Location coblem Type atus scription color Taken*                                                                                                    | Person information will be                                                                                                    | Steps<br>displayed in Craftsper | rsons pane.                           |
| No.  12. Saved Crafts  according  according  | Person information will be                                                                                                    | Steps<br>displayed in Craftsper | rsons pane.                           |

Asset Management Information System (AMIS)

| Complet                             | e Assigned Work Request                                                                                                   |                                                               |                               |           |
|-------------------------------------|----------------------------------------------------------------------------------------------------|---------------------------------------------------------------|-------------------------------|-----------|
| < 🕇                                 |                                                                                                    | Å                                                             |                               | + 🗸       |
|                                     |                                                                                                    | Costs                                                         |                               |           |
| Add Other Cost<br>Other Resource Ty | pe*                                                                                                    | General Costs                                                 |                               |           |
| Other Resource D                    | scription                                                                                                    | 40cm Philips Fluorescent Lamp 36W                             |                               |           |
|                                     |                                                                                                    |                                                               |                               | $\otimes$ |
| Quantity Used                       |                                                                                                    | 2.00                                                          |                               |           |
| Units                               |                                                                                                    | 2.00                                                          |                               |           |
| Estimated Cost                      |                                                                                                    | 0.00                                                          |                               |           |
| Actual Cost                         |                                                                                                    | 7.00                                                          | 6                             | 8 🗢 🔂     |
| Other Costs                         | ne Quantity Used                                                                                                    | Linits                                                        | Actual Cost                   |           |
| Caler Resource 1                    | po quantity (seu                                                                                                    | Tan + to add new costs                                        | Addir Cost                    |           |
|                                     |                                                                                                    |                                                               |                               |           |
| Summary of Actual                   | osts                                                                                                    |                                                               |                               |           |
| Cost of Labor                       |                                                                                                    | 0.00                                                          |                               |           |
| Other Costs                         |                                                                                                    | 0.00                                                          |                               |           |
| Total Cost                          |                                                                                                    | 0.00                                                          |                               | 8         |
|                                     |                                                                                                    |                                                               |                               |           |
| No.                                 |                                                                                                    | Steps                                                         |                               |           |
| 14.                                 | Costs pane will be displa<br>any, in the necessary fiel<br>Other Resource T<br>Other Resource D<br>Quantity Used<br>Units | yed. In <b>Add Other Cost</b> in<br>ds:<br>ype<br>Description | put pane, fill information of | cost, if  |
|                                     | • Actual Cost<br>Click on Save icon, , b                                                                                  | utton to save Cost inform                                     | ation.                        |           |

Asset Management Information System (AMIS)

|                                                                                                    | e Assigned Work Request                   |                                                                                                    |                            |
|----------------------------------------------------------------------------------------------------|-------------------------------------------|----------------------------------------------------------------------------------------------------|----------------------------|
| < <b>fi</b>                                                                                                    |                                           | Å                                                                                                    | + 🗸                        |
| Add Other Cost                                                                                                  |                                           | Costs                                                                                                    |                            |
| Other Resource Typ                                                                                              | e*                                        | Administration Costs                                                                                                    |                            |
| Other Resource Des                                                                                              | scription                                 |                                                                                                    |                            |
|                                                                                                    |                                           |                                                                                                    |                            |
| Quantity Used                                                                                                   |                                           | 0.00                                                                                                    | 8 🖨 🖨                      |
| Units                                                                                                    |                                           | 0.00                                                                                                    |                            |
| Estimated Cost                                                                                                  |                                           | 0.00                                                                                                    |                            |
| Actual Cost                                                                                                    |                                           | 0.00                                                                                                    | 8 <b>C</b>                 |
| Other Costs                                                                                                    |                                           |                                                                                                    |                            |
| Other Resource Typ                                                                                              | Quantity Used                             | Units                                                                                                    | Actual Cost                |
| 40cm Philips Fluor                                                                                              | ascent Lamp 36W 2.00                      |                                                                                                    | \$7.00                     |
| Summary of Actual Ci                                                                                            | osts                                      |                                                                                                    |                            |
| Cost of Labor                                                                                                   |                                           | 0.00                                                                                                    |                            |
| Cost of Parts                                                                                                   |                                           | 0.00                                                                                                    |                            |
| Other Costs                                                                                                    |                                           | 7.00                                                                                                    |                            |
| Total Cost                                                                                                    |                                           | 7.00                                                                                                    | 8                          |
|                                                                                                    |                                           |                                                                                                    |                            |
| No.                                                                                                    |                                           | Steps                                                                                                    |                            |
| 16.                                                                                                    | Details of Costs are shown                | in <b>Summary of Actual Costs</b> par                                                                                                    | ne.                        |
| < 0                                                                                                    |                                           | (A)<br>Update                                                                                                    | <b>~</b> Ø                 |
| Request: 1150001358                                                                                             |                                           |                                                                                                    | Date Requested: 20/12/2019 |
| Requestor                                                                                                    |                                           | REQUESTOR                                                                                                    |                            |
| Site                                                                                                    |                                           | 1136406MYS.060441.BE0001                                                                                                    |                            |
| Building                                                                                                    |                                           | RESIDENTIAL COLLEGE AND HOSTEL                                                                                                    |                            |
|                                                                                                    |                                           |                                                                                                    |                            |
| Floor                                                                                                    |                                           | GROUND FLOOR                                                                                                    |                            |
| Floor<br>Room                                                                                                   |                                           | GROUND FLOOR<br>SSB                                                                                                    |                            |
| Floor<br>Room<br>Problem Location                                                                               |                                           | GROUND FLOOR<br>SSB                                                                                                    |                            |
| Floor<br>Room<br>Problem Location<br>Problem Type<br>Status                                                     |                                           | GROUND FLOOR SSB Lighting Issued and In Process                                                                                           |                            |
| Floor<br>Room<br>Problem Location<br>Problem Type<br>Status<br>Equipment Code                                   |                                           | GROUND FLOOR<br>SSB<br>Lighting<br>Issued and In Process                                                                                  |                            |
| Floor<br>Room<br>Problem Location<br>Problem Type<br>Status<br>Equipment Code<br>Description                    |                                           | GROUND FLOOR SSB Lighting Issued and In Process Lighting not working                                                                      |                            |
| Floor<br>Room<br>Problem Location<br>Problem Type<br>Status<br>Equipment Code<br>Description                    |                                           | GROUND FLOOR SSB Ughting Issued and In Process Ughting not working                                                                        |                            |
| Floor<br>Room<br>Problem Location<br>Problem Type<br>Status<br>Equipment Code<br>Description                    |                                           | GROUND FLOOR SSB Lighting Lighting not working Lighting not working                                                                       |                            |
| Floor<br>Room<br>Problem Location<br>Problem Type<br>Status<br>Equipment Code<br>Description                    |                                           | GROUND FLOOR SSB Ughting Ughting Ughting not working Repair lighting                                                                      |                            |
| Floor<br>Room<br>Problem Location<br>Problem Type<br>Status<br>Equipment Code<br>Description                    |                                           | GROUND FLOOR SSB Lighting Lighting not working Repair lighting                                                                            | <br>                       |
| Floor Room Problem Location Problem Type Status Equipment Code Description Action Taken * Related Requests      |                                           | GROUND FLOOR SSB Lighting Issued and In Process Lighting not working Repair lighting                                                      |                            |
| Floor Room Problem Location Problem Type Status Equipment Code Description Action Taken * Related Requests      | Crattspers                                | GROUND FLOOR SSB Uphting Uphting Ughting not working Ughting not working Costs Operating Repair lighting References References References | ,<br>,<br>,<br>,           |
| Floor Room Problem Location Problem Type Status Equipment Code Description Action Taken * Related Requests 177. | Crottspers<br>New Cost are indicated at ( | GROUND FLOOR SSB Lighting Lighting not working Repair lighting Costs tab.                                                                 |                            |

Asset Management Information System (AMIS)

| Complete Assigned Work Request |                                                                                                    |  |  |  |  |  |
|--------------------------------|----------------------------------------------------------------------------------------------------|--|--|--|--|--|
|                                | Documents No documents available                                                                                             |  |  |  |  |  |
| No.                            | Steps                                                                                                    |  |  |  |  |  |
| 19.                            | Documents pane will be displayed.                                                                                            |  |  |  |  |  |
| 20.                            | Click on Camera icon, <sup>1</sup> , to attach Work photo to the Work Request.                                               |  |  |  |  |  |
| Close                          | Photo Attach                                                                                                    |  |  |  |  |  |
| 21.                            | Use your device's camera function to take the work photo. Click on <i>Attach</i> button to attach the photo to Work Request. |  |  |  |  |  |

Asset Management Information System (AMIS)

| Complet             | e Assigned Work Request                                |
|---------------------|--------------------------------------------------------|
| < ♠                 | Documents                                              |
| dd                  | Display                                                |
|                     |                                                        |
|                     |                                                        |
|                     |                                                        |
|                     |                                                        |
|                     |                                                        |
|                     |                                                        |
|                     |                                                        |
|                     |                                                        |
|                     |                                                        |
|                     |                                                        |
| No.                 | Steps                                                  |
| 22.                 | Attached photo are displayed in <b>Documents</b> pane. |
| 23.                 | Click on <i>Display</i> button to view the photo.      |
| < 0                 |                                                        |
| Request: 1150001358 | Opuale<br>Date Requested: 26/12/2019                   |
| Requestor           | REQUESTOR                                              |
| Site                | 1136406MYS.060441.BE0001                               |
| Building            | RESIDENTIAL COLLEGE AND HOSTEL                         |
| Floor               | GROUND FLOOR                                           |
| Room                | SSB                                                    |
| Problem Tupo        |                                                        |
| Status              | Ligning                                                |
| Equipment Code      |                                                        |
| Description         | Lighting not working                                   |
|                     | A                                                      |
| Action Taken *      | Repair lighting                                        |
| Related Requests    |                                                        |
|                     | Craftspers Costs Costs Costs Costs                     |
|                     |                                                        |
|                     |                                                        |
| 24.                 | In <b>Undate</b> nane, click on menu icon 💙            |

Asset Management Information System (AMIS)

TRAINING MANUAL BY SCENARIOS

| ( 0                                                                                                    | Å.                                                                                                    | ¥                   |
|----------------------------------------------------------------------------------------------------|----------------------------------------------------------------------------------------------------|---------------------|
|                                                                                                    | Update                                                                                                    |                     |
| equest: 1150001358                                                                                                    |                                                                                                    | Hold for Labor      |
| equestor                                                                                                    | REQUESTOR                                                                                                    | Hold for Access     |
| e<br>Julies                                                                                                    | 1136406MYS.060441.BE0001                                                                                                    | Resume To Issued    |
| nong                                                                                                    | RESIDENTIAL COLLEGE AND HOSTEL                                                                                                    | Complete            |
| om                                                                                                    | SCR                                                                                                    | Link New            |
| oblem Location                                                                                                    |                                                                                                    |                     |
| oblem Type                                                                                                    | Lighting                                                                                                    |                     |
| itus                                                                                                    | Issued and In Process                                                                                                    |                     |
| uipment Code                                                                                                    |                                                                                                    |                     |
| scription                                                                                                    | Lighting not working                                                                                                    |                     |
|                                                                                                    |                                                                                                    |                     |
|                                                                                                    |                                                                                                    |                     |
| tion Taken *                                                                                                    | Repair lighting                                                                                                    |                     |
|                                                                                                    |                                                                                                    |                     |
| lated Requests                                                                                                    |                                                                                                    | ^                   |
|                                                                                                    | Craftspers O Costs O Documents O References                                                                                                    |                     |
| No.                                                                                                    | Steps                                                                                                    | t Complete          |
| No.<br>25. Drop down m                                                                                                    | Steps                                                                                                    | t Complete.         |
| No.<br>25. Drop down m                                                                                                    | nenu will be displayed. From the menu, select                                                                                                    | t Complete.         |
| No.<br>25. Drop down m                                                                                                    | nenu will be displayed. From the menu, select                                                                                                    | t Complete.         |
| No.<br>25. Drop down m                                                                                                    | nenu will be displayed. From the menu, select                                                                                                    | t Complete.         |
| No.<br>25. Drop down m<br>accest: 1150001358<br>equestor                                                                                                    | Steps<br>nenu will be displayed. From the menu, select                                                                                                    | t Complete.         |
| No.<br>25. Drop down m<br>aquest 1150001358<br>equestor<br>te                                                                                                    | nenu will be displayed. From the menu, select<br>Update                                                                                                    | t <i>Complete</i> . |
| No.<br>25. Drop down m<br>aquest 1150001358<br>equestor<br>te<br>uilding                                                                                                    | Steps nenu will be displayed. From the menu, select Update REQUESTOR 1136406MYS.060441.BE0001                                                                                                    | t <i>Complete</i> . |
| No.<br>25. Drop down m<br>equest 1150001358<br>equestor<br>te<br>uilding<br>oor                                                                                                    | Steps nenu will be displayed. From the menu, select Update REQUESTOR 1136406MYS.060441.BE0001 L Complete L Therefore L                                                                                                    | t Complete.         |
| No.<br>25. Drop down m<br>c a<br>equest 1150001358<br>equestor<br>te<br>uilding<br>oor                                                                                                    | Steps nenu will be displayed. From the menu, select Update REQUESTOR 1136406MYS.060441.BE0001 Complete This action marks the request as Completed A Supervisor can update Labor.narks the request as Completed A Supervisor can update Labor.narks the request as Completed A Supervisor can update Completed A Supervisor can update Completed A Super | t Complete.         |
| No.<br>25. Drop down m<br>control of the sequest 1150001358<br>equest 1150001358<br>equestor<br>te<br>uilding<br>oor<br>oom                                                                                                    | Steps Steps  | t Complete.         |
| No. 25. Drop down m 25. Drop down m acquest 1150001358 equestor te uilding toor toblem Location                                                                                                    | Steps  nenu will be displayed. From the menu, select Update  REQUESTOR  I136406MYS.060441.BE0001  Complete This action marks the request as Complete Intervork details until the request as Complete Intervork Complete Intervork Complete Complete | t Complete.         |
| No. 25. Drop down m aguest 1150001358 equestor te uilding oor com coblem Location coblem Type                                                                                                    | Steps nenu will be displayed. From the menu, select Update REQUESTOR 1136406MYS.060441.BE0001 Complete This action marks the request as Complete A Supervisor can update labor, parts, comments, and other work details until the request to Closed. Complete the work request? No Yes                                                                                                    | t Complete.         |
| No. 25. Drop down m 25. Drop down m 25. Drop d | Steps nenu will be displayed. From the menu, select Update REQUESTOR 1136406MYS 060441.BE0001                                                                                                    | t Complete.         |
| No. 25. Drop down m 25. Drop down m 25. Drop d | Steps nenu will be displayed. From the menu, select Update REQUESTOR 1136406MYS 060441.BE0001 Complete This action marks the request as Completed, A Supervisor can update Iabor, parts, comments, and other work Iabor, parts, comments, and other work Iabor, parts, comments, and ther work Iabor, parts, comments, and other work Iabor, parts, comments, and ther work Iabor, parts, comments, and ther work Iabor, parts, comments, and ther work Iabor, parts, comments, and ther work Iabor, parts, comments, and ther work Iabor, parts, comments, and ther work Iabor, parts, comments, and ther work Iabor, parts, comments, and ther work Iabor, parts, comments, and ther work Iabor, parts, | t Complete.         |
| No. 25. Drop down m 25. Drop down m 25. Drop d | Steps  nenu will be displayed. From the menu, select  Update  REQUESTOR  1136406MYS.060441.BE0001  Complete  This action marks the request as Completed A Supervisor can update  Lighting not working                                                                                                    | t Complete.         |
| No. 25. Drop down m 25. Drop down m 25. Drop d | Steps  enenu will be displayed. From the menu, select  Update  REQUESTOR  I136406MYS.060441 BE0001  Complete This action marks the request as Completed A Supervisor can update  Lighting not working                                                                                                    | t Complete.         |
| No. 25. Drop down m 25. Drop down m 25. Drop d | Steps Penu will be displayed. From the menu, select Update  REQUESTOR  I136406MYS.060441.BE0001  Complete This action marks the request as Complete Marks and other work details until the request is Closed. Complete the work request? No Yes Issued and In Process Lighting not working                                                                                                    | t Complete.         |
| No. 25. Drop down m 25. Drop down m 25. Drop d | Steps Penu will be displayed. From the menu, select Update REQUESTOR 1136406MYS.060441.BE0001 Complete This action marks the request as Completed A Supervisor can update Labor parts, comments, and other work details until the request is Closed. Complete the work request? No Yes Issued and In Process Lighting not working                                                                                                    | t Complete.         |

Asset Management Information System (AMIS)

| Complete Assigned Work Request |                                                                                     |  |  |  |  |
|--------------------------------|-------------------------------------------------------------------------------------|--|--|--|--|
| 🗸 Apps                         |                                                                                     |  |  |  |  |
| 115000114<br>Ceiling dama      | III Process IF FEMS/CIVIL/CIV19 17/10/2019 Issued and In Process ged                |  |  |  |  |
| 11500013<br>Lighting not       | 58 FM[ELECTRICAL]ELEC01 26/12/2019 Completed                                        |  |  |  |  |
|                                | No More Records                                                                     |  |  |  |  |
|                                |                                                                                     |  |  |  |  |
|                                |                                                                                     |  |  |  |  |
|                                |                                                                                     |  |  |  |  |
|                                |                                                                                     |  |  |  |  |
|                                |                                                                                     |  |  |  |  |
|                                | ( Mar Mode)                                                                         |  |  |  |  |
|                                |                                                                                     |  |  |  |  |
| No.                            | Steps                                                                               |  |  |  |  |
| 27.                            | In Issued and In Process pane, Completed Work Request are marked with red dot.      |  |  |  |  |
|                                | Click on Sync icon, 2, to sync the data from mobile application to web application. |  |  |  |  |

Asset Management Information System (AMIS)

#### 3.1.5 Requestor Answer Satisfaction Rating Survey

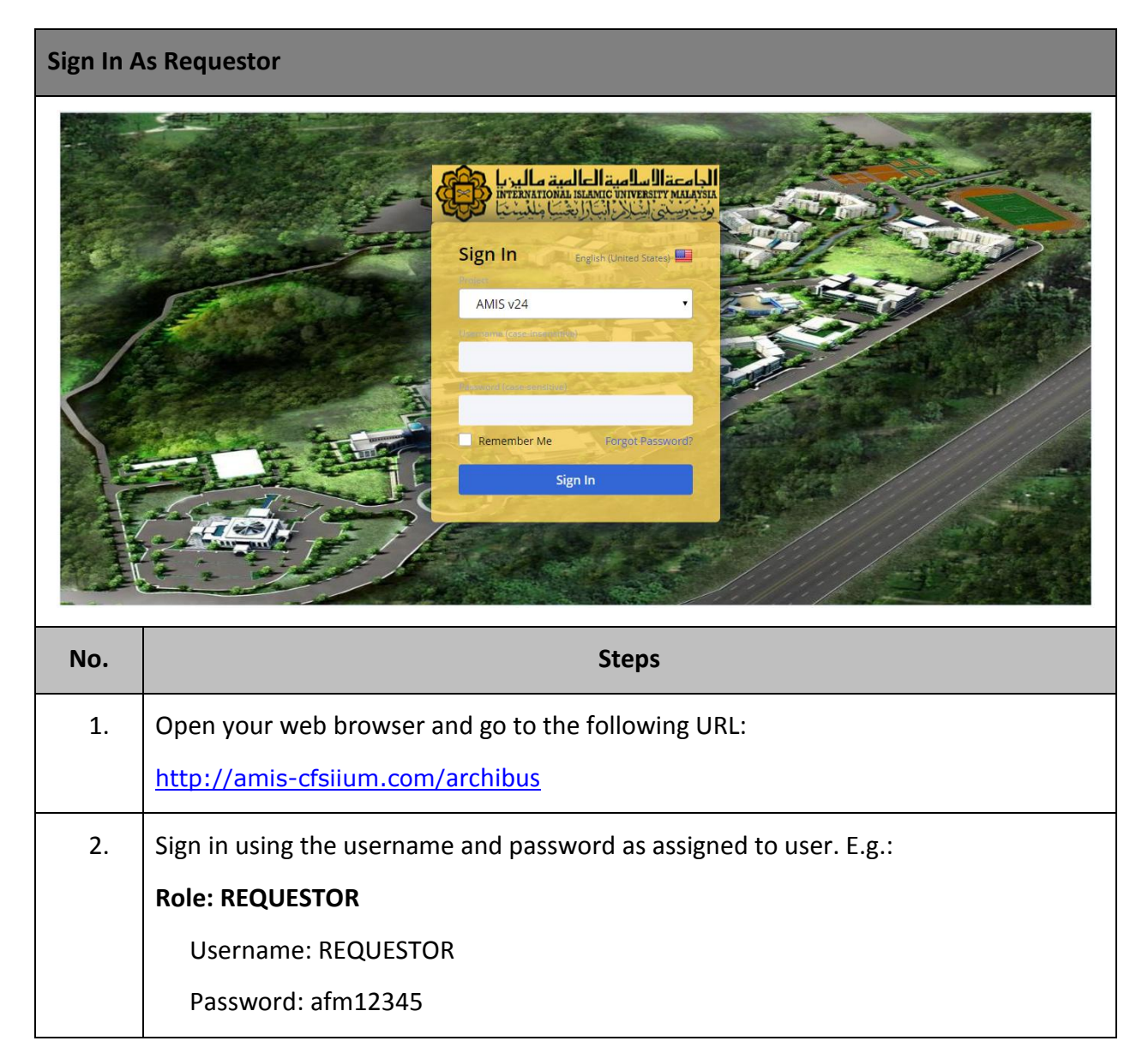

Asset Management Information System (AMIS)

IIUM/15101/AMIS.11.02.04

| Request                                                                                                    | Answer Sati                                                                                                    | sfaction Rating Surve                                                         | Эу                                                                                          |                                                                                                    |                                                                                                    |                                                                                                    |
|----------------------------------------------------------------------------------------------------|----------------------------------------------------------------------------------------------------|-------------------------------------------------------------------------------|---------------------------------------------------------------------------------------------|----------------------------------------------------------------------------------------------------|----------------------------------------------------------------------------------------------------|----------------------------------------------------------------------------------------------------|
|                                                                                                    | الجامعة السامية العالم<br>يستعمر مستعمل العالم<br>مستعمل المستعمل المستعم                                                                                                    |                                                                               |                                                                                             |                                                                                                    | ) Find a form or report                                                                                                    | ? [→                                                                                                    |
| <ul> <li>Building C</li> <li>On Deman</li> </ul>                                                                | Operations<br>nd Work                                                                                                    | Building Operations Console                                                   |                                                                                             |                                                                                                    |                                                                                                    |                                                                                                    |
| <ul> <li>Complaint</li> <li>Report Prot</li> <li>Building Op</li> </ul>                                         | t<br>olem<br>console                                                                                                    | Show All   Show All  Group By Status  Oselected                               | Building                                                                                    | Floor                                                                                                    | oblem Type More Clear Filter                                                                                                    | Recent                                                                                                    |
|                                                                                                    |                                                                                                    | Work           Request<br>Code         Problem Tyj           Approved (12/12) | ICALJELECO1<br>V18<br>V16<br>IOTHERSO1<br>KEEPINGICLEAN01<br>TRICALJELECO1<br>4ANICALJMEC12 | Problem Type Description<br>Lighting<br>Walls & Accessories<br>Water Supply<br>Others<br>Cleaning Services<br>Lighting<br>Fan & Ventilation System | Location  RESIDENTIAL COLLEGE AND HOSTEL RESIDENTIAL COLLEGE AND HOSTEL MULTI-PURPOSE HALL RESIDENTIAL COLLEGE AND HOSTEL DINING HALL RESIDENTIAL COLLEGE AND HOSTEL RESIDENTIAL COLLEGE AND HOSTEL                                                                                                    |                                                                                                    |
| No.                                                                                                    |                                                                                                    |                                                                               | Step                                                                                        | DS                                                                                                    |                                                                                                    |                                                                                                    |
| 3.                                                                                                    | In the pro<br>Complaint                                                                                                    | cess navigator, click > Building Operation                                    | on <b>Buildi</b><br>s Console ta                                                            | <b>ng Operatio</b><br>ask.                                                                                                    | ons > On Demand                                                                                                    | Work >                                                                                                    |
| 4.                                                                                                    | In Building                                                                                                    | Operations Console,                                                           | under <b>Com</b>                                                                            | <b>pleted</b> , click                                                                                                    | on <i>Survey</i> button.                                                                                                    |                                                                                                    |
|                                                                                                    |                                                                                                    |                                                                               |                                                                                             |                                                                                                    |                                                                                                    |                                                                                                    |
| المراجع المراجع المراجع المراجع المراجع المراجع المراجع المراجع المراجع المراجع المراجع المراجع المراجع المراجع | الحامية الحالمية<br>منطقة مستعملة<br>منطقة مستعملة منطقة                                                                                                    |                                                                               |                                                                                             | REQUESTOR -                                                                                                    | )Find a form or report                                                                                                    | ? [→                                                                                                    |
| Building O     On Deman     Complaint                                                                           | alicit and adjusted at a second second second second second second second second second second second second se                                                                                                    | Building Operations Console                                                   |                                                                                             | REQUESTOR - 🔎                                                                                                    | 9 Find a form or report                                                                                                    | ? (→                                                                                                    |
| Building O     On Deman     Complaint     Building O     Building O                                             | allel and second and second and s | Building Operations Console                                                   | De Building                                                                                 | REQUESTOR -                                                                                                    | Coblem Type More Clear Filter Location  Cocation  RESIDENTIAL COLLEGE AND HOSTEL RESIDENTIAL COLLEGE AND HOSTEL RESIDENTIAL COLLEGE AND HOSTEL RESIDENTIAL COLLEGE AND HOSTEL RESIDENTIAL COLLEGE AND HOSTEL RESIDENTIAL COLLEGE AND HOSTEL Save                                                                                                    |                                                                                                    |
| Building O     On Deman     Complaint     Report Prob     Building Opt     Building Opt                         | Jerations<br>d Work<br>terations Console<br>Survey Wo<br>up pane, fill                                                                                                    | Building Operations Console                                                   | 01358<br>tional •<br>ig fixed                                                               | REQUESTOR -                                                                                                    | Soblem Type More Clear Filter Location  RESIDENTIAL COLLEGE AND HOSTEL RESIDENTIAL COLLEGE AND HOSTEL RESIDENTIAL COLLEGE AND HOSTEL RESIDENTIAL COLLEGE AND HOSTEL RESIDENTIAL COLLEGE AND HOSTEL Save  n Survey Work Requ                                                                                                    | ② ▷                                                                                                    |
| Building O     On Deman     Complaint     Report Prob     Building Opt     Building Opt                         | perations<br>d Work<br>t<br>erations Console<br>Survey Woo<br>up pane, fill<br>• Satis                                                                                                    | Building Operations Console                                                   | De Building                                                                                 | REQUESTOR - Pr<br>Problem Type Description<br>displayed. I<br>elds:                                                                                | Deblem Type More Clear Filter Location Location Location RESIDENTIAL COLLEGE AND HOSTEL RESIDENTIAL COLLEGE AND HOSTEL RESIDENTIAL COLLEGE AND HOSTEL RESIDENTIAL COLLEGE AND HOSTEL Save N N Save N Save N Save N                                                                                                    | <pre>② ►</pre>                                                                                                    |
| Building O     On Deman     Complaint     Building O     Building O                                             | Aleinand Standal<br>perations<br>ad Work<br>herm<br>erations Console<br>Survey Wo<br>up pane, fill<br>• Satis<br>• Satis<br>• Satis                                                                                                    | Building Operations Console                                                   | 01358<br>tional •<br>pane will be<br>ecessary fie                                           | REQUESTOR -                                                                                                    | > Find a form or report         oblem Type       More       Clear       Filter         Location         Image: Clear       Filter       Residential college and Hostel         Residential college and Hostel       MULT-PURPOSE HALL       Residential college and Hostel         Residential college and Hostel       Residential college and Hostel       Residential college and Hostel         Save       Save       Nurvey Work Required | ②       □         Recent       □         Image: State of the state of the state of th |

Asset Management Information System (AMIS)

#### 3.1.6 Dispatcher Close Completed Service Request

| Sign In A | As Dispatcher                                                                                                    |
|-----------|----------------------------------------------------------------------------------------------------|
|           | Image: Constraint of the state of the state of |
| No.       | Steps                                                                                                    |
| 1.        | Open your web browser and go to the following URL:                                                                                                    |
|           | http://amis-cfsiium.com/archibus                                                                                                    |
| 2.        | Sign in using the username and password as assigned to user. e.g.:                                                                                                    |
|           | Role: OPS DISPATCHER (ACP)                                                                                                    |
|           | Username: DISPATCHER_SV                                                                                                    |
|           | Password: dispatcher_sv                                                                                                    |

Asset Management Information System (AMIS)

| Close Service Request                                                               |                                  |                                                                                                    |                                                                                                    |                                                                                                    |                              |                                                                                                    |                                                                                                    |                                                                           |
|-------------------------------------------------------------------------------------|----------------------------------|----------------------------------------------------------------------------------------------------|----------------------------------------------------------------------------------------------------|----------------------------------------------------------------------------------------------------|------------------------------|----------------------------------------------------------------------------------------------------|----------------------------------------------------------------------------------------------------|---------------------------------------------------------------------------|
| <ul> <li>Building Operations</li> <li>On Demand Work</li> <li>Supervisor</li> </ul> |                                  | Building Operations Co                                                                                                    | 전                                                                                                    |                                                                                                    |                              |                                                                                                    |                                                                                                    |                                                                           |
| → Building Ope                                                                      | ration Console                   | Show All   Group By Status  O selected  Approved (13/13)                                                                                                    | te<br>Work<br>Request<br>Code                                                                                | Building<br>Problem Type                                                                                                    | Floor                        | Problem Type Problem Type Description                                                                                                    | More Clear Filter                                                                                                    | Recent                                                                    |
|                                                                                     |                                  | Issued and In Process (5/5)     Completed (66/66)     Close     Close     Close     Close     Close     Close     Close     Close     Close     Close     Close     Close     Close     Close     Close     Close     Close     Close     Close     Close                                                                                                    | 1150001358<br>1150001357<br>1150001345<br>1150001345<br>1150001344<br>1150001343<br>1150001342<br>1150001342 | FMIELECTRICALIEL<br>FMICIVIL[CIV16<br>FMICIVIL[CIV16<br>FMIELECTRICALIEL<br>FMICIVIL[CIV16<br>FMICIVIL[CIV16<br>FMICIVIL[CIV16<br>FMIELECTRICALIEL | EC01<br>EC03<br>RS01<br>EC04 | Lighting<br>Water Supply<br>Walls & Accessories<br>Building Power Failure<br>Water Supply<br>Others<br>Campus Power Failure                 | RESIDENTIAL COLLEG<br>GUARD HOUSE<br>RESIDENTIAL COLLEG<br>DINING HALL<br>MASJID CENTER OF F<br>MULTI-PURPOSE HAL<br>RESIDENTIAL COLLEG<br>DEPARTMENT OF ISLA  | E AND HOST<br>SE AND HOST<br>OUNDATION<br>L<br>SE AND HOST<br>AMIC REVEAL |
| No.                                                                                 |                                  |                                                                                                    |                                                                                                    | Step                                                                                                    | os                           |                                                                                                    |                                                                                                    |                                                                           |
| 1.                                                                                  | In the pro-<br><b>Supervisor</b> | cess navigator,<br>> Building Opera                                                                                                    | click c<br>ations (                                                                                          | on <b>Buildi</b><br>C <b>onsole</b> ta                                                                                                    | <b>ng Ope</b><br>ask.        | erations > O                                                                                                    | n Demand \                                                                                                    | Nork >                                                                    |
| 2.                                                                                  | In <b>Building</b>               | Operations Con                                                                                                    | <b>sole</b> , ur                                                                                             | nder <b>Com</b>                                                                                                    | pleted,                      | click on <i>Close</i>                                                                                                    | button.                                                                                                    |                                                                           |
| <ul> <li>Building Op</li> <li>On Demand</li> </ul>                                  | erations<br>I Work               | Building Operations Co                                                                                                    | nsole                                                                                                    |                                                                                                    |                              |                                                                                                    | 14 -                                                                                                    |                                                                           |
| <ul> <li>Supervisor</li> <li>Building Oper</li> </ul>                               | ration Console                   | Show All  Group By Status  Show All  Show All | e<br>Work<br>Request<br>Code                                                                                 | Building<br>Problem Type                                                                                                    | Floor                        | Problem Type Problem Type Description                                                                                                    | More Clear Filter                                                                                                    | Recent                                                                    |
|                                                                                     |                                  | Issued and In Process (5/5)     Completed (66/66)     Close Work Request     This action archives the req     Close this work request?     Tot                                                                                                    | 1150001358<br>115000135<br>uest and prevents                                                                 | EMELECTRICALIEU<br>8<br>any further updates t                                                                                                    | o ft.                        | Lighting<br>Water Supply<br>Walls & Accessories<br>Building Power Failure<br>Water Supply<br>Water Supply<br>Others<br>Campus Power Failure | RESIDENTIAL COLLEG<br>GUARD HOUSE<br>RESIDENTIAL COLLEG<br>DINING HALL<br>MASJID CENTER OF F<br>MULTI-PURPOSE HALI<br>RESIDENTIAL COLLEG<br>DEPARTMENT OF ISLA | E AND HOST<br>E AND HOST<br>OUNDATION<br>L<br>E AND HOST<br>AMIC REVEAL   |
| 3.                                                                                  | In <b>Close W</b> o<br>Request.  | ork Request pop                                                                                                    | p up pa                                                                                                    | ane, click                                                                                                    | on Yes                       | button to clo                                                                                                    | ose complete                                                                                                    | d Work                                                                    |

Asset Management Information System (AMIS)

#### 3.2 Scenario 2 - Create Self-Finding

#### 3.2.1 Dispatcher Create Self-Finding Work Request

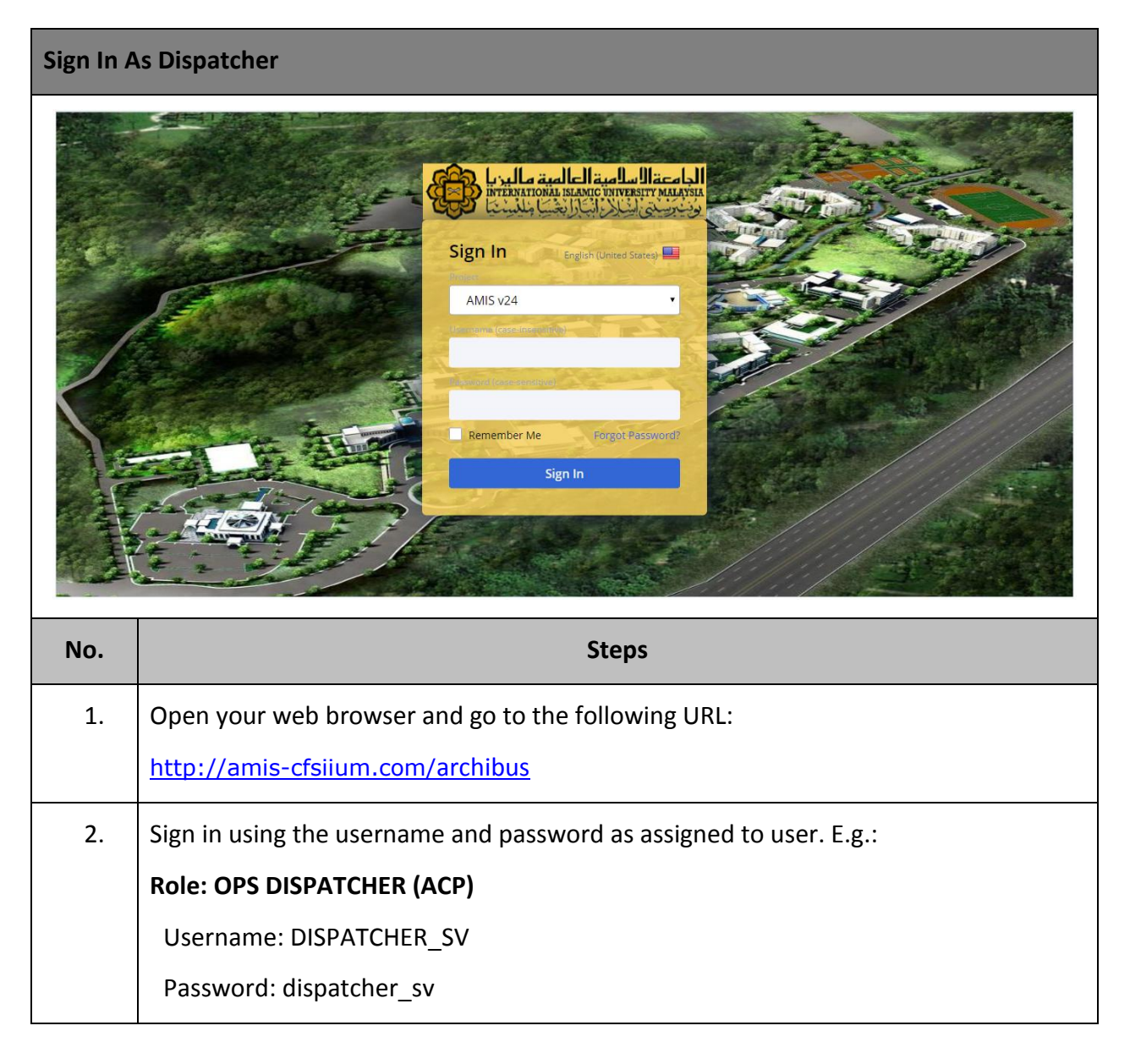

Asset Management Information System (AMIS)

| C                                               | Create Self-Finding Work Request |                                                                                                    |                                                                                                    |  |  |  |  |  |
|-------------------------------------------------|----------------------------------|----------------------------------------------------------------------------------------------------|----------------------------------------------------------------------------------------------------|--|--|--|--|--|
| Building Operations On Demand Work Self Finding |                                  |                                                                                                    | Report Problem for Self Finding                                                                                       |  |  |  |  |  |
|                                                 | → Report Probl                   | em                                                                                                  | Requested By* DISPATCHER                                                                                              |  |  |  |  |  |
|                                                 |                                  |                                                                                                    | Requestor Phone                                                                                                    |  |  |  |  |  |
|                                                 |                                  |                                                                                                    | Use your assigned workspace location                                                                                  |  |  |  |  |  |
|                                                 |                                  |                                                                                                    | Location* 1136406MYS.060441060101A 01 A01-0 Drawing Map                                                               |  |  |  |  |  |
|                                                 |                                  |                                                                                                    | Site Name UIA GAMBANG                                                                                                 |  |  |  |  |  |
|                                                 |                                  |                                                                                                    | Building Owner GUARD HOUSE                                                                                            |  |  |  |  |  |
|                                                 |                                  |                                                                                                    | Floor Name GROUND FLOOR                                                                                               |  |  |  |  |  |
|                                                 |                                  |                                                                                                    | Describe the location Wall                                                                                            |  |  |  |  |  |
|                                                 |                                  |                                                                                                    | Enter the location specifically enough that maintenance can find it, such as Problem is on back wall, below window.". |  |  |  |  |  |
|                                                 |                                  |                                                                                                    |                                                                                                    |  |  |  |  |  |
|                                                 |                                  |                                                                                                    | Equipment Code                                                                                                    |  |  |  |  |  |
|                                                 |                                  |                                                                                                    |                                                                                                    |  |  |  |  |  |
|                                                 | No.                              |                                                                                                    | Steps                                                                                                    |  |  |  |  |  |
|                                                 | 3.                               | In the proce<br>Finding > Re                                                                        | ess navigator, click Building Operations > On Demand Work > Self-<br>port Problem                                     |  |  |  |  |  |
|                                                 | 4.                               | Report Problem for Self-Finding screen will be displayed. Fill information in the necessary fields: |                                                                                                    |  |  |  |  |  |
|                                                 |                                  | <ul> <li>Locat</li> </ul>                                                                           | ion                                                                                                    |  |  |  |  |  |
|                                                 |                                  | • Desc                                                                                              | ribe the location                                                                                                    |  |  |  |  |  |
|                                                 |                                  | • Equip                                                                                             | oment Code                                                                                                    |  |  |  |  |  |

Asset Management Information System (AMIS)

| ( | Create Self-Finding Work Request                                                               |                                |       |                      |                                                |                                                                                                    |       |  |
|---|------------------------------------------------------------------------------------------------|--------------------------------|-------|----------------------|------------------------------------------------|----------------------------------------------------------------------------------------------------|-------|--|
|   | <ul> <li>Building Op</li> <li>On Demand</li> <li>Self Finding</li> <li>Report Probl</li> </ul> | perations<br>d Work<br>g<br>em |       | Report Problem for   | Self Finding                                   | List Request for Equipment                                                                                                    | ∏ ∲ ⊠ |  |
|   |                                                                                                |                                |       |                      | Type of Problem<br>Work Trade<br>Problem Type* | FM       •         CIVIL       •         Water Supply       •         View All Problem Types       •         The more precisely you specify your problem, the better we can route it to people who can help.                                                                             |       |  |
|   |                                                                                                |                                |       |                      | Description*                                   | No water supply<br>Workflow<br>Response required within 24 Hours<br>Completion required within 2 Days<br>Workflow Steps:<br>On status of Requested: Edit and Approve is required by OPS DISPATCHER (ACP)<br>Request will be dispatched to SUPERVISOR TEAM<br>Submit Add Documents Cancel |       |  |
|   | No.                                                                                            |                                |       |                      |                                                | Steps                                                                                                    |       |  |
|   |                                                                                                | •                              | Туре  | of Problem           |                                                |                                                                                                    |       |  |
|   |                                                                                                | •                              | Worl  | < Trade              |                                                |                                                                                                    |       |  |
|   |                                                                                                | •                              | Prob  | lem Type             |                                                |                                                                                                    |       |  |
|   |                                                                                                | •                              | Desc  | ription              |                                                |                                                                                                    |       |  |
|   |                                                                                                | Click o                        | n Sub | <i>mit</i> button to | submit S                                       | Self-Finding problem.                                                                                                    |       |  |
#### IIUM/15101/AMIS.11.02.04

# 3.2.2 Dispatcher Approve Self-Finding Work Request

| Dispatch                       | er Approve S              | Self-Finding Work R                        | equest                              |                                    |                                 |
|--------------------------------|---------------------------|--------------------------------------------|-------------------------------------|------------------------------------|---------------------------------|
| A Building Op                  | perations                 |                                            |                                     |                                    |                                 |
| <ul> <li>On Deman</li> </ul>   | d Work                    | Building Operations Console                |                                     |                                    |                                 |
| <ul> <li>Dispatcher</li> </ul> |                           |                                            |                                     |                                    | B+ 9 6+                         |
| → Building Ope                 | rations Console           | Show All   Site Group By Status            | Building Floor                      | Problem Type                       | More Clear Filter Recent        |
|                                |                           | 0 selected                                 |                                     |                                    |                                 |
|                                |                           | Requi                                      | ork<br>est                          |                                    |                                 |
|                                |                           | Co                                         | de Problem Type                     | Problem Type Description           | Location                        |
|                                |                           | Cancel Approve 11500013                    | 57 FM CIVIL CIV16                   | Water Supply                       | GUARD HOUSE                     |
|                                |                           | Approve + 11500013                         | 48 FEMS MECHANICAL MEC13            | Fire Fighting System & Accessories | GUARD HOUSE                     |
|                                |                           | Approve 11500013                           | 47 FEMS CIVIL CIV18                 | Walls & Accessories                |                                 |
|                                |                           | Approve 11500013                           | 21 EUSTODIALIHOUSEKEEPINGICI FANO1  | Cleaning Services                  | GUARD HOUSE                     |
|                                |                           | Cancel Approve 11500013                    | 12 CUSTODIALIHOUSEKEEPINGICLEAN01   | Cleaning Services                  | MASJID CENTER OF FOUNDATION STU |
|                                |                           | Cancel Approve + 11500013                  | 11 CUSTODIAL HOUSEKEEPING CLEAN01   | Cleaning Services                  | DINING HALL                     |
|                                |                           | Cancel Approve 11500013                    | 10 CUSTODIAL PEST PEST04            | Wildlife & Pest Control Services   | GUARD HOUSE                     |
|                                |                           | Approve 11500013                           | 09 CUSTODIAL/HOUSEKEEPING/CLEAN02   | Hygiene Services                   | MASJID CENTER OF FOUNDATION STU |
|                                |                           |                                            | J6 SECURITY/SECURITY SERVICES/SECUT | Security Patroning type-1          | RESIDENTIAL COLLEGE AND HUSTEL  |
|                                |                           | Total records: 93                          |                                     |                                    |                                 |
|                                |                           |                                            |                                     |                                    |                                 |
|                                |                           |                                            |                                     |                                    |                                 |
| No.                            |                           |                                            | Steps                               |                                    |                                 |
| 1.                             | In the proce > Building C | ess navigator, click<br>Dperations Console | Building Operations                 | s > On Demand                      | Work > Dispatcher               |
| 2.                             | Building Op               | erations Console so                        | creen will be display               | yed.                               |                                 |
| 3.                             | In <b>Building</b>        | Operations Console                         | , under Requested,                  | , click on <i>Appro</i> v          | <i>ve</i> button.               |
| A Building Op                  | perations                 |                                            |                                     |                                    |                                 |
| 🔺 On Demano                    | d Work                    | Building Operations Console                |                                     |                                    |                                 |
| 🔺 Dispatcher                   |                           | Approve Work Request 115                   | 0001357                             |                                    |                                 |
| → Building Ope                 | rations Console           | Sh Site Code                               | 1136406MYS.060441.BE0001            | Equipment Code                     |                                 |
|                                |                           | Building Code                              | 060101A                             | Division Code                      |                                 |
|                                |                           | Floor Code                                 | 01                                  | Department Code                    |                                 |
|                                |                           | Room Code                                  | A01-0                               | Document 1 Up                      | load a document                 |
|                                |                           |                                            |                                     | Document 2 Up                      | load a document                 |
|                                |                           | Problem Type                               | FMICIVILICIV16                      | Document 4 Up                      | load a document                 |
|                                |                           | Work Description*                          | No water supply                     |                                    |                                 |
|                                |                           |                                            |                                     |                                    |                                 |
|                                |                           | Comments                                   |                                     |                                    |                                 |
|                                |                           | Gonineito                                  |                                     |                                    | 2                               |
|                                |                           |                                            |                                     |                                    | 1                               |
|                                |                           | Priority*                                  | 2 - Urgent                          |                                    |                                 |
|                                |                           |                                            |                                     |                                    |                                 |
|                                |                           | То                                         |                                     |                                    |                                 |
|                                |                           |                                            |                                     | Forward Approve                    | Reject Cancel Work Request      |
|                                |                           |                                            |                                     |                                    |                                 |
|                                | 1                         |                                            |                                     |                                    |                                 |
| 4                              | In Approve                | Work Request non                           | up pane, click on A                 | nnrove hutton                      |                                 |
| т.                             |                           |                                            |                                     |                                    |                                 |

IIUM/15101/AMIS.11.02.04

# 3.2.3 Dispatcher Assign Craftsperson to Work Order

| Dispatch                                             | er Assign Cra                    | aftsperso                                                                 | on to Wor                                                                                                    | rk Req                                                                                                | uest                                                                                                    |                                                                                                    |                                                                                                    |
|------------------------------------------------------|----------------------------------|---------------------------------------------------------------------------|----------------------------------------------------------------------------------------------------|----------------------------------------------------------------------------------------------------|----------------------------------------------------------------------------------------------------|----------------------------------------------------------------------------------------------------|----------------------------------------------------------------------------------------------------|
| <ul> <li>Building Op</li> <li>On Demand</li> </ul>   | perations<br>d Work              | Building Op                                                               | erations Conso                                                                                                    | ole                                                                                                   | *********                                                                                                    |                                                                                                    |                                                                                                    |
| <ul> <li>Supervisor</li> <li>Building Ope</li> </ul> | ration Console                   | Show All<br>Group By Status<br>0 selected                                 | ▼ Site                                                                                                    | Work<br>Request                                                                                       | Building                                                                                                    | Problem Type More                                                                                                    | Clear Filter Recent                                                                                                    |
|                                                      |                                  | Approved (1:  Issued and It  Completed ( Cose Cose Cose Total records: 9( | 3/13)<br>n Process (6/6)<br>Update Complete<br>Update Complete<br>Update Complete<br>Update Complete<br>Update Complete<br>S4/64)<br>O                                               | 1150001357<br>1150001340<br>1150001325<br>1150001323<br>1150001323<br>1150001346<br>1150001345        | Problem Type FMICIVILICIV16 FMIELECTRICALIELEC03 CUSTODIALIHOUSEKEEPINGICLEAN01 SECURITYISECURITY SERVICESISEC03 FEMSIELECTRICALIELEC01 FEMSICIVILICIV19 FMICIVILICIV18 FMIELECTRICALIELEC03 | Problem Type Description Water Supply Building Power Failure Cleaning Services Security Patrolling type-3 Lighting Ceilings & Accessories Walls & Accessories Building Power Failure | Location<br>GUARD HOUSE<br>RESIDENTIAL COLLEGE AND HO:<br>RESIDENTIAL COLLEGE AND HO:<br>DEPARTMENT OF ISLAMIC REVE<br>SPORT FACILITIES<br>DEPARTMENT OF LANGUAGE<br>RESIDENTIAL COLLEGE AND HO:<br>DINING HALL |
| No.                                                  |                                  |                                                                           |                                                                                                    |                                                                                                    | Steps                                                                                                    |                                                                                                    |                                                                                                    |
| 1.                                                   | In the proce > Building C        | ess navig<br>Operatio                                                     | ator, click<br>ns Consol                                                                                                    | c Build<br>e.                                                                                         | ing Operations >                                                                                                    | On Demand W                                                                                                    | ork > Supervisoi                                                                                                    |
| 2.                                                   | In <b>Building</b><br>button.    | Operat                                                                    | ions Con                                                                                                    | sole,                                                                                                 | under Issued an                                                                                                    | d In Process,                                                                                                    | click on <i>Update</i>                                                                                                    |
| <ul> <li>On Demand</li> </ul>                        | l Work                           | Building Op                                                               | erations Conso                                                                                                    | le                                                                                                    |                                                                                                    |                                                                                                    |                                                                                                    |
| Supervisor     Building Oper                         | ation Console                    | Update Work                                                               | Work Request Co<br>Descripti<br>Problem Locatik<br>Request<br>Equipment Down (Hour<br>Cause Co<br>Equipment Conditi<br>Date Work Responde<br>Time Work Responde<br>Craftspersons Not | de 115000133<br>on No water s<br>on Wall<br>(s) 0.00<br>de<br>on New 1<br>26/12/201<br>de 10:17<br>es | 57<br>upply<br>7<br>9<br>10:17                                                                                                    | Problem Type FM CIVI<br>Is EOT? No •<br>urrent Equip. meter reading 0.00<br>Date Completion Manual                                                                                   | LICIV16                                                                                                    |
|                                                      |                                  |                                                                           |                                                                                                    |                                                                                                    |                                                                                                    | Update Reques                                                                                                    | t Forward Request Close                                                                                                    |
| 3.                                                   | In <b>Update</b><br>necessary fi | <b>Work Re</b><br>elds:                                                   | equest pa                                                                                                    | ane, to                                                                                               | oggle <b>Update W</b> o                                                                                                    | ork Request ta                                                                                                    | b and till in the                                                                                                    |
|                                                      | • Date                           | Work R                                                                    | espondec                                                                                                    | ł                                                                                                    |                                                                                                    |                                                                                                    |                                                                                                    |
|                                                      | • Time                           | e Work R                                                                  | esponded                                                                                                    | d                                                                                                    |                                                                                                    |                                                                                                    |                                                                                                    |

Asset Management Information System (AMIS)

TRAINING MANUAL BY SCENARIOS

IIUM/15101/AMIS.11.02.04

| Dispatch                                           | ner Assign Cra                   | aftsperson to Work Request                                                                                                    |                                                                                                    |
|----------------------------------------------------|----------------------------------|----------------------------------------------------------------------------------------------------|----------------------------------------------------------------------------------------------------|
| <ul> <li>Building Op</li> <li>On Demand</li> </ul> | perations<br>d Work              | Building Operations Console                                                                                                    | N 🖶 🖂                                                                                                    |
| <ul> <li>Supervisor</li> </ul>                     |                                  | Update Work Request 1150001357                                                                                                    |                                                                                                    |
| → Building Ope                                     |                                  | Equipment Down (Hours) 0.00<br>Cause Code<br>Equipment Condition New Date Work Responded* 26/12/2019<br>Time Work Responded* 10:17 10:17<br>Craftspersons Notes      | Is EOT? No  Current Equip. meter reading 0.00 Date Completion Manual Time Completion Manual                                                                                                    |
|                                                    |                                  | More Information     Work Request History     Trades     Parts     Technician     No records to display.                                                             | Link New Riap<br>Add<br>Add<br>Add<br>Update Request Forward Request Close                                                                                                    |
|                                                    |                                  |                                                                                                    |                                                                                                    |
| No.                                                |                                  | Steps                                                                                                    |                                                                                                    |
| 4.<br>▲ Building Ope                               | In <b>Update</b><br>assign Craft | Work Request pane, toggle Technici<br>sperson to Work Request.                                                                                                    | i <b>an</b> tab and click on <i>Add</i> button to                                                                                                    |
| <ul> <li>On Demand</li> </ul>                      | Work                             | Update Work Request 1150001357                                                                                                    | <b>□</b> × )                                                                                                    |
| <ul> <li>Supervisor</li> </ul>                     |                                  | Update Work Request                                                                                                    | Add Craftsperson                                                                                                    |
| → Building Opera                                   |                                  | Equipment Down (Hours) 0.00<br>Cause Code<br>Equipment Condition New •<br>Date Work Responded* 26/12/2019<br>Time Work Responded* 10:17 10:17<br>Craftspersons Notes | Cur<br>Cur<br>Cur<br>Cur<br>Craftsperson Code* TA<br>Scheduled @ UnScheduled<br>Scheduled Hours 0.00<br>Actual Hours 0.00<br>Doubletime Hours 0.00<br>Overtime Hours 0.00<br>Date Started<br>Time Started |
|                                                    |                                  | More Information     Work Request History     Trades     Parte                                                                                                    | Date Finished<br>Time Finished<br>Work Type UnSpecified •<br>Assignment Status Active •                                                                                                    |
|                                                    |                                  | Technician                                                                                                    | Additional Comments                                                                                                    |
|                                                    |                                  | No records to display.                                                                                                    | Save                                                                                                    |
|                                                    |                                  |                                                                                                    | Update Request Forward Request Close                                                                                                    |
| 5.                                                 | Add Crafts<br>fields:            | person pop up pane will be displaye                                                                                                    | d. Fill information in the necessary                                                                                                    |
|                                                    |                                  |                                                                                                    |                                                                                                    |
|                                                    | Craf                             | tsperson Code                                                                                                    |                                                                                                    |
|                                                    | Craf                             | tsperson Code                                                                                                    | 'n                                                                                                    |

Asset Management Information System (AMIS)

TRAINING MANUAL BY SCENARIOS

| Dispatch                                                                                   | ner Assign Crat                        | ftsperson to Work                                                                                                    | Request                                                                                                    |                                                         |                                                                                               |                                                                |
|--------------------------------------------------------------------------------------------|----------------------------------------|----------------------------------------------------------------------------------------------------|----------------------------------------------------------------------------------------------------|---------------------------------------------------------|-----------------------------------------------------------------------------------------------|----------------------------------------------------------------|
| <ul> <li>Building Q</li> <li>On Deman</li> <li>Supervisor</li> <li>Building Ope</li> </ul> | perations<br>d Work<br>rration Console | Update Work Request 11500<br>Equipment Down (Hours)<br>Cause Code<br>Equipment Condition<br>Date Work Responded*<br>Craftspersons Notes<br>More Information<br>Work Request History<br>Trades<br>Parts<br>Craftsperson Scheduled Scheduled<br>TA | 01357<br>0.00<br>New •<br>26/12/2019<br>10:17 10:17<br>10:17<br>d Scheduled Actual Dou<br>Hours Hours<br>0.00 0.00 | bletime Overtime Date Time<br>Hours Hours Started Start | Is EOT? No  reading 0.00  Manual  Manual  Date Time ed Finished Finished  Update Request Forv | Link New Map:<br>Add:<br>Add<br>Assignment<br>Status<br>Active |
| No.                                                                                        |                                        |                                                                                                    | Step                                                                                                    | S                                                       |                                                                                               |                                                                |
| 6.                                                                                         | Saved Crafts<br>to update the          | person are display<br>e Work Request in                                                                                                    | ed in <b>Technic</b><br>formation.                                                                                 | <b>ian</b> tab. Click on                                | Update Re                                                                                     | <i>quest</i> button                                            |

# 3.2.4 Craftsperson to Complete Assigned Work Request

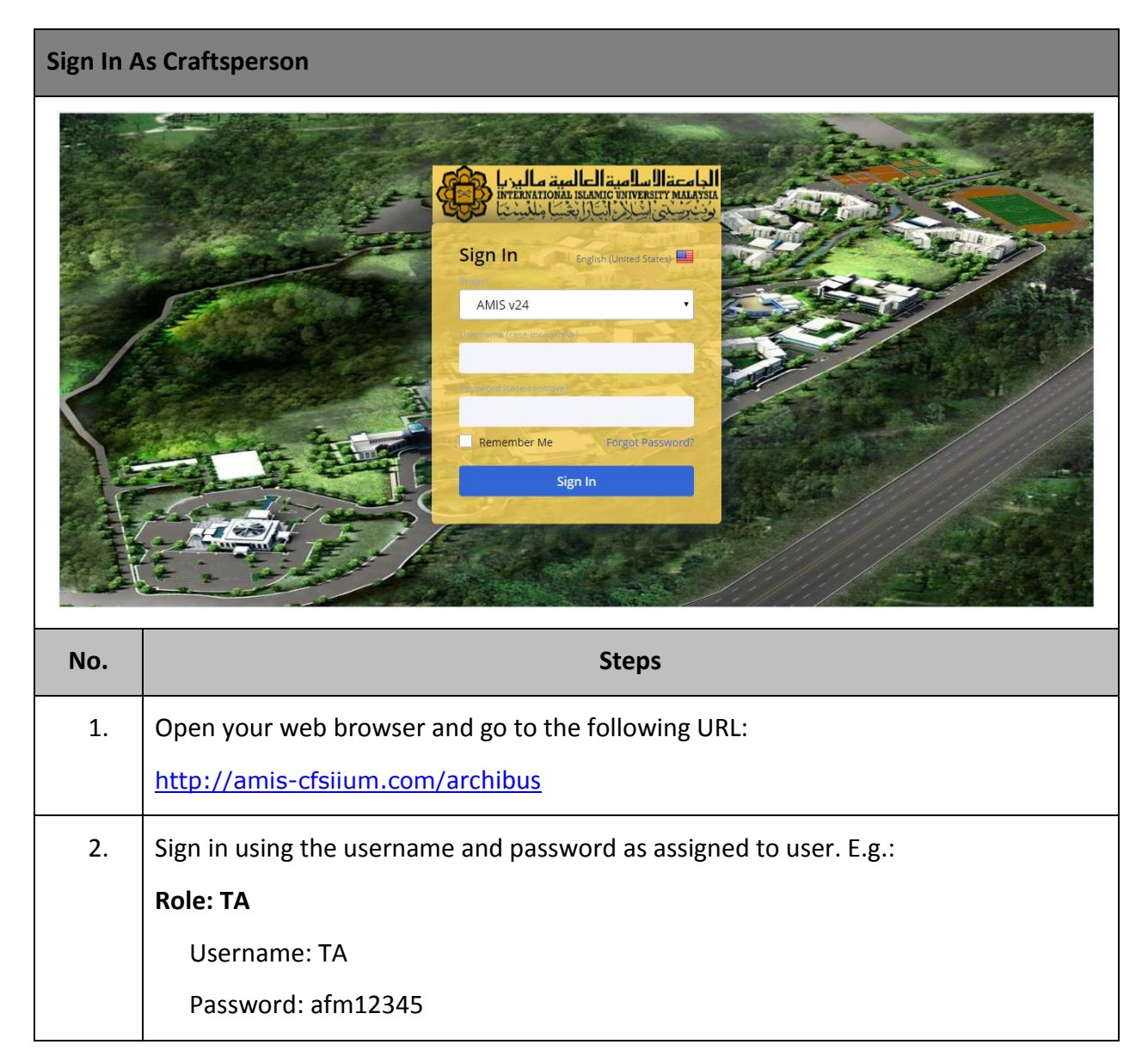

Asset Management Information System (AMIS)

| C                                                                                                  | omplet                                                                                                    | e Assigned W                                                                                                    | /ork Request                                                       |                                    |                                      |                                           |                              |                        |                                |                                                 |  |
|----------------------------------------------------------------------------------------------------|----------------------------------------------------------------------------------------------------|----------------------------------------------------------------------------------------------------|--------------------------------------------------------------------|------------------------------------|--------------------------------------|-------------------------------------------|------------------------------|------------------------|--------------------------------|-------------------------------------------------|--|
|                                                                                                    | من البريا المن المن المن المن المن المن المن الم                                                                 | الجامعة العلامية الما<br>محمد المحمد المحمد المحمد المحمد المحمد المحمد المحمد المحمد المحمد المحمد المحمد المحمد<br>المحمد المحمد المحمد المحمد المحمد المحمد المحمد المحمد المحمد المحمد المحمد المحمد المحمد المحمد المحمد المحمد |                                                                    |                                    |                                      | TA •                                      | $\mathcal{O}$ Find a form    | or report              |                                | ? [→                                            |  |
| Building Operations  On Demand Work  Craftsperson  Update Labor Hours  Building Operations Console |                                                                                                    | Building Operations                                                                                                    | Console                                                            |                                    |                                      |                                           |                              | Doport Broblem         |                                |                                                 |  |
|                                                                                                    |                                                                                                    | Show All                                                                                                    | Site                                                               | Building                           | Floor                                | Problem Type                              | More                         | Clear Filter           | Recent                         |                                                 |  |
|                                                                                                    |                                                                                                    |                                                                                                    | Work Request Code           ▼ Requested (1/1)           1150001118 | Problem Type<br>FEMS CIVIL CIV17   | Location<br>060107B-01-001-0         | Work Description<br>Water tap not functio | n Cancel                     |                        | Due Date S<br>9/25/2019        | upervisor                                       |  |
|                                                                                                    |                                                                                                    |                                                                                                    | Issued and in Process (2           1150001357           1150001147 | FMICIVILICIV16<br>FEMSICIVILICIV19 | 060101A-01-A01-0<br>060112A-01-C13-0 | No water supply<br>Ceiling damaged        | Update<br>Update             | Complete<br>Complete   | 12/30/2019<br>10/22/2019 S     | UPERVISOR                                       |  |
|                                                                                                    |                                                                                                    |                                                                                                    |                                                                    |                                    |                                      |                                           |                              |                        |                                |                                                 |  |
|                                                                                                    |                                                                                                    |                                                                                                    | Total records: 3                                                   |                                    |                                      |                                           |                              |                        |                                |                                                 |  |
|                                                                                                    |                                                                                                    |                                                                                                    |                                                                    |                                    |                                      |                                           |                              |                        |                                |                                                 |  |
|                                                                                                    | No.                                                                                                    |                                                                                                    |                                                                    |                                    | Step                                 | S                                         |                              |                        |                                |                                                 |  |
|                                                                                                    | 3.                                                                                                    | In the proc<br>Craftsperso                                                                                                    | ess navigato<br>n > Building C                                     | r, click o<br>Dperation            | n Buildin<br>s Console               | <b>g Operat</b><br>task                   | ions >                       | On D                   | emand                          | Work >                                          |  |
|                                                                                                    | 4.                                                                                                    | <b>Console</b> , un                                                                                                    | der <b>Issued an</b>                                               | d In Proce                         | ess, click c                         | on <i>Update</i>                          | button                       | next t                 | o Work I                       | Request.                                        |  |
|                                                                                                    | من الليونية المناطقة المناطقة المناطقة المناطقة المناطقة المناطقة المناطقة المناطقة المناطقة المناطقة المناطقة ا | الدامعة الساليية العال<br>معمد مستورستين مسير<br>وغير في الكر الحال                                                                                                    |                                                                    |                                    |                                      | TA <del>-</del>                           | ○ Find a form                | or report              |                                | ?[→                                             |  |
|                                                                                                    | <ul> <li>Building Op</li> <li>On Deman</li> </ul>                                                                | perations<br>d Work                                                                                                    | Building Operations                                                | Console                            | ,                                    |                                           |                              |                        |                                |                                                 |  |
|                                                                                                    | <ul> <li>Craftspers</li> <li>Update Labo</li> <li>Building Ope</li> </ul>                                        | on<br>ir Hours<br>irations Console                                                                                                    | Update work Requi                                                  | em Location                        |                                      |                                           |                              |                        |                                |                                                 |  |
|                                                                                                    |                                                                                                    |                                                                                                    | <ul> <li>More Information</li> <li>Reference Material</li> </ul>   | Wall                               |                                      |                                           |                              |                        | Link                           | lew Map                                         |  |
|                                                                                                    |                                                                                                    |                                                                                                    | Work Request Histor     Trades     Parts                           | у                                  |                                      |                                           |                              |                        |                                | Add                                             |  |
|                                                                                                    |                                                                                                    |                                                                                                    | Craftspersons Date Craftsperson Scheduled                          | Time Sche<br>Scheduled I           | duled Actual Dou<br>Hours Hours      | bletime Overtime I<br>Hours Hours S       | Date Time<br>Started Started | Date<br>Finished       | Time Assign<br>Finished Status | Add                                             |  |
|                                                                                                    |                                                                                                    |                                                                                                    | Tool Types Tools Other Conto                                       |                                    | 0.00 0.00                            | 0.00 0.00                                 |                              |                        | Active                         | Add<br>Add<br>proment<br>e<br>Add<br>Add<br>Add |  |
|                                                                                                    |                                                                                                    |                                                                                                    | . Estimated Costs                                                  |                                    |                                      | ļ                                         | Actual Costs                 |                        | Update Requ                    | lest Close                                      |  |
|                                                                                                    | 5.                                                                                                    | <b>Update Wo</b><br>toggle <b>Craft</b>                                                                                                    | <b>rk Request</b> p<br><b>spersons</b> tab                         | op pane v<br>and click o           | will be dis<br>on Craftsp            | played. In<br>erson cod                   | <b>Updat</b><br>e to up      | <b>e Wor</b><br>date w | <b>'k Reque</b><br>vork prog   | est pane,<br>gress.                             |  |
|                                                                                                    |                                                                                                    |                                                                                                    |                                                                    |                                    |                                      |                                           |                              |                        |                                |                                                 |  |

Asset Management Information System (AMIS)

| Complet                                                                                                    | e Assigned V                                         | Vork Request                                                                                                    |                                                                                                    |  |
|----------------------------------------------------------------------------------------------------|------------------------------------------------------|----------------------------------------------------------------------------------------------------|----------------------------------------------------------------------------------------------------|--|
| العد ماليديا<br>محك واليدية                                                                                          | الدامعة الساسة العا<br>منابعة المسلسة المسلسة العالم | TA                                                                                                    | Ø Find a form or report                                                                                                    |  |
| <ul> <li>Building Op</li> <li>On Demand</li> <li>Craftsperso</li> <li>Update Laboi</li> <li>Building Opei</li> </ul> | erations<br>I Work<br>m<br>Hours<br>ations Console   | Update Work Request 1150001357  Problem Location Wall  More Information Reference Material Work Request History Trades Parts Craftspersons Date Time Scheduled Actual Doubletime Overtime Craftsperson Scheduled Scheduled Hours Hours Hours TA 0.00 0.00 0.00 0.00 0.00 0.00 0.00 0 | Edit Craftsperson       X         Craftsperson Code*       TA         Scheduled Hours       0.00         Actual Hours       0.00         Doubletime Hours       0.00         Doubletime Hours       0.00         Doubletime Hours       0.00         Date Started       10/25/2019         Time Started       10/25         Date Finished       11/25/2019         Time Finished       11/25         Work Type       Work         Additional Comments       Pipe leaking. Replaced pipe.         Image: Cancel       Image: Cancel |  |
| No.                                                                                                    |                                                      | Steps                                                                                                    |                                                                                                    |  |
| 6.                                                                                                    | Edit Craftsp<br>fields:                              | person pop up pane will be displayed. Fill                                                                                                    | in information in the necessary                                                                                                    |  |
|                                                                                                    | • Actu                                               | ial Hours                                                                                                    |                                                                                                    |  |
|                                                                                                    | • Date                                               | e Started                                                                                                    |                                                                                                    |  |
|                                                                                                    | • Time                                               | e Started                                                                                                    |                                                                                                    |  |
|                                                                                                    | Date Finished                                        |                                                                                                    |                                                                                                    |  |
|                                                                                                    | • Time                                               | e Finished                                                                                                    |                                                                                                    |  |
|                                                                                                    | • Wor                                                | к Туре                                                                                                    |                                                                                                    |  |
|                                                                                                    | Assi                                                 | gnment Status (Note: Changing Assignment Status to<br>st Status to 'Complete' and will be removed Craftsperson view                                                                                                    | ' <b>Complete</b> ' will automatically change the Work                                                                                                    |  |
|                                                                                                    | • Add                                                | itional Comments                                                                                                    |                                                                                                    |  |
|                                                                                                    | Click on Sav                                         | e button to save Craftsperson work infor                                                                                                    | mation.                                                                                                    |  |

Asset Management Information System (AMIS)

| Complet                                                                                                    | e Assigned \                                                        | Work Request                                                                                                    |
|----------------------------------------------------------------------------------------------------|---------------------------------------------------------------------|----------------------------------------------------------------------------------------------------|
|                                                                                                    | الجا معة السلامية العال<br>منتخذ والاسلامية<br>وتجريح الحال الحال   | TA - ○ Find a form or report ? →                                                                                                    |
| <ul> <li>Building Op</li> <li>On Demand</li> <li>Craftsperse</li> </ul>                                                                                                    | berations<br>d Work<br>on                                           | Update Work Request 1150001357                                                                                                    |
| ■ Update Labo                                                                                                    |                                                                     | More Information     Inik New Map     Reference Material     Work Request History     Trades     Trades     Craftspersons     Traftserson     Date Time Scheduled Actual Doubletime Overtime Date Time Date Time Assignment     Traftserson Scheduled Scheduled Hours Hours Hours Started Started Finished Status     Ta 0.00 0.00 0.00 0.00 12/26/2019 10:25 AM 12/26/2019 11:25 AM Active                                                                                                    |
|                                                                                                    |                                                                     | Tools     Add     Other Costs     Estimated Costs     Estimated Cost of Labor 0.00     Cost of Labor 0.00     Update Request     Close                                                                                                    |
| No.                                                                                                    |                                                                     | Steps                                                                                                    |
| 7.                                                                                                    | Saved Craf<br>Update Rec                                            | ftsperson work information is displayed in <b>Craftspersons</b> tab. Click on <i>quest</i> button to update Work Request information.                                                                                                    |
| الدرام المحكمة المحكمة المحكمة المحكمة المحكمة المحكمة المحكمة المحكمة المحكمة المحكمة المحكمة المحكمة المحكمة<br>محكمة المحكمة المحكمة المحكمة المحكمة المحكمة المحكمة المحكمة المحكمة المحكمة المحكمة المحكمة المحكمة المحكمة ال | الجامعة السالمية العال<br>متعمد مستعمل العال<br>وتخريص الخلال الجال | TA → D Find a form or report ? (>                                                                                                    |
| <ul><li>Building Op</li><li>On Demand</li></ul>                                                                                                    | oerations<br>d Work                                                 | Building Operations Console                                                                                                    |
| <ul> <li>▲ Craftspers</li> <li>■ Update Labo</li> <li>→ Building Ope</li> </ul>                                                                                                    | on<br>r Hours<br>rations Console                                    | Show All   Show All  Show All  Show |
|                                                                                                    |                                                                     | ▼ Requested (1/1)                                                                                                    |
|                                                                                                    |                                                                     | Tatal recercic: 2                                                                                                    |
|                                                                                                    |                                                                     |                                                                                                    |
| 8.                                                                                                    | In <b>Building</b><br>button.                                       | g Operations console, under Issued and In Process, click on Complete                                                                                                    |

|                                                         | Assigned V                                                | Nork Request                                                            |                                    |                                      |                                         |                                     |                                    |                                     |                               |
|---------------------------------------------------------|-----------------------------------------------------------|-------------------------------------------------------------------------|------------------------------------|--------------------------------------|-----------------------------------------|-------------------------------------|------------------------------------|-------------------------------------|-------------------------------|
| العالمية ماليريا<br>مستحدية معدة<br>الإنجاع بلنيديا     | الجامعة السلامية<br>مترجمية المسلامية<br>وتترسيني الشالان |                                                                         |                                    |                                      | TA <del>-</del>                         | ○ Find a form                       | or report                          |                                     | ? [→                          |
| <ul> <li>Building Opera</li> <li>On Demand W</li> </ul> | tions<br>ork                                              | Building Operations                                                     | Console                            |                                      |                                         |                                     |                                    | 2eport Problem                      |                               |
| Craftsperson Update Labor Ho Building Operatio          | urs<br>ns Console                                         | Show All<br>Group By Status                                             | Site                               | Building                             | Floor                                   | Problem Type                        | More                               | Clear Filt                          | er Recent                     |
|                                                         |                                                           | Work Request Code Requested (1/1)  1150001118 Issued and in Process (2) | FEMS CIVIL CIV17                   | Location<br>060107B-01-001-0         | Work Description Water tap not function | Cancel                              |                                    | Due Date<br>9/25/2019               | Supervisor                    |
|                                                         |                                                           | <ul><li>1150001357</li><li>1150001147</li></ul>                         | FMICIVILICIV16<br>FEMSICIVILICIV19 | 060101A-01-A01-0<br>060112A-01-C13-0 | No water supply<br>Ceiling Complete     | Update<br>Work Reque                | Complete                           | 12/30/2019<br>1357                  |                               |
|                                                         |                                                           |                                                                         |                                    |                                      | This action m<br>labor, parts, c        | arks your assign<br>omments, and ot | ment as Comple<br>her work details | ted. Supervisor<br>until the reque: | s can update<br>it is Closed. |
|                                                         |                                                           | Total records: 3                                                        |                                    |                                      |                                         |                                     |                                    |                                     |                               |
| No.                                                     |                                                           |                                                                         |                                    | Step                                 | s                                       |                                     |                                    |                                     |                               |
|                                                         | Complete                                                  | Work Reques                                                             | t non un                           | nane wi                              | ll he disnl:                            | aved (                              | lick or                            |                                     | hutton                        |

# 3.2.4.1 Complete Work Request in Mobile Application (Optional)

| Login to   | Login to ARCHIBUS Mobile Client As Craftsperson                                  |  |  |  |  |  |
|------------|----------------------------------------------------------------------------------|--|--|--|--|--|
| A          | RCHIBUS ×                                                                        |  |  |  |  |  |
| Username * | User name (upper case)                                                           |  |  |  |  |  |
|            | Register Device                                                                  |  |  |  |  |  |
|            |                                                                                  |  |  |  |  |  |
|            | Sign in as Guest                                                                 |  |  |  |  |  |
|            |                                                                                  |  |  |  |  |  |
|            |                                                                                  |  |  |  |  |  |
|            |                                                                                  |  |  |  |  |  |
|            |                                                                                  |  |  |  |  |  |
| No.        | Steps                                                                            |  |  |  |  |  |
| 1.         | Log into ARCHIBUS Mobile Client Application 3.0 as Craftsperson assigned to Work |  |  |  |  |  |
|            | Request. E.g.:                                                                   |  |  |  |  |  |
|            | Role: Craftsperson                                                               |  |  |  |  |  |
|            | Username: TA                                                                     |  |  |  |  |  |
|            | Password: afm12345                                                               |  |  |  |  |  |

Asset Management Information System (AMIS)

| Complet                                | e Assigned Work Request                                                                                                    |
|----------------------------------------|----------------------------------------------------------------------------------------------------|
| Ĩ                                      | ARCHIBUS *                                                                                                    |
|                                        | Maintenance                                                                                                    |
|                                        | Assessment                                                                                                    |
|                                        |                                                                                                    |
| No.                                    | Steps                                                                                                    |
| 2.                                     | In the main menu, click on <b>Maintenance</b> .                                                                                                    |
| Apps                                   | Image: Status       Image: Status       Image: Status |
| Ceiling dam<br>11500013<br>No water su | aged IS7 FM[CIVIL]CIV16 26/12/2019 Issued and in Process pply                                                                                                    |
|                                        | No More Records                                                                                                    |
|                                        | My Work                                                                                                    |
| 3.                                     | Maintenance screen will be displayed. List of Work Request assigned to Craftsperson are displayed in Issued and In Process pane.                                                                                                    |
| 4.                                     | In Issued and In Process pane, select the assigned Work Request.                                                                                                    |

Asset Management Information System (AMIS)

| Complete Assigned Work Request |                                                           |                                                                  |  |  |
|--------------------------------|-----------------------------------------------------------|------------------------------------------------------------------|--|--|
| < 0                            |                                                           | À 🗸 🗸                                                            |  |  |
|                                |                                                           | opuate                                                           |  |  |
| Request 1150001357             | r                                                         | Date Requested: 2012/2019                                        |  |  |
| Site                           | 1                                                         | 136/06MVS 060/0/1 BE0001                                         |  |  |
| Building                       |                                                           |                                                                  |  |  |
| Floor                          |                                                           | BOUND FLOOR                                                      |  |  |
| Room                           | Т                                                         | IOILET                                                           |  |  |
| Problem Location               | v                                                         | Val                                                              |  |  |
| Problem Type                   |                                                           | Vater Supply                                                     |  |  |
| Status                         | Is                                                        | ssued and In Process                                             |  |  |
| Equipment Code                 |                                                           |                                                                  |  |  |
| Description                    | Ν                                                         | No water supply                                                  |  |  |
|                                |                                                           |                                                                  |  |  |
| Action Taken *                 |                                                           |                                                                  |  |  |
|                                |                                                           |                                                                  |  |  |
| Related Requests               |                                                           |                                                                  |  |  |
|                                | Craftspers                                                | is Documents References                                          |  |  |
|                                |                                                           |                                                                  |  |  |
| No.                            |                                                           | Steps                                                            |  |  |
| 5.                             | Details of selected Maintena<br>Craftsperson Notes field. | ance Work Order are shown in <b>Update</b> pane. Click on        |  |  |
| Cancel                         |                                                           | Apply                                                            |  |  |
|                                |                                                           | Action Taken                                                     |  |  |
| Pipe leaking. R                | leplaced pipe.                                            |                                                                  |  |  |
|                                |                                                           |                                                                  |  |  |
|                                |                                                           |                                                                  |  |  |
|                                |                                                           |                                                                  |  |  |
|                                |                                                           |                                                                  |  |  |
|                                |                                                           |                                                                  |  |  |
|                                |                                                           |                                                                  |  |  |
|                                |                                                           |                                                                  |  |  |
|                                |                                                           |                                                                  |  |  |
|                                |                                                           |                                                                  |  |  |
|                                |                                                           |                                                                  |  |  |
|                                |                                                           |                                                                  |  |  |
|                                |                                                           |                                                                  |  |  |
|                                |                                                           |                                                                  |  |  |
|                                |                                                           |                                                                  |  |  |
|                                |                                                           |                                                                  |  |  |
| 6.                             | In <b>Craftsperson Notes</b> input remarks.               | field, fill in remarks. Click on <b>Apply</b> button to save the |  |  |
|                                |                                                           |                                                                  |  |  |

Asset Management Information System (AMIS)

IIUM/15101/AMIS.11.02.04

| Complete Assigned Work Request   |                            |                                       |                   |                            |  |
|----------------------------------|----------------------------|---------------------------------------|-------------------|----------------------------|--|
| < 0                              |                            | À                                     |                   | ✓ C                        |  |
| D                                |                            | Update                                |                   | Date Descented: 08/02010   |  |
| Request 1150001357               |                            |                                       |                   | Date Requested: 20/12/2019 |  |
| Site                             |                            | 1136406MYS.060441.BE0001              |                   |                            |  |
| Building                         |                            | GUARD HOUSE                           |                   |                            |  |
| Floor                            |                            | GROUND FLOOR                          |                   |                            |  |
| Room                             |                            | TOILET                                |                   |                            |  |
| Problem Location                 |                            | Wall                                  |                   |                            |  |
| Problem Type                     |                            | Water Supply                          |                   |                            |  |
| Status                           |                            | Issued and In Process                 |                   |                            |  |
| Equipment Code                   |                            |                                       |                   |                            |  |
| Description                      |                            | No water supply                       |                   |                            |  |
| Action Taken *                   |                            | Pipe leaking. Replaced pipe.          |                   | 0                          |  |
| Related Requests                 |                            | Craftspers Costs Documents References |                   |                            |  |
| No.                              |                            | Steps                                 |                   |                            |  |
| 7.                               | Input remarks are o        | displayed in <b>Craftsperson N</b>    | lotes field.      |                            |  |
| 8.                               | Click on <b>Craftspers</b> | <b>on</b> tab at the bottom menu      | I.                |                            |  |
| < 🕈                              |                            | Å                                     |                   |                            |  |
|                                  |                            | Craftspersons                         |                   |                            |  |
| Assign Crattspers                | on                         |                                       |                   |                            |  |
| Cransperson Co                   | ae *                       |                                       |                   | ⊗ >                        |  |
| Scheduled                        |                            |                                       |                   |                            |  |
| Unscheduled                      |                            |                                       |                   | ۲                          |  |
| Actual Hours                     |                            | 0.00                                  |                   | ⊗ 😑 🛟                      |  |
| Overtime Hours                   |                            | 0.00                                  |                   | ∞ 😑 🛟                      |  |
| Doubletime Hou                   | 'S                         | 0.00                                  |                   | ⊗ 🖨 🛟                      |  |
| Date Started *                   |                            |                                       |                   | 31                         |  |
| Time Started *                   |                            |                                       |                   | (                          |  |
| Date Finished                    |                            |                                       |                   | 31                         |  |
| Time Finished                    |                            |                                       |                   |                            |  |
| Work Type                        |                            | UnChapter                             |                   | U                          |  |
| Status                           |                            |                                       |                   |                            |  |
| Commonia                         |                            | Active                                |                   |                            |  |
| Comments                         |                            |                                       |                   |                            |  |
| Craftspersons<br>Craftsperson Co | de Total Hours             | Date Finished Time Finished           | Work Type         | Status                     |  |
| ТА                               | 0.00 Hours                 | 26/12/2019 11:25                      | Work              | Active                     |  |
| 9.                               | List of Craftspersor       | assigned to the Work Req              | uest are shown in | Craftsperson pane.         |  |
|                                  | Select a Craftsperse       | on from the list.                     |                   |                            |  |

Asset Management Information System (AMIS)

IIUM/15101/AMIS.11.02.04

| Complete Assigned Work Request |                                                                                                    |  |  |  |  |  |  |  |
|--------------------------------|----------------------------------------------------------------------------------------------------|--|--|--|--|--|--|--|
| < n                            |                                                                                                    |  |  |  |  |  |  |  |
|                                | Craftspersons                                                                                                    |  |  |  |  |  |  |  |
| Craftsperson Co                | on<br>ide * TA                                                                                                    |  |  |  |  |  |  |  |
| Scheduled                      |                                                                                                    |  |  |  |  |  |  |  |
| Unscheduled                    |                                                                                                    |  |  |  |  |  |  |  |
| Actual Hours                   | 0.27 🛛 🗢 🕂                                                                                                    |  |  |  |  |  |  |  |
| Overtime Hours                 |                                                                                                    |  |  |  |  |  |  |  |
| Doubletime Hour                |                                                                                                    |  |  |  |  |  |  |  |
| Time Started *                 | 26/12/2019                                                                                                    |  |  |  |  |  |  |  |
| Date Finished                  | 26/12/2019                                                                                                    |  |  |  |  |  |  |  |
| Time Finished                  | 10:41                                                                                                    |  |  |  |  |  |  |  |
| Work Type                      | Work                                                                                                    |  |  |  |  |  |  |  |
| Status                         | Active                                                                                                    |  |  |  |  |  |  |  |
| Comments                       | Pipe leaking. Replaced pipe.                                                                                                    |  |  |  |  |  |  |  |
|                                |                                                                                                    |  |  |  |  |  |  |  |
| Craftspersons                  |                                                                                                    |  |  |  |  |  |  |  |
| Craftsperson Co                | Ide         Total Hours         Date Finished         Time Finished         Work Type         Status           0.00 Hours         26/2/2019         11:25         Work         Active                                                                                                    |  |  |  |  |  |  |  |
|                                |                                                                                                    |  |  |  |  |  |  |  |
| No.                            | Steps                                                                                                    |  |  |  |  |  |  |  |
| 10.                            | In Assign Craftsperson input pane, fill information in the necessary fields:                                                                                                    |  |  |  |  |  |  |  |
|                                | Actual Hours                                                                                                    |  |  |  |  |  |  |  |
|                                | Date Started                                                                                                    |  |  |  |  |  |  |  |
|                                | • Time Started (Note: You can click on Start icon, 🕑 to get current Date and Time from your device)                                                                                                    |  |  |  |  |  |  |  |
|                                | Date Finished                                                                                                    |  |  |  |  |  |  |  |
|                                | Time Finished and the state of the state of the stat |  |  |  |  |  |  |  |
|                                | • Work Type                                                                                                    |  |  |  |  |  |  |  |
|                                | • Work Type                                                                                                    |  |  |  |  |  |  |  |
|                                | • Status (Note: Setting this field 'Complete' implies that your job is done. You can no longer update the information of this Work Request)                                                                                                    |  |  |  |  |  |  |  |
|                                | Comments                                                                                                    |  |  |  |  |  |  |  |
|                                | Click on Save icon, , to save craftsperson information.                                                                                                    |  |  |  |  |  |  |  |

Asset Management Information System (AMIS)

IIUM/15101/AMIS.11.02.04

| . <b>↑</b>                                                                                                    | jās                                                                                                    |            |
|----------------------------------------------------------------------------------------------------|----------------------------------------------------------------------------------------------------|------------|
|                                                                                                    | Craftspersons                                                                                                    |            |
| sign Craftsperson                                                                                                    |                                                                                                    |            |
| aftsperson Code *                                                                                                    | ТА                                                                                                    |            |
| neduled                                                                                                    |                                                                                                    |            |
| scheduled                                                                                                    |                                                                                                    |            |
| ual Hours                                                                                                    | 0.27                                                                                                    | 8 😑        |
| ertime Hours                                                                                                    | 0.00                                                                                                    | 8 😑        |
| ubletime Hours                                                                                                    | 0.00                                                                                                    | 8 😑        |
| e Started *                                                                                                    | 26/12/2019                                                                                                    | 8          |
| e Started *                                                                                                    | 10:25                                                                                                    | 8          |
| e Finished                                                                                                    | 26/12/2019                                                                                                    | 8          |
| e Finished                                                                                                    | 10:41                                                                                                    | 8          |
| гк Туре                                                                                                    | Work                                                                                                    |            |
| tus                                                                                                    | Active                                                                                                    |            |
| nments                                                                                                    | Pipe leaking. Replaced pipe.                                                                                                    |            |
|                                                                                                    |                                                                                                    |            |
|                                                                                                    |                                                                                                    |            |
|                                                                                                    | Stone                                                                                                    | Active     |
| lo.                                                                                                    | Steps                                                                                                    | ACIVE      |
| lo.<br>11. Saved Crafts                                                                                                    | Steps person information will be displayed in Craftsper                                                                                                    | sons pane. |
| No.<br>11. Saved Crafts                                                                                                    | person information will be displayed in <b>Craftsper</b>                                                                                                    | sons pane. |
| No.<br>11. Saved Crafts                                                                                                    | person information will be displayed in <b>Craftsper</b>                                                                                                    | sons pane. |
| No.<br>11. Saved Crafts<br>uest: 110001397<br>uestor                                                                                                    | person information will be displayed in Craftspers                                                                                                    | sons pane. |
| No.<br>11. Saved Crafts<br>Lest 115001387<br>Lest 115001387                                                                                                    | person information will be displayed in Craftsper<br>Update                                                                                                    | sons pane. |
| No.<br>11. Saved Crafts<br>veet 1190001387<br>uestor<br>ding                                                                                                    | person information will be displayed in Craftsper                                                                                                    | sons pane. |
| lo.<br>11. Saved Crafts<br>action 150001357<br>uestor<br>ling<br>r                                                                                                    | person information will be displayed in Craftsper                                                                                                    | sons pane. |
| Jo.<br>11. Saved Crafts<br>uest: 1150001357<br>uestor<br>ding<br>m<br>m                                                                                                    | person information will be displayed in Craftspers                                                                                                    | sons pane. |
| lo.<br>11. Saved Crafts<br>uest: 1150001357<br>uestor<br>ding<br>r<br>m<br>slem Location<br>slem Type                                                                                                    | person information will be displayed in Craftspers                                                                                                    | sons pane. |
| No.<br>11. Saved Crafts<br>uest: 1150001357<br>uest 1150001357<br>uest r<br>ding<br>x<br>m<br>oblem Location<br>blem Type<br>us                                                                                                    | DISPATCHER<br>DISPATCHER<br>136406MYS 060441 BE0001<br>GUARD HOUSE<br>GROUND FLOOR<br>TOILET<br>Wall<br>Water Supply<br>Issued and In Process                                                                                                    | sons pane. |
| No.<br>11. Saved Crafts<br>uest 1150001367<br>uestor<br>ding<br>or<br>m<br>olem Location<br>blem Type<br>us<br>ipment Code                                                                                                    | DISPATCHER<br>DISPATCHER<br>1136406MYS 060441 BE0001<br>GUARD HOUSE<br>GROUND FLOOR<br>TOILET<br>Wall<br>Water Supply<br>Issued and in Process                                                                                                    | sons pane. |
| In the second second se | DISPATCHER<br>DISPATCHER<br>1136406MYS 060441 BE0001<br>GUARD HOUSE<br>GROUND FLOOR<br>TOILET<br>Wall<br>Water Supply<br>Issued and in Process                                                                                                    | sons pane. |
| In the second second se | DISPATCHER<br>DISPATCHER<br>1136406MYS 060441 BE0001<br>GUARD HOUSE<br>GROUND FLOOR<br>TOILET<br>Wall<br>Water Supply<br>Issued and in Process<br>No water supply<br>Pipe leaking. Replaced pipe.                                                                                                    | sons pane. |
| In Taken *                                                                                                    | total     total      total     total     total | sons pane. |

Asset Management Information System (AMIS)

IIUM/15101/AMIS.11.02.04

| Complete Assigned Work Request   |                                                                                                    |  |  |  |  |  |
|----------------------------------|----------------------------------------------------------------------------------------------------|--|--|--|--|--|
| < 🕇                              | A + -                                                                                                    |  |  |  |  |  |
| Add Other Cost                   | Costs                                                                                                    |  |  |  |  |  |
| Other Resource Ty                | pe* General Costs                                                                                                    |  |  |  |  |  |
| Other Resource De                | escription 32 Inch pipe                                                                                                    |  |  |  |  |  |
| Quantity Used                    |                                                                                                    |  |  |  |  |  |
| Units                            |                                                                                                    |  |  |  |  |  |
| Estimated Cost                   | 0.00                                                                                                    |  |  |  |  |  |
| Actual Cost                      | 5.00 💿 🗢 🗣                                                                                                    |  |  |  |  |  |
| Other Costs<br>Other Resource Ty | ype Quantity Used Units Actual Cost                                                                                                  |  |  |  |  |  |
|                                  | Tap + to add new costs                                                                                                    |  |  |  |  |  |
|                                  |                                                                                                    |  |  |  |  |  |
| Cost of Labor                    | 0 00                                                                                                    |  |  |  |  |  |
| Cost of Parts                    | 0.00                                                                                                    |  |  |  |  |  |
| Other Costs                      | 0.00                                                                                                    |  |  |  |  |  |
| Total Cost                       | 0.00                                                                                                    |  |  |  |  |  |
| No.                              | Steps                                                                                                    |  |  |  |  |  |
| 13.                              | <b>Costs</b> pane will be displayed. In <b>Add Other Cost</b> input pane, fill information of cost, if any, in the necessary fields: |  |  |  |  |  |
|                                  | Other Resource Type                                                                                                    |  |  |  |  |  |
|                                  | Other Resource Description                                                                                                    |  |  |  |  |  |
|                                  | Quantity Used                                                                                                    |  |  |  |  |  |
|                                  | • Units                                                                                                    |  |  |  |  |  |
|                                  | Estimated Cost                                                                                                    |  |  |  |  |  |
|                                  | Actual Cost                                                                                                    |  |  |  |  |  |
|                                  | Click on Save icon, 🗹, button to save Cost information.                                                                              |  |  |  |  |  |

Asset Management Information System (AMIS)

| Complete Assigned Work Request                                                                                                    |                              |                                                                                                    |                            |  |
|----------------------------------------------------------------------------------------------------|------------------------------|----------------------------------------------------------------------------------------------------|----------------------------|--|
| < 🔒                                                                                                    |                              | 為.                                                                                                    | + 🗸                        |  |
|                                                                                                    |                              | Costs                                                                                                    |                            |  |
| Add Other Cost<br>Other Resource Tr                                                                                                    | pe *                         | Administration Costs                                                                                                    |                            |  |
| Other Resource D                                                                                                    | escription                   | Autimisuation Costs                                                                                                    |                            |  |
|                                                                                                    |                              |                                                                                                    |                            |  |
| Quantity Used                                                                                                    |                              | 0.00                                                                                                    | 8 🖨 🔂                      |  |
| Units                                                                                                    |                              |                                                                                                    |                            |  |
| Estimated Cost                                                                                                    |                              | 0.00                                                                                                    |                            |  |
| Actual Cost                                                                                                    |                              | 0.00                                                                                                    | ⊗ 🖨 🔂                      |  |
| Other Costs                                                                                                    |                              |                                                                                                    |                            |  |
| Other Resource Ty<br>GENERAL                                                                                                    | pe Quantity Used             | Units Actual C<br>\$5.00                                                                                                    | ost                        |  |
| 32 inch pipe                                                                                                    |                              |                                                                                                    |                            |  |
| Summary of Actual                                                                                                    | - and -                      |                                                                                                    |                            |  |
| Cost of Labor                                                                                                    | JUSIS                        | 0.00                                                                                                    |                            |  |
| Cost of Parts                                                                                                    |                              | 0.00                                                                                                    |                            |  |
| Other Costs                                                                                                    |                              | 5.00                                                                                                    |                            |  |
| Total Cost                                                                                                    |                              | 5.00                                                                                                    | 0                          |  |
| Iotal Cost                                                                                                    |                              | 5.00                                                                                                    | 0                          |  |
| No.                                                                                                    |                              | Steps                                                                                                    |                            |  |
| 15.                                                                                                    | Details of Costs are shown i | n Summary of Actual Costs pane.                                                                                                    |                            |  |
| < 0                                                                                                    |                              | À.                                                                                                    |                            |  |
|                                                                                                    |                              | Update                                                                                                    | Y 2                        |  |
| Request: 1150001357                                                                                                    |                              | Update                                                                                                    | Date Requested: 20/12/2019 |  |
| Request: 1150001357                                                                                                    |                              | Update                                                                                                    | Oute Requested 20/12/2019  |  |
| Request: 1150001357<br>Requestor<br>Site                                                                                                    |                              | Update<br>DISPATCHER<br>1136406MYS.060441.BE0001                                                                                                    | Cate Requested 26/12/2019  |  |
| Request: 1150001357<br>Requestor<br>Site<br>Building                                                                                                    |                              | Update<br>DISPATCHER<br>1136406MYS.060441.BE0001<br>GUARD HOUSE                                                                                                    | Oate Requested 2612/2019   |  |
| Request: 1150001357<br>Requestor<br>Site<br>Building<br>Floor                                                                                                    |                              | Update<br>DISPATCHER<br>1136406MYS 060441.BE0001<br>GUARD HOUSE<br>GROUND FLOOR                                                                                                    | Date Requested: 201122019  |  |
| Request 1150001357<br>Requestor<br>Site<br>Building<br>Floor<br>Room                                                                                                    |                              | Update<br>DISPATCHER<br>1136406MYS.060441.BE0001<br>GUARD HOUSE<br>GROUND FLOOR<br>TOILET                                                                                                    | Date Requested 20/12/2019  |  |
| Request: 11500013377<br>Requestor<br>Site<br>Building<br>Floor<br>Room<br>Problem Location                                                                                                    |                              | Update DISPATCHER 1136406MYS 060441.BE0001 GUARD HOUSE GROUND FLOOR TOILET Wall                                                                                                    | Date Requested: 20/12/2019 |  |
| Request: 1150001357<br>Requestor<br>Site<br>Building<br>Floor<br>Room<br>Problem Location<br>Problem Type                                                                                                    |                              | Update DISPATCHER 1136406MYS.060441.BE0001 GUARD HOUSE GROUND FLOOR TOILET Wall Water Supply                                                                                                    | Date Requested: 2011/2019  |  |
| Request: 1150001357<br>Requestor<br>Site<br>Building<br>Floor<br>Room<br>Problem Location<br>Problem Type<br>Status                                                                                            |                              | Update DISPATCHER 1136406MYS.060441.BE0001 GUARD HOUSE GROUND FLOOR TOILET VVali Water Supply Issued and In Process                                                                                        | Oate Requested: 201122019  |  |
| Request 1150001327<br>Requestor<br>Site<br>Building<br>Floor<br>Room<br>Problem Location<br>Problem Type<br>Status<br>Equipment Code                                                                           |                              | Update DISPATCHER 1136406MYS 060441.BE0001 GUARD HOUSE GROUND FLOOR TOILET Wall Water Supply Issued and In Process                                                                                         | Cate Requested: 20122019   |  |
| Request: 1150001327<br>Requestor<br>Site<br>Building<br>Floor<br>Room<br>Problem Location<br>Problem Type<br>Status<br>Equipment Code<br>Description                                                           |                              | Update DISPATCHER 1136406MYS.060441.BE0001 GUARD HOUSE GROUND FLOOR TOILET Wall Water Supply Issued and In Process No water supply                                                                         | Date Requisited: 2012/2019 |  |
| Request: 1190001397<br>Requestor<br>Site<br>Building<br>Floor<br>Room<br>Problem Location<br>Problem Type<br>Status<br>Equipment Code<br>Description                                                           |                              | Update DISPATCHER 1136406MYS.060441.BE0001 GUARD HOUSE GROUND FLOOR TOILET Wall Water Supply Issued and In Process No water supply Pipe leaking. Replaced pipe.                                            | Data Requested: 2012/2019  |  |
| Request: 1150001327<br>Requestor<br>Site<br>Building<br>Floor<br>Room<br>Problem Location<br>Problem Type<br>Status<br>Equipment Code<br>Description                                                           |                              | Update DISPATCHER I136406MYS 060441.BE0001 GUARD HOUSE GROUND FLOOR TOILET Wall Water Supply Issued and In Process No water supply Pipe leaking. Replaced pipe.                                            |                            |  |
| Request: 1190001327<br>Requestor<br>Site<br>Building<br>Floor<br>Room<br>Problem Location<br>Problem Type<br>Status<br>Equipment Code<br>Description<br>Action Taken *                                         |                              | Update DISPATCHER 1136406MYS 060441.BE0001 GUARD HOUSE GROUND FLOOR TOILET Wall Water Supply Issued and In Process No water supply Pipe leaking. Replaced pipe.                                            | Date Requested: 2012/2019  |  |
| Request: 1150001387<br>Requestor<br>Site<br>Building<br>Floor<br>Room<br>Problem Location<br>Problem Location<br>Problem Type<br>Status<br>Equipment Code<br>Description<br>Action Taken *<br>Related Requests | Craftspers                   | Update DISPATCHER I136406MYS 060441.BE0001 GUARD HOUSE GROUND FLOOR TOILET Wall Water Supply Issued and In Process No water supply Pipe leaking. Replaced pipe. Documents References References References | Cate Requested 20/12/2019  |  |
| Request: 1150001387<br>Requestor<br>Site<br>Building<br>Floor<br>Room<br>Problem Location<br>Problem Location<br>Problem Type<br>Status<br>Equipment Code<br>Description<br>Action Taken *<br>Related Requests | Cratspers                    | Update DISPATCHER 1136406MYS 060441.BE0001 GUARD HOUSE GROUND FLOOR TOILET VVali Water Supply Issued and In Process No water supply Pipe leaking. Replaced pipe. Costs tab. References                     | Data Requested 2011/2019   |  |

Asset Management Information System (AMIS)

| Complete Assigned Work Request |                                                                                                    |  |  |  |
|--------------------------------|----------------------------------------------------------------------------------------------------|--|--|--|
| < 🕇                            |                                                                                                    |  |  |  |
|                                | Documents<br>No documents available                                                                                          |  |  |  |
|                                |                                                                                                    |  |  |  |
|                                |                                                                                                    |  |  |  |
|                                |                                                                                                    |  |  |  |
|                                |                                                                                                    |  |  |  |
|                                |                                                                                                    |  |  |  |
|                                |                                                                                                    |  |  |  |
|                                |                                                                                                    |  |  |  |
|                                |                                                                                                    |  |  |  |
| No.                            | Steps                                                                                                    |  |  |  |
| 18.                            | <b>Documents</b> pane will be displayed. Click on Camera icon, , to attach Work photo to the Work Request.                   |  |  |  |
| Close                          | Photo                                                                                                    |  |  |  |
|                                |                                                                                                    |  |  |  |
|                                |                                                                                                    |  |  |  |
|                                |                                                                                                    |  |  |  |
|                                |                                                                                                    |  |  |  |
| 19.                            | Use your device's camera function to take the work photo. Click on <i>Attach</i> button to attach the photo to work request. |  |  |  |

Asset Management Information System (AMIS)

| Complete Assigned Work Request |                                                                                               |  |  |  |
|--------------------------------|-----------------------------------------------------------------------------------------------|--|--|--|
| < 🕈                            | Documents                                                                                     |  |  |  |
| do                             | c1.jpg Display                                                                                |  |  |  |
|                                |                                                                                               |  |  |  |
|                                |                                                                                               |  |  |  |
|                                |                                                                                               |  |  |  |
|                                |                                                                                               |  |  |  |
|                                |                                                                                               |  |  |  |
|                                |                                                                                               |  |  |  |
|                                |                                                                                               |  |  |  |
|                                |                                                                                               |  |  |  |
|                                |                                                                                               |  |  |  |
| No.                            | Steps                                                                                         |  |  |  |
| 20.                            | Attached photo are displayed in <b>Documents</b> pane. Click on <i>Display</i> button to view |  |  |  |
|                                | the photo.                                                                                    |  |  |  |
| ( 0                            |                                                                                               |  |  |  |
| × -                            | Update                                                                                        |  |  |  |
| Request: 1150001357            | Date Requested: 28/12/2019                                                                    |  |  |  |
| Site                           | DISPATCHER<br>1136406MVS.060441.BE0001                                                        |  |  |  |
| Building                       | GUARD HOUSE                                                                                   |  |  |  |
| Floor                          | GROUND FLOOR                                                                                  |  |  |  |
| Room                           | TOILET                                                                                        |  |  |  |
| Problem Location               | Wall                                                                                          |  |  |  |
| Problem Type                   | Water Supply                                                                                  |  |  |  |
| Status                         | Issued and In Process                                                                         |  |  |  |
| Equipment Code                 |                                                                                               |  |  |  |
| Description                    | No water supply                                                                               |  |  |  |
| Action Taken *                 | Pine leaking Renlared nine                                                                    |  |  |  |
| Action Taken                   |                                                                                               |  |  |  |
| Related Requests               | h                                                                                             |  |  |  |
|                                | Craftspers Costs Costs                                                                        |  |  |  |
| 21.                            | New Photos are indicated at <b>Documents</b> tab.                                             |  |  |  |
| 22.                            | In <b>Update</b> pane, click on menu icon, 🚩.                                                 |  |  |  |

Asset Management Information System (AMIS)

TRAINING MANUAL BY SCENARIOS

IIUM/15101/AMIS.11.02.04

| o l                                                                                                    | Å.                                                                                                    | <u> </u>         |
|----------------------------------------------------------------------------------------------------|----------------------------------------------------------------------------------------------------|------------------|
|                                                                                                    | Update                                                                                                    |                  |
| quest: 1150001357                                                                                                    |                                                                                                    | Hold for Labor   |
| questor                                                                                                    | DISPATCHER                                                                                                    | Hold for Access  |
| e                                                                                                    | 1136406MYS.060441.BE0001                                                                                                    | Resume To Issued |
| intering                                                                                                    |                                                                                                    | Complete         |
| om                                                                                                    |                                                                                                    | Link New         |
| oblem Location                                                                                                    | Wall                                                                                                    |                  |
| oblem Type                                                                                                    | Water Supply                                                                                                    |                  |
| itus                                                                                                    | Issued and In Process                                                                                                    |                  |
| uipment Code                                                                                                    |                                                                                                    |                  |
| scription                                                                                                    | No water supply                                                                                                    |                  |
| ion Taken *                                                                                                    | Pipe leaking. Replaced pipe.                                                                                                    |                  |
| lated Requests                                                                                                    |                                                                                                    | h                |
|                                                                                                    | Craftspers Costs Documents References                                                                                                    |                  |
| No.                                                                                                    | Steps                                                                                                    |                  |
| No.<br>23. Drop down m                                                                                                    | Steps<br>enu will be displayed. From the menu, select                                                                                                    | Complete.        |
| No.<br>23. Drop down m                                                                                                    | <b>Steps</b><br>enu will be displayed. From the menu, select                                                                                                    | Complete.        |
| No.<br>23. Drop down m                                                                                                    | Steps<br>enu will be displayed. From the menu, select<br>Update                                                                                                    | Complete.        |
| No.<br>23. Drop down m<br>eques: 1150001357                                                                                                    | Steps<br>enu will be displayed. From the menu, select<br>Update                                                                                                    | Complete.        |
| No.<br>23. Drop down m<br>equest 1150001357<br>squestor                                                                                                    | Steps<br>enu will be displayed. From the menu, select<br>Update                                                                                                    | Complete.        |
| No.<br>23. Drop down m<br>cquest 115001357<br>aquestor<br>te                                                                                                    | Steps<br>enu will be displayed. From the menu, select<br>Update<br>DISPATCHER<br>1136406MYS.060441.BE0001                                                                                                    | Complete.        |
| No.<br>23. Drop down m<br>call and the second second se | Steps<br>enu will be displayed. From the menu, select<br>Update<br>DISPATCHER<br>1136406MYS.060441.BE0001<br>Complete                                                                                                    | Complete.        |
| No.<br>23. Drop down m<br>Call Call Call Call Call Call Call Call                                                                                                    | Steps<br>enu will be displayed. From the menu, select<br>Update<br>DISPATCHER<br>1136406MYS.060441.BE0001<br>Complete<br>This action marks the request as                                                                                                    | Complete.        |
| No. 23. Drop down m aguest: 115001357 aquestor te ailding oor oom                                                                                                    | Steps<br>enu will be displayed. From the menu, select<br>Update<br>DISPATCHER<br>1136406MYS 060441.BE0001<br>Complete<br>This patton marks the request as<br>Complete<br>This patton A Supervisor can update<br>tabor, parts, comments, and other work                                                                                                    | Complete.        |
| No. 23. Drop down m according acquest: 1150001357 acquestor te ailding cor com columnations                                                                                                    | Steps enu will be displayed. From the menu, select Update Update DISPATCHER 1136406MYS.060441.BE0001 Complete This action marks the request as Completed A Supervisor can update Iabor, parts, comments, and other work Iabor, parts, comments, and other work Iabor, parts, comments, and the work Iabor, parts, comments, and the work I                               | Complete.        |
| No. 23. Drop down m according acquestor te ailding coor coom coblem Location coblem Type                                                                                                    | Steps<br>enu will be displayed. From the menu, select<br>Update<br>DISPATCHER<br>1136406MYS.060441.BE0001<br>Complete<br>This action marks the request as<br>Completed. A Supervisor can update<br>Isaberia unit the request is Closed.<br>Complete the work request?                                                                                                    | Complete.        |
| No. 23. Drop down m  Calcing  Coor  Coor       | Steps<br>enu will be displayed. From the menu, select<br>Update<br>DISPATCHER<br>1136406MYS.060441.BE0001<br>Complete<br>This action marks the request as<br>Cooppleted, A. Supervisor can update<br>Cooppleted, Supervisor can update<br>Cooppleted, Supervisor can update<br>Labor Labor | Complete.        |
| No. 23. Drop down m 23. Drop down m 23. Drop down m 23. Drop down m 23. Drop down m 23. Drop down m 23. Drop down m 24. Drop down m 25. Drop down m 25. Drop d     | Steps<br>enu will be displayed. From the menu, select<br>Update<br>DISPATCHER<br>1136406MYS.060441.BE0001<br>Complete<br>This action marks the request as<br>Completed. A Supervisor can other work<br>details until the request is Closed.<br>Complete the work request?<br>No Yes<br>Issued and In Process                                                                                                    | Complete.        |
| No.  23. Drop down m  23. Drop down m  au  au  au  bulk bulk bulk bulk bulk bulk bulk bu                                                                                                    | Steps<br>enu will be displayed. From the menu, select<br>Update<br>DISPATCHER<br>1136406MYS.060441.BE0001<br>Complete<br>This action marks the request as<br>Completed. A Supervisor can update<br>Completed. A Supervisor can update<br>Loop leted. A Supervisor can update<br>Complete the work request is<br>Complete the work request is<br>Complete the work request is<br>Complete the work request is<br>Complete the work request is<br>Complete the work request is<br>Complete the work request is<br>Complete the work request is<br>Complete the work request is<br>DISPATCHER<br>Issued and in Process                                                                                                    | Complete.        |
| No. 23. Drop down m  Calculate the transmission of the transmission of the transmission of the transmission of the transmission of the transmission of the transmission of the transmission of the transmission of the transmission of the transmission of the transmission of the transmission of transmission of transmissio     | Steps<br>enu will be displayed. From the menu, select<br>Update<br>DISPATCHER<br>1136406MYS.060441.BE0001<br>Complete<br>This action marks the request as<br>Completed. A Supervisor can update<br>is details unit the request is<br>Completed the work request?<br>No Yes<br>Issued and In Process<br>No water supply                                                                                                    | Complete.        |

Asset Management Information System (AMIS)

| Complete Assigned Work Request                       |                                                                                     |  |  |  |  |
|------------------------------------------------------|-------------------------------------------------------------------------------------|--|--|--|--|
| Apps Apps Issued and Celing dam It500011 No water su |                                                                                     |  |  |  |  |
|                                                      | No More Records                                                                     |  |  |  |  |
| No.                                                  | Steps                                                                               |  |  |  |  |
| 25.                                                  | In Issued and In Process pane, Completed Work Order is marked with red dot.         |  |  |  |  |
| 26.                                                  | Click on Sync icon, 2, to sync the data from mobile application to web application. |  |  |  |  |

# 3.2.5 Requestor Answer Satisfaction Rating Survey

| Sign In A | As Requestor                                                                                                    |
|-----------|----------------------------------------------------------------------------------------------------|
|           | Image: Sector Sector Secto |
| No.       | Steps                                                                                                    |
| 1.        | Open your web browser and go to the following URL:                                                                                                    |
|           | http://amis-cfsiium.com/archibus                                                                                                    |
| 2.        | Sign in using the username and password as assigned to user. E.g.:                                                                                                    |
|           | Role: REQUESTOR                                                                                                    |
|           | Username: REQUESTOR                                                                                                    |
|           | Password: afm12345                                                                                                    |

Asset Management Information System (AMIS)

IIUM/15101/AMIS.11.02.04

|                                                                         | Answer Sati                                                                               | sfaction Rating                                                                                                    | g Survey                                                                                                    |                                                       |                                                                                                    |                            |
|-------------------------------------------------------------------------|-------------------------------------------------------------------------------------------|----------------------------------------------------------------------------------------------------|----------------------------------------------------------------------------------------------------|-------------------------------------------------------|----------------------------------------------------------------------------------------------------|----------------------------|
| منة ماليريا<br>المراجعة المراجع                                         | الجا معة السلامية العال<br>معتمدين المحالين<br>وتحكي الكران الكران                        |                                                                                                    |                                                                                                    |                                                       | Find a form or report                                                                                                    | ? [→                       |
| Building Operations     On Demand Work     Complaint     Report Problem |                                                                                           | Building Operations (                                                                                                    | Console                                                                                                    |                                                       |                                                                                                    |                            |
|                                                                         |                                                                                           | Show All  Group By Status                                                                                                    | Site Building                                                                                                    | Floor                                                 | em Type More Clear Filter                                                                                                    | Recent                     |
|                                                                         | rations console                                                                           | 0 selected<br>Work<br>Request                                                                                                    |                                                                                                    |                                                       |                                                                                                    |                            |
|                                                                         |                                                                                           | Code      Requested (28/28)      Approved (12/12)                                                                                                    | Problem Type                                                                                                    | Problem Type Description                              | Location                                                                                                    |                            |
|                                                                         |                                                                                           | Issued and In Process (4/         ▼ Completed (44/44)         Survey                                                                                                    | 4)  EMICIVII ICIV16                                                                                                    | Water Supply                                          | GUARD HOUSE                                                                                                    |                            |
|                                                                         |                                                                                           | 1150001346                                                                                                    | FMICIVILICIV18                                                                                                    | Water Supply<br>Walls & Accessories                   | RESIDENTIAL COLLEGE AND HOSTEL                                                                                                    |                            |
|                                                                         |                                                                                           | 1150001343<br>1150001342                                                                                                    | FM CIVIL CIV16<br>FM OTHERS OTHERS01                                                                                                    | Water Supply<br>Others                                | MULTI-PURPOSE HALL<br>RESIDENTIAL COLLEGE AND HOSTEL                                                                                                    |                            |
|                                                                         |                                                                                           | 1150001339                                                                                                    | FM HOUSEKEEPING CLEAN01                                                                                                    | Cleaning Services                                     | DINING HALL                                                                                                    |                            |
|                                                                         |                                                                                           | 1150001318<br>1150001315                                                                                                    | FEMS ELECTRICAL ELEC01<br>FEMS MECHANICAL MEC12                                                                                                    | Lighting<br>Fan & Ventilation System                  | RESIDENTIAL COLLEGE AND HOSTEL<br>RESIDENTIAL COLLEGE AND HOSTEL                                                                                                    |                            |
|                                                                         |                                                                                           | Total records: 92                                                                                                    |                                                                                                    |                                                       |                                                                                                    |                            |
|                                                                         |                                                                                           |                                                                                                    |                                                                                                    |                                                       |                                                                                                    |                            |
| No.                                                                     |                                                                                           |                                                                                                    | St                                                                                                    | eps                                                   |                                                                                                    |                            |
|                                                                         |                                                                                           |                                                                                                    |                                                                                                    |                                                       |                                                                                                    |                            |
| 3.                                                                      | In the pro                                                                                | cess navigator                                                                                                    | , click on <b>Buil</b>                                                                                                    | ding Operation                                        | ns > On Demand                                                                                                    | Work >                     |
|                                                                         | Complaint                                                                                 | > Building Ope                                                                                                    | rations Console                                                                                                    | task.                                                 |                                                                                                    |                            |
| 4.                                                                      | In <b>Building</b>                                                                        | Operations Co                                                                                                    | <b>nsole</b> , under <b>Co</b>                                                                                                    | mpleted, click o                                      | on <i>Survey</i> button.                                                                                                    |                            |
|                                                                         | الجامعة السالعية العالم<br>متحديد مستحد من منطقة<br>متحديثي لكالا التاريخ                 |                                                                                                    |                                                                                                    | REQUESTOR - 🔎                                         | Find a form or report                                                                                                    | ? [→                       |
| <ul> <li>Building O</li> <li>On Demar</li> </ul>                        | perations                                                                                 |                                                                                                    |                                                                                                    |                                                       |                                                                                                    |                            |
|                                                                         | nd Work                                                                                   | Building Operations                                                                                                    | Console                                                                                                    |                                                       |                                                                                                    |                            |
| Complaint                                                               | nd Work                                                                                   | Building Operations                                                                                                    | Console                                                                                                    |                                                       |                                                                                                    |                            |
| Complaint Report Prob Building Op                                       | nd Work<br>t<br>Ilem<br>erations Console                                                  | Building Operations (<br>Show All •<br>Group By Status •                                                                                                    | Site Building                                                                                                    | Floor Prob                                            | lem Type More Clear Filter                                                                                                    | □ ⊕ ⊠<br>≪ ♥ ♥ ♥<br>Recent |
| Complaint Report Prot Building Op                                       | nd Work<br>t<br>liem<br>erations Console                                                  | Building Operations of<br>Show All •<br>Group By Status •<br>Diselected Work                                                                                                    | Site Building                                                                                                    | Floor Prob                                            | lem Type More Clear Filter                                                                                                    | ☐ ⊕ ⊠<br>Recent            |
| ▲ Complaint ■ Report Prob → Building Op                                 | nd Work<br>Hem<br>erations Console                                                        | Building Operations                                                                                                    | Site Building Problem Type                                                                                                    | Floor Problem Type Description                        | lem Type More Clear Filter                                                                                                    | Recent                     |
| ▲ Complaint ■ Report Prot → Building Op                                 | nd Work<br>t<br>liem<br>erations Console                                                  | Building Operations (<br>Show All<br>Group By Status<br>Code<br>Request<br>Code<br>Requested (28/28)<br>Approved (12/12)                                                                                                    | Console Site Building Problem Type                                                                                                    | Floor Problem Type Description                        | lem Type More Clear Filter                                                                                                    | Recent                     |
| Complaint     Report Prob     Building Op                               | nd Work<br>t<br>liem<br>erations Console                                                  | Building Operations (<br>Show All •<br>Group By Status •<br>O selected •<br>Nequested (28/28) •<br>Approved (12/12) •<br>Issued and In Process (4)<br>Completed (44/44) •                                                                                                    | Site Building Problem Type 4)                                                                                                    | Floor Probl Problem Type Description                  | lem Type More Clear Filter                                                                                                    | Recent                     |
| Complaint     Report Prob     Building Op                               | nd Work                                                                                   | Building Operations (<br>Show All<br>Group By Status<br>Deelected<br>Request<br>Code<br>Requested (28/28)<br>Approved (12/12)<br>Issued and In Process (4)<br>Completed (44/44)<br>Survey Work Request                                                                                                    | Console<br>Site Building<br>Problem Type<br>4) D<br>Jest 1150001357                                                                                                    | Floor Problem Type Description                        | Iem Type More Clear Filter                                                                                                    | Recent                     |
| Complaint     Report Prot     Building Op                               | nd Work<br>t<br>Hem<br>Frations Console                                                   | Building Operations (<br>Show All<br>Group By Status<br>Oselected<br>Nequest<br>Code<br>Requested (28/28)<br>Approved (12/12)<br>Issued and In Process (4)<br>Completed (44/44)<br>Survey Work Requi                                                                                                    | Console Site Building Problem Type 4) Exceptional Exceptional Console Console  | Floor Problem Type Description                        | Iem Type More Clear Filter                                                                                                    | Recent                     |
| Complaint     Report Prob     Building Op                               | nd Work                                                                                   | Building Operations (<br>Show All<br>Group By Status<br>Desected<br>Work<br>Request<br>Code<br>Request<br>Code<br>Issued and in Process (4)<br>Survey Work Requ<br>Satisfaction<br>Satisfaction                                                                                                    | Problem Type  Problem Type  Problem Type  Problem Type  Problem Type  Problem Type  Problem Type  Problem Type  Problem Type  Problem Type  Problem Type  Problem Type  Problem Type Problem Type Proble | Floor Problem Type Description                        | Iem Type More Clear Filter                                                                                                    | Recent                     |
| Complaint     Report Prob     Building Op                               | nd Work                                                                                   | Building Operations (<br>Show All<br>Group By Status<br>Deelected<br>Request<br>Code<br>Requested (28/28)<br>Approved (12/12)<br>Issued and In Process (4)<br>Completed (44/44)<br>Survey Work Request<br>Satisfaction<br>Satisfaction                                                                                                    | Console Site Building Problem Type 4) Building Usest 1150001357 Rating Exceptional  Water supply is fixed                                                                                                    | Floor Problem Type Description                        | Iem Type     More     Clear     Filter       Location     Example     With Public Residential College AND HOSTEL       MULTi-PupPose Hall     Residential College AND HOSTEL       DiNing Hall     Residential College AND HOSTEL                                                                                                    | Recent                     |
| Complaint     Report Prot     Building Op                               | nd Work                                                                                   | Building Operations (<br>Show All<br>Group By Status<br>Deelected<br>Request<br>Code<br>Requested (28/28)<br>Approved (12/12)<br>Issued and In Process (4)<br>Completed (44/44)<br>Survey Work Request<br>Satisfaction<br>Satisfaction                                                                                                    | Console Site Building Problem Type 4) Building Exceptional Xet supply is fixed                                                                                                    | Floor Problem Type Description                        | Iem Type       More       Clear       Filter         Location       Esciential college And Hostel         MULT-PURPOSE HALL       RESIDENTIAL COLLEGE AND HOSTEL         DINING HALL       RESIDENTIAL COLLEGE AND HOSTEL         RESIDENTIAL COLLEGE AND HOSTEL       DINING HALL         RESIDENTIAL COLLEGE AND HOSTEL       RESIDENTIAL COLLEGE AND HOSTEL                                                                                                    | Recent                     |
| Complaint     Report Prot     Building Op                               | nd Work                                                                                   | Building Operations (<br>Show All<br>Group By Status<br>Code<br>Requested (28/28)<br>Approved (12/12)<br>Issued and In Process (4)<br>Completed (44/44)<br>Survey Work Request<br>Satisfaction<br>Satisfaction<br>Tota                                                                                                    | Console Site Building Problem Type 4) Usest 1150001357 Rating Exceptional  Vater supply is fixed                                                                                                    | Floor Problem Type Description                        | Iem Type       More       Clear       Filter         Location       Location         Image: State of the state of the st                                                                                         | Recent                     |
| Complaint     Report Prot     Building Op                               | nd Work                                                                                   | Building Operations (<br>Show All<br>Group By Status<br>Deselected<br>Work<br>Request<br>Code<br>Requested (28/28)<br>Approved (12/12)<br>Issued and In Process (4)<br>Completed (44/44)<br>Satisfaction<br>Satisfaction<br>Tota                                                                                                    | Console Site Building Problem Type 4) Building Exceptional Kating Exceptional Water supply is fixed                                                                                                    | Floor Problem<br>Problem Type Description             | Iem Type     More     Clear     Filter       Location     Education       RESIDENTIAL COLLEGE AND HOSTEL       MULTI-PURPOSE HALL       RESIDENTIAL COLLEGE AND HOSTEL       DINING HALL       RESIDENTIAL COLLEGE AND HOSTEL       RESIDENTIAL COLLEGE AND HOSTEL       RESIDENTIAL COLLEGE AND HOSTEL       RESIDENTIAL COLLEGE AND HOSTEL                                                                                                    | Recent                     |
| Complaint     Report Prot     Building Op                               | nd Work                                                                                   | Building Operations (<br>Show All<br>Group By Status<br>Code<br>Requested (28/28)<br>Survey Work Request<br>Survey Work Request<br>Satisfaction<br>Satisfaction<br>Tot                                                                                                    | Console Site Building Problem Type 4) Building Exceptional Exceptional Water supply is fixed                                                                                                    | Floor Problem<br>Problem Type Description<br>(<br>San | Image: Second Second | Recent                     |
| Complaint Report Prot Building Op                                       | Id Work<br>Iem<br>erations Console<br>Survey Wo<br>up pane, fil                           | Building Operations (<br>Show All<br>Group By Status<br>Deselected<br>Request<br>Code<br>Requested (28/28)<br>Approved (12/12)<br>Issued and In Process (4)<br>Completed (44/44)<br>Satisfaction<br>Satisfaction<br>Satisfaction<br>Tota<br>Tota<br>The Request pool                                                                         | Console Site Building Problem Type 4) Uest 1150001357 Rating Exceptional Water supply is fixed p up pane will h the necessary                                                                                                    | Floor Problem<br>Problem Type Description             | em Type More Clear Filter Location ULocation ULOCATION ULTP-URPOSE HALL RESIDENTIAL COLLEGE AND HOSTEL DINING HALL RESIDENTIAL COLLEGE AND HOSTEL RESIDENTIAL COLLEGE AND HOSTEL RESIDENTIAL COLLEGE AND HOSTEL RESIDENTIAL COLLEGE AND HOSTEL RESIDENTIAL COLLEGE AND HOSTEL                                                                                                    | Recent                     |
| Complaint Report Prot Building Op                                       | Id Work<br>Ierritions Console<br>Survey Wo<br>up pane, fil<br>• Sati                      | Building Operations (<br>Show All<br>Group By Status<br>Code<br>Requested (28/28)<br>Approved (12/12)<br>Issued and In Process (4)<br>Completed (44/44)<br>Survey Work Request<br>Satisfaction<br>Satisfaction<br>Toti<br>Toti<br>Toti<br>Information irr<br>sfaction Rating                                                                 | Console Site Building Problem Type 4) Best 1150001357 Rating Exceptional 1 Notes' Water supply is fixed p up pane will k n the necessary fixed                                                                                                    | Floor Problem<br>Problem Type Description             | Image: Survey Work Require         Image: Survey Work Require                                                                                                    | Recent                     |
| Complaint Report Prot Building Op                                       | Id Work<br>Iem<br>erations Console<br>Survey Wo<br>up pane, fil<br>• Sati<br>• Sati       | Building Operations (<br>Show All Croup By Status<br>Code<br>Requested (28/28)<br>Approved (12/12)<br>Issued and in Process (4)<br>Completed (44/44)<br>Survey Work Request<br>Survey Work Request<br>Survey Work Request<br>Satisfaction<br>Satisfaction<br>Satisfaction in<br>sfaction Rating<br>sfaction Notes                            | Console Site Building Problem Type  Problem Type  Problem Type  Problem Type  Problem Type  Problem Type  Problem Type  Problem Type  Problem Type  Problem Type  Problem Type Problem Type | Floor Problem<br>Problem Type Description             | Image: Survey Work Req         Survey Work Req                                                                                                    | Recent                     |
| Complaint Report Prot Building Op                                       | d Work<br>Fernitions Console<br>Survey Wo<br>up pane, fil<br>Sati<br>Sati<br>Click on Sav | Building Operations (<br>Show All<br>Group By Status<br>Code<br>Requested (28/28)<br>Approved (12/12)<br>Issued and In Process (4)<br>Survey Work Request<br>Survey Work Request<br>Survey Work Request<br>Survey Work Request<br>Satisfaction<br>Satisfaction<br>I information in<br>sfaction Rating<br>sfaction Notes<br>we button to save | Console Site Building Problem Type 4) Uest 1150001357 Rating Exceptional Notes Water supply is fixed p up pane will h n the necessary ve the rating sur                                                                                                    | Problem Type Description                              | Image: Type       More       Clear       Filter         Location       Exclosed of the second of the second of the seco                                                               | Recent                     |

# 3.2.6 Dispatcher Close Completed Self-Finding Work Request

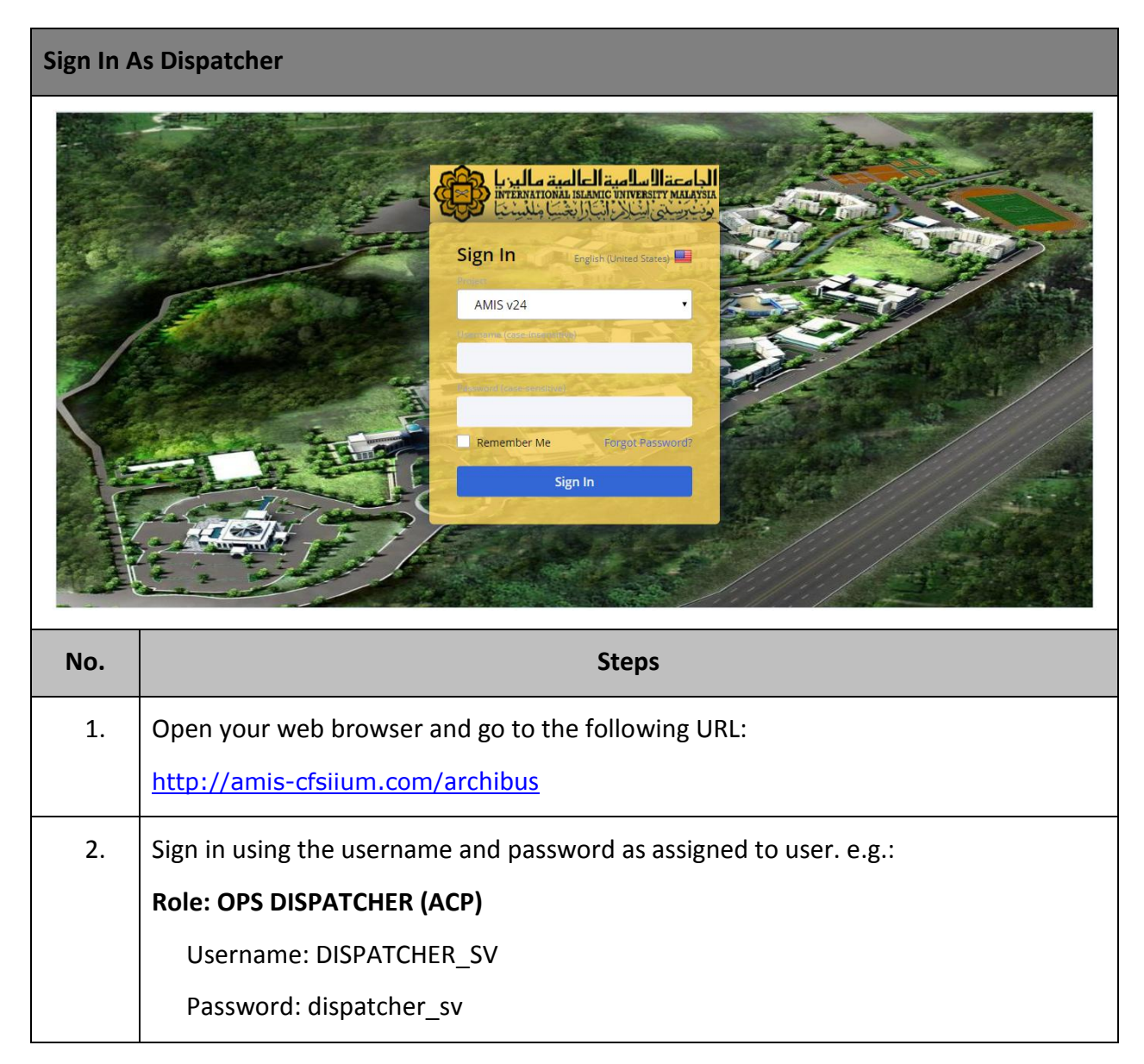

Asset Management Information System (AMIS)

IIUM/15101/AMIS.11.02.04

| Close Se                                                               | If-Finding W                    | ork Request                                                                                                    |                                                                                                |                                                                                                    |                                     |                                                                                                    |                                                                                                    |                                                                    |
|------------------------------------------------------------------------|---------------------------------|----------------------------------------------------------------------------------------------------|------------------------------------------------------------------------------------------------|----------------------------------------------------------------------------------------------------|-------------------------------------|----------------------------------------------------------------------------------------------------|----------------------------------------------------------------------------------------------------|--------------------------------------------------------------------|
| <ul> <li>Building Op</li> <li>On Demand</li> </ul>                     | perations<br>I Work             | Building Operations Cons                                                                                                    | ole                                                                                            |                                                                                                    |                                     |                                                                                                    |                                                                                                    |                                                                    |
| Supervisor     Building Ope                                            | ration Console                  | Show All Site<br>Group By Status<br>Belected<br>Approved (13/13)<br>Lesund and in Process (5/5)                                                         | Work<br>Request<br>Code                                                                        | Building<br>Problem Type                                                                                                    | Floor                               | Problem Type Problem Type Description                                                                                                    | More Clear Filter                                                                                                    | Recent                                                             |
|                                                                        |                                 | Close<br>Close<br>Close<br>Close<br>Close<br>Close<br>Close<br>Close<br>Close<br>Close<br>Close<br>Close<br>Close<br>Close                              | 1150001357<br>1150001346<br>1150001345<br>1150001343<br>1150001343<br>1150001341<br>1150001339 | FMICIVILICIV16<br>FMICIVILICIV18<br>FMIELECTRICALIELE<br>FMICIVILICIV16<br>FMICIVILICIV16<br>FMIOTHERSIOTHER<br>FMIELECTRICALIELE<br>FMIHOUSEKEEPING | 2003<br>801<br>2004<br>2014<br>2014 | Water Supply<br>Walls & Accessories<br>Building Power Failure<br>Water Supply<br>Water Supply<br>Others<br>Campus Power Failure<br>Cleaning Services                   | GUARD HOUSE<br>RESIDENTIAL COLL<br>DINING HALL<br>MASJID CENTER OF<br>MULTI-PURPOSE H/<br>RESIDENTIAL COLL<br>DEPARTMENT OF IS<br>DINING HALL | EGE AND HOST<br>FOUNDATION<br>ILL<br>EGE AND HOST<br>ILAMIC REVEAU |
| No.                                                                    |                                 |                                                                                                    |                                                                                                | Step                                                                                                    | S                                   |                                                                                                    |                                                                                                    |                                                                    |
| 3.                                                                     | In the pro<br><b>Supervisor</b> | cess navigator,<br>> Building Opera                                                                                                    | click c<br><b>tions (</b>                                                                      | on <b>Buildi</b> i<br>C <b>onsole</b> ta                                                                                                    | n <b>g Ope</b><br>ask.              | erations > O                                                                                                    | n Demand                                                                                                    | Work >                                                             |
| 4.                                                                     | In <b>Building</b>              | <b>Operations Cons</b>                                                                                                    | <b>ole</b> , ur                                                                                | nder <b>Com</b>                                                                                                    | pleted,                             | click on <i>Close</i>                                                                                                    | e button.                                                                                                    |                                                                    |
| <ul> <li>Building Op</li> <li>On Demand</li> <li>Supervisor</li> </ul> | perations<br>d Work             | Building Operations Cons                                                                                                    | sole                                                                                           |                                                                                                    | ······                              |                                                                                                    |                                                                                                    |                                                                    |
| Supervisor     Building Ope                                            | ration Console                  | Show All   Group By Status  Group By Status  Deelected  Cosecuted  Close Work Request 1  This action archives the reque  Close this work request?  Tota | Work<br>Request<br>Code                                                                        | Building<br>Problem Type<br>EMICIVILICIVI 6<br>57<br>53 any further updates to                                                                       | Floor                               | Problem Type Problem Type Description  Water Supply Wates & Accessories Building Power Failure Water Supply Water Supply Others Campus Power Failure Cleaning Services | More Clear Filter                                                                                                    | EGE AND HOST<br>FOUNDATION<br>ALL<br>EGE AND HOST<br>ILAMIC REVEAL |
| 5.                                                                     | In <b>Close W</b><br>Request.   | <b>ork Request</b> pop                                                                                                    | up pa                                                                                          | ane, click                                                                                                    | on Yes                              | button to clo                                                                                                    | ose complet                                                                                                    | ed Work                                                            |

# 4.0 PREVENTIVE MAINTENANCE ACTIVITIES BY SCENARIOS

#### 4.1 Scenario 1 - Generate Planned Preventive Maintenance (PPM) Work Order

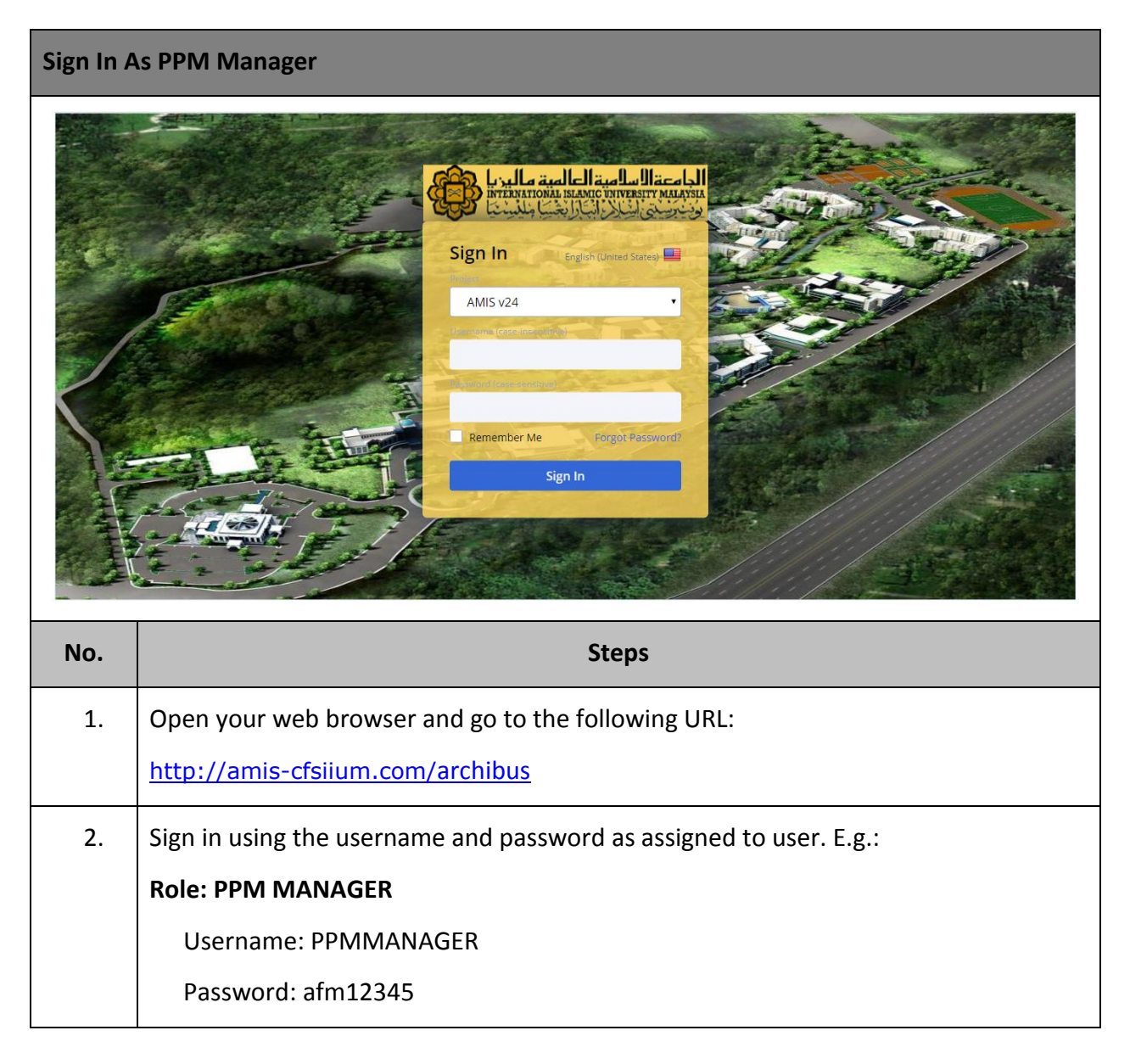

# 4.1.1 Define Procedures

| Define P                                                                                                    | rocedures                                              |                                                                                                    |                                                                                                    |                                                                                                    |                                |
|----------------------------------------------------------------------------------------------------|--------------------------------------------------------|----------------------------------------------------------------------------------------------------|----------------------------------------------------------------------------------------------------|----------------------------------------------------------------------------------------------------|--------------------------------|
| الدينا من الدينا من الدينان الدينان الدينان الدينان الدينان الدينان الدينان الدينان الدينان الدينان الدينان ال                                                         | الجامعة السلامية الما<br>منتخب المسلحة المسلحة المالية |                                                                                                    | РРММАН                                                                                                    | IAGER •                                                                                                    | ? [→                           |
| <ul> <li>Building Op</li> <li>Preventive</li> </ul>                                                                                                    | perations<br>Maintenance                               | Define PM Procedures, Steps, and                                                                                                    | I Resources                                                                                                    |                                                                                                    |                                |
| Maintenance Manager      Define Procedures, Steps and Resources      Define Procedures      Use Procedures of Primary Trace      View Procedures of Primary Trace      |                                                        | Filter<br>PM Procedure<br>Primary Trade                                                                                                    | PM Procedure Description                                                                                                    | Procedure Type                                                                                                    | Show Clear                     |
| Assign Procedur<br>Assign Procedur<br>Define Schedule<br>Define PM St<br>Define PM St<br>View PM Sch<br>View PM Sch<br>Generate Work C<br>Generate PM<br>View Active 1 |                                                        | Procedures, Steps, and Resources     CIV - COLD WATER TANK (Y/M) Cold Water T     CV - COMMON AREAS BUILT IN FURNITURE     Common Areas Built In Furniture     V - VOORS (QY) Doors     CIV - FLOOR & CARPET (Q) Floor & Carpet     CV - HANDRAIL & GRILLE (Y) Handrail & Grill     CV - RINFORCE CONCRETE STRUCTURE (2Y,     Reinforce Concrete Structure     CIV - ROAD MAINTENANCE (M) Road Furniture     Signage     CIV - ROAD MAINTENANCE (Y) Roads, Hard-St     & Footpath     CIV - ROAD MAINTENANCE - (M) Fencing & Ga     CIV - ROAD MAINTENANCE - (M) Fencing & Ga     CIV - ROAD MAINTENANCE - (M) Fencing & Ga     CIV - ROAD MAINTENANCE - (M) Fencing & Ga     CIV - ROAD MAINTENANCE - (M) Fencing & Ga     CIV - SIGNAGE (M) Signage     CIV - SIGNAGE (M) Signage     CIV - STEEL STRUCTURE & SPACE FRAME (Q) | Add New<br>Procedure<br>Procedure<br>Trade<br>Part<br>Tool Type<br>ELE<br>Std. Units per Hour<br>/<br>Account Code<br>Cost Category<br>Procedure Document<br>Upload a document | dure Steps Trades Parts Tool Types  PM Procedure Descrip  LIGHTINC Luminaries and Lightin Std. Units (sq. ft., etc.)  Procedure Type Equipment • Equipment Standard  PM Procedures to Sup | Save Delete                    |
| No.                                                                                                    |                                                        |                                                                                                    | Steps                                                                                                    |                                                                                                    |                                |
| 1.                                                                                                    | In the proc<br>Maintenan                               | cess navigator, click E<br>ce Manager > Define F                                                                                                    | Building Operation                                                                                                    | ions > Preventive M                                                                                                    | aintenance >                   |
| 2.                                                                                                    | Define PM<br>Procedures<br>Procedure.                  | I Procedures, Steps,<br>, Steps, and Resour                                                                                                    | and Resource<br>ces pane, click                                                                                                    | <b>es</b> screen will be<br>on <i>Add New</i> butto                                                                                                    | displayed. In<br>on and select |
| 3.                                                                                                    | Procedures                                             | input screen will be d                                                                                                    | isplayed. Input ii                                                                                                    | nformation in the nec                                                                                                    | essary fields:                 |
|                                                                                                    | • PM                                                   | Procedure                                                                                                    |                                                                                                    |                                                                                                    |                                |
|                                                                                                    | • PM                                                   | Procedure Description                                                                                                    |                                                                                                    |                                                                                                    |                                |
|                                                                                                    | • Prim                                                 | nary Trade                                                                                                    |                                                                                                    |                                                                                                    |                                |
|                                                                                                    | • Std.                                                 | Units (sq. ft., etc.)                                                                                                    |                                                                                                    |                                                                                                    |                                |
|                                                                                                    | • Std.                                                 | Units per Hour                                                                                                    |                                                                                                    |                                                                                                    |                                |
|                                                                                                    | • Proc                                                 | edure Type                                                                                                    |                                                                                                    |                                                                                                    |                                |
|                                                                                                    | <ul> <li>Acco</li> </ul>                               | ount Code                                                                                                    |                                                                                                    |                                                                                                    |                                |
|                                                                                                    | • Equi                                                 | pment Standard                                                                                                    |                                                                                                    |                                                                                                    |                                |
|                                                                                                    | • Cost                                                 | Category                                                                                                    |                                                                                                    |                                                                                                    |                                |
|                                                                                                    | • PM                                                   | Procedure to Suppress                                                                                                    |                                                                                                    |                                                                                                    |                                |

Asset Management Information System (AMIS)

| Define P                                              | rocedures                                                                          |                                                                                                    |                                    |                                     |             |  |
|-------------------------------------------------------|------------------------------------------------------------------------------------|----------------------------------------------------------------------------------------------------|------------------------------------|-------------------------------------|-------------|--|
|                                                       | <ul> <li>Proc</li> </ul>                                                           | cedure Document                                                                                                    |                                    |                                     |             |  |
|                                                       | Click on Sav                                                                       | e button to save the F                                                                                                    | PM Procedure.                      |                                     |             |  |
|                                                       | الجامعة العامية العالمية<br>الجامعة (المحاصة المحاصة)<br>وتحريم الحاد الجارة       |                                                                                                    | PPMMANAGER +                       | $\mathcal{O}$ Find a form or report | ? [→        |  |
| <ul> <li>Building Op</li> <li>Preventive</li> </ul>   | perations<br>Maintenance                                                           | Define PM Procedures, Steps, an                                                                                                    | d Resources                        |                                     |             |  |
| ▲ Maintenan                                           | ce Manager                                                                         | Filter                                                                                                    |                                    |                                     | Show Clear  |  |
| Define Procedur                                       | es,Steps and Resources                                                             | PM Procedure                                                                                                    | PM Procedure Description           | Procedure Type                      |             |  |
| <ul> <li>Define Proce</li> <li>View Proced</li> </ul> |                                                                                    | Primary Trade                                                                                                    | Instructions                       |                                     |             |  |
| Assign Procedu                                        |                                                                                    | Procedures, Steps, and Resources                                                                                                    | Add New Drocoduros Drocoduro Star  | ne Tradas Darts Taal Tumas          |             |  |
| Assign Proce<br>Location                              |                                                                                    | ELE - HT PANEL 11KV VCB (W) Ht Panel 11kv<br>ELE - UT PANEL 11KV VCB (W) Ht Panel 11kv                                                                                                    | Procedure                          |                                     | Save Delete |  |
| Define Schedule                                       |                                                                                    | 11kv Vcb Shutdown                                                                                                    | Trade M Procedure Code ELE - LUMIN | NARIES AND PM Step Code* 1          |             |  |
| <ul><li>Define PM S</li><li>Define PM S</li></ul>     |                                                                                    | Transformer 11kv Resin ELE - LIGHTNING SURGE PROTECTION (6M) L                                                                                                    | Part Instructions* Qualitative     | Tasks                               |             |  |
| <ul> <li>View PM Sch</li> <li>View PM Sch</li> </ul>  |                                                                                    | Surge Protection  ELE - LIGHTNING SURGE PROTECTION (WN) L                                                                                                    | ightning 1. Ensure lig             | ght fittings functional.            |             |  |
| Generate Work                                         |                                                                                    | <ul> <li>ELE - LUMINARIES AND LIGHTING (D) Lumina</li> <li>Lighting</li> </ul>                                                                                                    | ries and Quantitative              | Took                                |             |  |
| Generate PM                                           |                                                                                    | ELE - LUMINARIES AND LIGHTING (M) Lumina<br>Lighting                                                                                                    | ries and                           |                                     |             |  |
|                                                       |                                                                                    | ELE - LUMINARIES AND LIGHTING (W) Lumina<br>Lighting                                                                                                    | iries and                          |                                     |             |  |
|                                                       |                                                                                    | ELE - LUMINARIES AND LIGHTING (WN) LUMIN<br>and Lighting ELE - LUMINARIES AND LIGHTING (Y) LUMINARIES AND LIGHTING (Y) LUMINARIES AND L | naries                             |                                     |             |  |
|                                                       |                                                                                    | Lighting                                                                                                    |                                    |                                     |             |  |
|                                                       |                                                                                    |                                                                                                    |                                    |                                     |             |  |
| No.                                                   |                                                                                    |                                                                                                    | Steps                              |                                     |             |  |
| 4.                                                    | Select PM P                                                                        | rocedure from the list                                                                                                    | . Click on Add New b               | outton and select Ste               | p.          |  |
| 5.                                                    | Procedure Steps input screen will be displayed. Input information in the necessary |                                                                                                    |                                    |                                     |             |  |
|                                                       | fields:                                                                            |                                                                                                    |                                    |                                     |             |  |
|                                                       | • PM                                                                               | Step Code                                                                                                    |                                    |                                     |             |  |
|                                                       | • Insti                                                                            | ructions                                                                                                    |                                    |                                     |             |  |
|                                                       | Click on Sav                                                                       | e button to save the F                                                                                                    | Procedure Steps for s              | elected PM Procedu                  | ire.        |  |

# 4.1.2 Assign Procedures to Equipment or Location

| Assign P                                                                                                    | rocedures to                                                                                                    | e Equipment or Location                                                                                                    |                   |
|----------------------------------------------------------------------------------------------------|----------------------------------------------------------------------------------------------------|----------------------------------------------------------------------------------------------------|-------------------|
| الي من الي من التي من التي من التي من التي من التي من التي من التي من التي من التي من التي من التي من التي من ا<br>التي من التي من التي من التي من التي من التي من التي من التي من التي من التي من التي من التي من التي من التي من<br>التي من التي من التي من التي من التي من التي من التي من التي من التي من التي من التي من التي من التي من التي من | الجامعة السامية العا<br>متحدثة متعارضات معدة<br>وتكريني لكن أكرا                                                                                                    | PPMMANAGER + 💭 Find a form or report                                                                                                    | ? [→              |
| <ul> <li>Building Op</li> <li>Preventive</li> </ul>                                                                                                    | perations<br>Maintenance                                                                                                    | Assign Procedures to Asset or Location                                                                                                    | N ÷ M             |
| <ul> <li>Maintenand</li> </ul>                                                                                                    | ce Manager                                                                                                    | Filter Clear                                                                                                    |                   |
| Define Procedur<br>Define Proce<br>View Procedur<br>Assign Procedur<br>Assign Procedur<br>Assign Procedur<br>Define Schedule<br>Define PM Sch<br>Define PM Sch<br>View PM Sch<br>Generate Work O<br>Generate PM<br>View Active F                                                                                                    | es, Steps and Resources<br>dures<br>ures by Primary Trade<br>es<br>edures to Equipment or<br>s<br>chedules<br>bhedule Dates<br>edules(AII)<br>edules<br>inders<br>Work Orders<br>"M Work Orders | Building Code       Floor Code       Floor Code         Equipment Standard       No Procedure         Asset       Location         Image: Code:       0100000000000000000000000000000000000 |                   |
| No.                                                                                                    |                                                                                                    | Steps                                                                                                    |                   |
| 1.                                                                                                    | In the proo<br>Maintenai                                                                                                    | cess navigator, click on Building Operations & Preventive<br>nce Manager > Assign Procedures to Equipment or Location                                                                       | Maintenance<br>on |
| 2.                                                                                                    | Assign Pro                                                                                                    | cedures to Asset or Location screen will be displayed.                                                                                                    |                   |

# 4.1.2.1 Assign Procedures to Equipment

| Assign P                                                                                                    | rocedures to Equipment                                                                                                    |                                                                                                    |                                                                |
|----------------------------------------------------------------------------------------------------|----------------------------------------------------------------------------------------------------|----------------------------------------------------------------------------------------------------|----------------------------------------------------------------|
|                                                                                                    |                                                                                                    | PPMMANAGER ~                                                                                              | ○ Find a form or report                                        |
| Assign P                                                                                                    | rocedures to Asset or Location                                                                                            |                                                                                                    |                                                                |
| Filter                                                                                                    | Show Clear                                                                                                    | Assigned Procedures for:060101A.01.001-0.171115.003                                                       | × Delete Selected                                              |
| Equipment Cod                                                                                                  | Ploor Code Roon                                                                                                    |                                                                                                    |                                                                |
| Equipment S                                                                                                    |                                                                                                    |                                                                                                    |                                                                |
| Asset Lo                                                                                                    | ation                                                                                                    |                                                                                                    |                                                                |
| Equipment O                                                                                                    | @Refresh XLS                                                                                                    |                                                                                                    |                                                                |
| Equipment of                                                                                                   | pment Code                                                                                                    |                                                                                                    |                                                                |
|                                                                                                    | 014 01 001 0 171115 001 SINCLE DOOP (DIVWOOD C                                                                            | Available Procedures                                                                                      | Add Selected                                                   |
| ■ <b>③</b> 060                                                                                                 | 101A.01.001-0.171115.002 SINGLE DOOR (PLYWOOD C,                                                                          | PM Procedure                                                                                              | PM Procedure Description                                       |
|                                                                                                    | 101A.01.001-0.171115.003         SINGLE DOOR (PLYWOOD)           101A.01.001-0.333921.001         SPLIT UNIT (WALL MOUNTE | CIV - COMMON AREAS BUILT IN FURNITURE (0)                                                                 | Common Areas Built In Furniture Details                        |
| 🗐 🕕 060                                                                                                    | 01A.01.001-0.353700.001 1 GANG 13A SWITCH SOCK                                                                            | CIV - DUORS (0/Y)                                                                                         | Floor & Carpet Details                                         |
| Page 1 of 95                                                                                                   | 4 Next >>                                                                                                    | CIV - HANDRAIL & GRILLE (Y)                                                                               | Handrail & Grille Details Reinforce Concrete Structure Details |
| Total records                                                                                                  | . 20,007                                                                                                    | CIV - ROAD MAINTENANCE (M)                                                                                | Road Furniture / Signage Details                               |
| No.                                                                                                    |                                                                                                    | Steps                                                                                                    |                                                                |
| 3.                                                                                                    | Tick on an Asset from the<br>List of Procedures assign<br>screen.<br>List of unassigned procedu                           | list of Assets in <b>Asset</b> tab.<br>ned to the Asset are shown<br>ures are shown in <b>Available I</b> | n in <b>Assigned Procedures for</b><br>Procedures screen.      |
| 4.                                                                                                    | In <b>Available Procedures</b> s<br>Click on <i>Add Selected</i> butt                                                     | screen, tick on Procedure(s)<br>con to add assign Procedure(s                                             | to be assigned to equipment.<br>s).                            |
| المترة عليما المراجع المراجع المراجع المراجع المراجع المراجع المراجع المراجع المراجع المراجع المراجع المراجع ا |                                                                                                    | PPMMANAGER -                                                                                              |                                                                |
| Assign Pr                                                                                                    | ocedures to Asset or Location                                                                                             |                                                                                                    |                                                                |
| Filter<br>Building Code                                                                                        | Floor Code Room                                                                                                    | Assigned Procedures for:060101A.01.001-0.171115.003 PM Schedule Code PM Procedure PM Procedure            | × Delete Selected PM Procedure Description                     |
| Equipment Sta                                                                                                  | ndard No Procedure                                                                                                    | CIV - DOORS (Q/Y)                                                                                         | Doors Details                                                  |
|                                                                                                    |                                                                                                    |                                                                                                    |                                                                |
| Asset Loca                                                                                                    | tion                                                                                                    |                                                                                                    |                                                                |
| Equipment Cod                                                                                                  | e: 0[95357] All[95357] Page 1 of 954 Next >>                                                                              |                                                                                                    |                                                                |
| Equip                                                                                                    | nent Code 🔹 Equipment Description                                                                                         |                                                                                                    |                                                                |
| 06010                                                                                                    | 1A.01.001-0.171115.001 SINGLE DOOR (PLYWOOD C,                                                                            | Available Procedures                                                                                      | Add Selected PM Procedure Description                          |
| □ ① 06010                                                                                                    | 1A.01.001-0.171115.002         SINGLE DOOR (PLYWOOD C,           1A.01.001-0.171115.003         SINGLE DOOR (PLYWOOD)     |                                                                                                    | Ourse Auto Duille la Suraite a                                 |
| 06010                                                                                                    | 1A.01.001-0.333921.001 SPLIT UNIT (WALL MOUNTE                                                                            | CIV - COMMUN AREAS BUILT IN FURNITURE (Q)     CIV - FLOOR & CARPET (Q)                                    | Floor & Carpet Details                                         |
| L 🔰 06010                                                                                                    | 1A.01.001-0.353700.001 1 GANG 13A SWITCH SOCK                                                                             | CIV - HANDRAIL & GRILLE (Y)                                                                               | Handrail & Grille Details Reinforce Concrete Structure Details |
| Page 1 of 954<br>Total records:                                                                                | Next >><br>95,357                                                                                                    | CIV - ROAD MAINTENANCE (M)                                                                                | Road Furniture / Signage Details                               |
|                                                                                                    |                                                                                                    | CIV - ROAD MAINTENANCE (Y)                                                                                | Roads, Hard-Shoulders & Footpaths Details                      |
| 5.                                                                                                    | Procedures assigned to th                                                                                                 | e equipment are shown in <b>A</b>                                                                         | ssign Procedures for: screen.                                  |

# 4.1.2.2 Assign Procedures to Location

|                                                                                                    | معة الأسلامية العا<br>مستقد يستعمدون الباران<br>مستقى البارين الباران | in<br>e                                                                                                    |                                                                                                    |                                                                                            | PI                                                                                                    | PMMANAGER +                                                                                                    | $\bigcirc$ Find a form or report                                                                  | ? (                                                                              |
|----------------------------------------------------------------------------------------------------|-----------------------------------------------------------------------|----------------------------------------------------------------------------------------------------|----------------------------------------------------------------------------------------------------|--------------------------------------------------------------------------------------------|----------------------------------------------------------------------------------------------------|----------------------------------------------------------------------------------------------------|---------------------------------------------------------------------------------------------------|----------------------------------------------------------------------------------|
| Assign P                                                                                                    | rocedures                                                             | to Asset                                                                                                    | or Location                                                                                                    |                                                                                            |                                                                                                    |                                                                                                    |                                                                                                   |                                                                                  |
| Filter<br>Building Code                                                                                                    |                                                                       | Floor                                                                                                    | Code                                                                                                    | Show Clear                                                                                 | Assigned Procedures for:060                                                                                                    | 101A-01-A01-0                                                                                                    |                                                                                                   | × Delete Selec                                                                   |
|                                                                                                    |                                                                       |                                                                                                    |                                                                                                    | Koom code                                                                                  |                                                                                                    |                                                                                                    |                                                                                                   |                                                                                  |
| Equipment St                                                                                                    | andard                                                                | No Pr                                                                                                    | ocedure                                                                                                    |                                                                                            |                                                                                                    |                                                                                                    |                                                                                                   |                                                                                  |
| Asset Loc                                                                                                    | ation                                                                 |                                                                                                    |                                                                                                    |                                                                                            |                                                                                                    |                                                                                                    |                                                                                                   |                                                                                  |
| Building Code:                                                                                                    | • <b>0</b> [5832] <b>∆  </b> [583:                                    | Page 1 of !                                                                                                    | 59 Next>>                                                                                                    | <b>⊉</b> Refresh XLS                                                                       |                                                                                                    |                                                                                                    |                                                                                                   |                                                                                  |
| Building                                                                                                    | Floor                                                                 | Room                                                                                                    | PoomName                                                                                                    | Room                                                                                       | R                                                                                                    |                                                                                                    |                                                                                                   |                                                                                  |
|                                                                                                    |                                                                       |                                                                                                    | Koonnvarne                                                                                                    |                                                                                            | Available Procedures                                                                                                    |                                                                                                    |                                                                                                   | Add Salaa                                                                        |
| 060101A                                                                                                    | 01                                                                    |                                                                                                    |                                                                                                    |                                                                                            | PM Procedure                                                                                                    |                                                                                                    | PM Procedure Description                                                                          | Add Selec                                                                        |
| 060101A                                                                                                    | 01                                                                    | 001-0                                                                                                    | GUARD ROOM                                                                                                    |                                                                                            |                                                                                                    | )                                                                                                    |                                                                                                   |                                                                                  |
| ✓ 060101A                                                                                                    | 01                                                                    | A01-0                                                                                                    | TOILET<br>PRAVING AREA                                                                                                    |                                                                                            | M-001-HOSE REEL (M)                                                                                                    | Y/M)                                                                                                    | Cold Water Lank<br>Hose Reel Monthly (By Equipment)                                               | Details                                                                          |
| 060101A                                                                                                    | 01                                                                    | B01-1                                                                                                    | ABLUTION                                                                                                    |                                                                                            |                                                                                                    |                                                                                                    |                                                                                                   |                                                                                  |
| 060101A                                                                                                    | 01                                                                    | K01-0                                                                                                    | CORRIDOR 1                                                                                                    |                                                                                            |                                                                                                    |                                                                                                    |                                                                                                   |                                                                                  |
| Page 1 of 59                                                                                                    | Next >>                                                               |                                                                                                    |                                                                                                    |                                                                                            |                                                                                                    |                                                                                                    |                                                                                                   |                                                                                  |
| ۱o.                                                                                                    |                                                                       |                                                                                                    |                                                                                                    |                                                                                            | Steps                                                                                                    |                                                                                                    |                                                                                                   |                                                                                  |
| 6.<br>7.                                                                                                    | Click<br>Click<br>From<br>selec                                       | on <b>Lo</b><br>on <i>XL</i><br>the<br>ted Lo                                                                                                    | <b>cation</b> ta<br>S button<br>list of Lc                                                                                                    | b. List of Loo<br>to download<br>ocations, ticl<br>re shown in                             | cation will be di<br>d the list of Loc<br>k on a Locatio<br><b>Assigned Proce</b>                                                                                                    | isplayed<br>ations.<br>n. List<br>edures f                                                                                 | l in <b>Location</b> tab<br>of Procedures a<br><b>for</b> screen if any.                          | ssigned to                                                                       |
| 6.                                                                                                    | Click<br>Click<br>From<br>selec<br>List c                             | on <b>Lo</b><br>on <i>XL</i><br>the<br>ted Lo                                                                                                    | <b>cation</b> ta<br>S button<br>list of Lc<br>ocation an<br>ssigned P                                                                                                    | b. List of Loo<br>to download<br>ocations, ticl<br>re shown in<br>M Procedur               | cation will be di<br>d the list of Loc<br>k on a Locatio<br><b>Assigned Proce</b><br>es are shown ir                                                                                                    | isplayed<br>ations.<br>n. List<br>edures f<br>n Availa                                                                     | d in <b>Location</b> tab<br>of Procedures a<br><b>For</b> screen if any.<br><b>ble Procedures</b> | ssigned to screen.                                                               |
| 6.<br>7.                                                                                                    | Click<br>Click<br>From<br>selec<br>List c                             | on <b>Lo</b><br>on <i>XL</i><br>the<br>ted Lo<br>f unas                                                                                                    | <b>cation</b> ta<br>S button<br>list of Lc<br>ocation an<br>ssigned P                                                                                                    | b. List of Loo<br>to download<br>ocations, ticl<br>re shown in<br>M Procedur               | cation will be di<br>d the list of Loc<br>k on a Locatio<br>Assigned Proce<br>es are shown ir                                                                                                    | isplayed<br>ations.<br>n. List<br>edures f<br>n Availa                                                                     | d in Location tab<br>of Procedures a<br>for screen if any.<br>ble Procedures                      | screen.                                                                          |
| 6.<br>7.                                                                                                    | Click<br>Click<br>From<br>selec<br>List c                             | on <b>Lo</b><br>on <i>XL</i><br>the<br>ted Lo<br>f unas                                                                                                    | cation ta<br>S button<br>list of Lo<br>ocation an<br>ssigned P                                                                                                    | b. List of Loo<br>to download<br>ocations, ticl<br>re shown in<br>M Procedur               | cation will be di<br>d the list of Loc<br>k on a Locatio<br>Assigned Proce<br>es are shown ir                                                                                                    | isplayed<br>ations.<br>n. List<br>edures f<br>n Availa                                                                     | d in Location tab<br>of Procedures a<br>for screen if any.<br>ble Procedures                      | ssigned to screen.                                                               |
| 6.<br>7.<br>Assign Pr<br>Filter<br>Building Gode                                                                                                    | Click<br>Click<br>From<br>selec<br>List c                             | on <b>Lo</b><br>on <i>XL</i><br>the<br>ted Lc<br>f unas                                                                                                    | cation ta<br>S button<br>list of Lo<br>ocation an<br>ssigned P                                                                                                    | b. List of Loo<br>to download<br>ocations, tick<br>re shown in<br>M Procedur               | cation will be di<br>d the list of Loc<br>k on a Locatio<br>Assigned Proce<br>es are shown ir<br>Pl<br>Assigned Procedures for 060                                                                                                    | isplayed<br>ations.<br>n. List<br>edures f<br>Availa<br>PMMANAGER -                                                        | d in Location tab                                                                                 | Issigned to screen.<br>② 〔<br>↓ Delete Select<br>scription                       |
| 6.<br>7.<br>Assign Pl<br>Filter<br>Building Code                                                                                                    | Click<br>Click<br>From<br>selec<br>List c                             | on Lo<br>on XL<br>the<br>ted Lo<br>of unas                                                                                                    | cation ta<br>S button<br>list of Lc<br>ocation an<br>ssigned P<br>or Location                                                                                                    | b. List of Loo<br>to download<br>ocations, ticl<br>re shown in<br>M Procedur               | cation will be di<br>d the list of Loc<br>k on a Locatio<br>Assigned Proce<br>es are shown ir<br>Pl<br>Assigned Procedures for:060                                                                                                    | isplayed<br>ations.<br>n. List o<br>edures f<br>n Availa<br>MMANAGER -<br>101A-01-A01-0<br>PM Procedure<br>CIV - COLD WATE | d in Location tab                                                                                 | ssigned to<br>screen.<br>× Delete Selec<br>scription<br>□ Etails                 |
| 6.<br>7.<br>Assign Pi<br>Filter<br>Building Code<br>Equipment St                                                                                                    | Click<br>Click<br>From<br>selec<br>List c                             | on Lo<br>on XL<br>the<br>ted Lo<br>of unas                                                                                                    | cation ta<br>S button<br>list of Lo<br>ocation an<br>ssigned P<br>or Location                                                                                                    | b. List of Loo<br>to download<br>ocations, tick<br>re shown in<br>M Procedur               | cation will be di<br>d the list of Loc<br>k on a Locatio<br>Assigned Proce<br>es are shown ir<br>Pl<br>Assigned Procedures for:060                                                                                                    | isplayed<br>ations.<br>n. List<br>edures f<br>n Availa<br>PMMANAGER -<br>101A-01-A01-0<br>PM Procedure<br>CIV - COLD WATE  | d in Location tab                                                                                 | screen.                                                                          |
| 6.<br>7.<br>Subsection<br>Filter<br>Building Code<br>Equipment St.                                                                                                    | Click<br>Click<br>From<br>selec<br>List c<br>tocedures                | on Lo<br>on XL<br>the<br>ted Lc<br>of unas                                                                                                    | cation ta<br>S button<br>list of Lo<br>ocation an<br>ssigned P<br>or Location                                                                                                    | b. List of Loo<br>to download<br>ocations, tick<br>re shown in<br>M Procedur               | cation will be di<br>d the list of Loc<br>k on a Locatio<br>Assigned Proce<br>es are shown ir<br>Pl<br>Assigned Procedures for 060                                                                                                    | isplayed<br>ations.<br>n. List<br>edures f<br>Availa<br>PMMANAGER -<br>101A-01-A01-0<br>PM Procedure<br>CIV - COLD WATE    | d in Location tab                                                                                 | Issigned to screen.<br>②                                                         |
| 6.<br>7.<br>Substance<br>Assign Pr<br>Filter<br>Building Code<br>Equipment St.                                                                                                    | Click<br>Click<br>From<br>selec<br>List c<br>List c                   | on Lo<br>on XL<br>the<br>ted Lc<br>of unas                                                                                                    | cation ta<br>S button<br>list of Lo<br>ocation an<br>ssigned P<br>or Location                                                                                                    | b. List of Loo<br>to download<br>ocations, tick<br>re shown in<br>M Procedur               | cation will be di<br>d the list of Loc<br>k on a Locatio<br>Assigned Proce<br>es are shown ir<br>Pl<br>Assigned Procedures for:060                                                                                                    | isplayed<br>ations.<br>n. List<br>edures f<br>n Availa<br>MMANAGER -<br>101A-01-A01-0<br>PM Procedure<br>CIV - COLD WATE   | d in Location tab                                                                                 | Issigned to r<br>screen.<br>② [<br>× Delete Selec<br>scription<br>▼ Delete Selec |
| 6.<br>7.<br>Assign Pu<br>Filter<br>Building Code<br>Building Code                                                                                                    | Click<br>Click<br>From<br>selec<br>List c<br>List c                   | on Lo<br>on XL<br>the<br>ted Lc<br>of unas                                                                                                    | cation ta<br>S button<br>list of Lo<br>ocation an<br>ssigned P<br>or Location<br>code<br>ocedure                                                                                           | b. List of Loo<br>to download<br>ocations, tick<br>re shown in<br>M Procedur               | cation will be di<br>d the list of Loc<br>k on a Locatio<br>Assigned Proce<br>es are shown ir<br>Assigned Procedures for:060                                                                                                    | isplayed<br>ations.<br>n. List (<br>edures f<br>n Availa<br>MMANAGER -<br>101A-01-A01-0<br>PM Procedure<br>CIV - COLD WATE | d in Location tab                                                                                 | ssigned to<br>screen.                                                            |
| 6.<br>7.<br>Assign Pr<br>Filter<br>Building Code<br>Equipment St<br>Building Code<br>Building Code<br>Building Code                                                                                                    | Click<br>Click<br>From<br>selec<br>List c<br>List c                   | on Lo<br>on XL<br>the<br>ted Lc<br>of unas                                                                                                    | cation ta<br>S button<br>list of Lo<br>ocation an<br>ssigned P<br>or Location<br>code<br>ocedure                                                                                           | b. List of Loo<br>to download<br>ocations, ticl<br>re shown in<br>M Procedur               | cation will be di<br>d the list of Loc<br>k on a Locatio<br>Assigned Proce<br>es are shown ir<br>Assigned Procedures for 060                                                                                                    | isplayed<br>ations.<br>n. List<br>edures f<br>n Availa<br>PMMANAGER -<br>101A-01-A01-0<br>PM Procedure<br>CIV - COLD WATE  | d in Location tab                                                                                 | screen.                                                                          |
| 6.<br>7.<br>Assign Pr<br>Filter<br>Building Code<br>Equipment St<br>Building Code<br>Building Code<br>Building Code                                                                                                    | Click<br>Click<br>From<br>selec<br>List C                             | on Lo<br>on XL<br>the<br>ted Lc<br>of unas                                                                                                    | cation ta<br>S button<br>list of Lc<br>ocation and<br>ssigned P<br>or Location<br>code<br>ocedure<br>9 Next>><br>RoomName                                                                  | b. List of Loo<br>to download<br>ocations, tick<br>re shown in<br>M Procedur<br>M Procedur | cation will be di<br>d the list of Loc<br>k on a Locatio<br>Assigned Proce<br>es are shown ir<br>Assigned Procedures for:060<br>PM Schedule Code                                                                                                    | isplayed<br>ations.<br>n. List<br>edures f<br>n Availa<br>PMMANAGER -<br>101A-01-A01-0<br>PM Procedure<br>CIV - COLD WATE  | d in Location tab                                                                                 | ssigned to<br>screen.                                                            |
| 6.<br>7.<br>Suble and<br>Suble and<br>Sub                                                                                                    | Click<br>Click<br>From<br>selec<br>List c<br>tocedures                | on Lo<br>on XL<br>the<br>ted Lc<br>of unas                                                                                                    | cation ta<br>S button<br>list of Lc<br>ocation an<br>ssigned P<br>or Location<br>code<br>ocedure                                                                                           | b. List of Loo<br>to download<br>ocations, tick<br>re shown in<br>M Procedur               | Cation will be did<br>d the list of Loc<br>k on a Locatio<br>Assigned Proce<br>es are shown in<br>P<br>Assigned Procedures for 060<br>PM Schedule Code<br>Available Procedures<br>PM Procedures                                                                                                    | isplayed<br>ations.<br>n. List<br>edures f<br>Availa<br>PMMANAGER -<br>101A-01-A01-0<br>PM Procedure<br>CIV - COLD WATE    | d in Location tab                                                                                 | screen.                                                                          |
| 6.<br>7.<br>7.<br>Assign Pr<br>Filter<br>Building Code<br>Equipment St<br>Building Code<br>Building Code<br>Building Code<br>Building Code<br>Building Code                                                                                                    | Click<br>Click<br>From<br>selec<br>List c<br>toccedures               | on Lo<br>on XL<br>the<br>ted Lc<br>of unas                                                                                                    | cation ta<br>S button<br>list of Lc<br>ocation and<br>ssigned P<br>or Location<br>Code<br>ocedure<br>9 Next>><br>RoomName<br>GUARD ROOM                                                    | b. List of Loo<br>to download<br>ocations, ticl<br>re shown in<br>M Procedur               | Cation will be did<br>d the list of Loc<br>k on a Locatio<br>Assigned Proce<br>es are shown in<br>Pl<br>Assigned Procedures for 060<br>PM Schedule Code<br>Assigned Procedures<br>Mailable Procedures<br>Mailable Procedures<br>Mailable Procedures<br>Mailable Procedures<br>Mailable Procedures<br>Mailable Procedures<br>Mailable Procedures<br>Mailable Procedures<br>Mailable Procedures<br>Mailable Procedures | isplayed<br>ations.<br>n. List<br>edures f<br>Availa<br>PMMANAGER -<br>101A-01-A01-0<br>PM Procedure<br>CIV - COLD WATE    | d in Location tab                                                                                 | Issigned to<br>screen.                                                           |
| 6.<br>7.<br>7.<br>Assign Pr<br>Filter<br>Building Code<br>Equipment St<br>Building Code<br>Building Code<br>Building Code<br>Building Code<br>Building Code<br>Code                                                                                                    | Click<br>Click<br>From<br>selec<br>List c<br>List c                   | on Lo<br>on XL<br>the<br>ted Lc<br>of unas                                                                                                    | cation ta<br>S button<br>list of Lc<br>ocation and<br>ssigned P<br>or Location<br>Code<br>ocedure<br>9 Next>><br>RoomName<br>GUARD ROOM<br>TOILET<br>PRAYING AREA                          | b. List of Loo<br>to download<br>ocations, ticl<br>re shown in<br>M Procedur               | Cation will be di<br>d the list of Loc<br>k on a Locatio<br>Assigned Proce<br>es are shown ir<br>PI<br>Assigned Procedures for:060<br>PM Schedule Code                                                                                                    | isplayed<br>ations.<br>n. List<br>edures f<br>n Availa<br>PMMANAGER -<br>101A-01-A01-0<br>PM Procedure<br>CIV - COLD WATE  | d in Location tab                                                                                 | Issigned to<br>screen.                                                           |
| 6.<br>7.<br>7.<br>Assign Pl<br>Filter<br>Building Code:<br>Equipment St:<br>Building Code:<br>Building Code:<br>Building Co                                                                                                    | Click<br>Click<br>From<br>selec<br>List c<br>List c                   | on Lo<br>on XL<br>the<br>ted Lc<br>of unas<br>to Asset                                                                                                    | cation ta<br>S button<br>list of Lc<br>ocation an<br>ssigned P<br>or Location<br>code<br>ocedure<br>9 Next>><br>RoomName<br>GUARD ROOM<br>TOILET<br>PRAYING AREA<br>ABLUTION<br>CORPUDD 1  | b. List of Loo<br>to download<br>ocations, ticl<br>re shown in<br>M Procedur               | Cation will be di<br>d the list of Loc<br>k on a Locatio<br>Assigned Proce<br>es are shown ir<br>Pr<br>Assigned Procedures for:060<br>PM Schedule Code                                                                                                    | isplayed<br>ations.<br>n. List o<br>edures f<br>n Availa<br>MMANAGER -<br>101A-01-A01-0<br>PM Procedure<br>CIV - COLD WATE | d in Location tab                                                                                 | Issigned to a<br>screen.<br>②                                                    |
| 6.<br>7.<br>Assign Pi<br>Filter<br>Building Code<br>Equipment St<br>Code<br>Building Code<br>Building Code<br>Building Code<br>Code<br>Building Code<br>Building Code<br>Building Code<br>Code<br>Building Code<br>Building Code<br>Building Code<br>Code<br>Code | Click<br>Click<br>From<br>selec<br>List c<br>List c                   | on Lo<br>on XL<br>the<br>ted Lc<br>of unas<br>to Asset<br>Ploor<br>No Pr<br>Page 1 of 1<br>Room<br>No Pr<br>Page 1 of 1<br>Room<br>No Pr<br>Dage 1 of 1<br>Room<br>No Pr<br>Dage 1<br>Room<br>No Pr<br>Dage 1<br>Room<br>Nom<br>No Pr<br>Dage 1<br>Room<br>No Pr<br>Dage 1<br>Room<br>No Pr<br>Dage 1<br>Room<br>No Pr<br>No Pr<br>Dage 1<br>Room<br>No Pr<br>Dage 1<br>Room<br>No Pr<br>Dage 1<br>Room<br>No Pr<br>Dage 1<br>Room<br>No Pr<br>Dage 1<br>Room<br>No Pr<br>Dage 1<br>Room<br>No Pr<br>Dage 1<br>Room<br>No Pr<br>Dage 1<br>Room<br>No Pr<br>Dage 1<br>Room<br>No Pr<br>No Pr<br>Dage 1<br>Room<br>No Pr<br>Dage 1<br>Room<br>No Pr<br>No Pr<br>N | cation ta<br>S button<br>list of Lc<br>ocation an<br>ssigned P<br>or Location<br>code<br>ocedure<br>9 Next>><br>RoomName<br>GUARD ROOM<br>TOILET<br>PRAYING AREA<br>ABLUTION<br>CORRIDOR 1 | b. List of Loo<br>to download<br>ocations, tick<br>re shown in<br>M Procedur               | Cation will be di                                                                                                    | isplayed<br>ations.<br>n. List<br>edures f<br>n Availa<br>MMANAGER -<br>101A-01-A01-0<br>PM Procedure<br>CIV - COLD WATE   | d in Location tab                                                                                 | Issigned to<br>screen.                                                           |

# 4.1.3 Define PM Schedules

| Define P                                                                                                    | M Schedule                                                                              | 5                           |                                       |                 |                                 |           |
|----------------------------------------------------------------------------------------------------|-----------------------------------------------------------------------------------------|-----------------------------|---------------------------------------|-----------------|---------------------------------|-----------|
| المراجعة المراجعة المراجعة المراجعة المراجعة المراجعة المراجعة المراجعة المراجعة المراجعة المراجعة المراجعة ال<br>مراجعة المراجعة المراجعة المراجعة المراجعة المراجعة المراجعة المراجعة المراجعة المراجعة المراجعة المراجعة المراج | الجا هما السلامية العال<br>منتخذ والمستحدية المسلومية العالم<br>منتخذ عن المستحد العالم |                             |                                       | РРММА           | NAGER - D Find a form or report | ? [→      |
| <ul> <li>Building Op</li> <li>Preventive</li> </ul>                                                                                                    | perations<br>Maintenance                                                                | Define PM Sched             | ules                                  |                 |                                 |           |
| ▲ Maintenan                                                                                                    | ce Manager                                                                              | Filter                      |                                       | Show Clear      | Edit PM Schedule                | Copy Save |
|                                                                                                    |                                                                                         | Building Code               | Floor Code                            | Room Cc         |                                 |           |
| Define Procedure<br>Define Procedure<br>View Procedure                                                                                                    | es,steps and Resources<br>dures<br>ures by Primary Trade                                | Equipment Code              | Equipment Standard                    | PM Proc         |                                 |           |
| Assign Procedur                                                                                                    |                                                                                         |                             |                                       |                 |                                 |           |
| Assign Proce                                                                                                    |                                                                                         | Asset -Procedure Loc        | cation-Procedure                      | @Refresh XLS 📤  |                                 |           |
| Define Schedule                                                                                                    |                                                                                         | PM Procedure: C [6] E [5] M | [1] All [12]                          |                 |                                 |           |
| Define PM So     Define PM So     Define PM So     View PM Sch                                                                                                    | chedules<br>chedule Dates<br>nedules( All )                                             | Equipment Code              | <ul> <li>Asset Description</li> </ul> |                 |                                 |           |
| View PM Sch                                                                                                    |                                                                                         | 🔲 🚯 060101A.01.001-         | 0.171115.001 SINGLE DOOR (P           | LYWOOD C/W FACT |                                 |           |
| Generate Work C                                                                                                    |                                                                                         | 🔲 🕕 060101A.01.A01          | 0.21431513.001 TISSUE HOLDER          |                 |                                 |           |
| 📕 Generate PM                                                                                                    |                                                                                         | 🔲 🚯 060101A.01.A01          | 0.171300.001 FIXED GLASS WI           | NDOW            |                                 |           |
| View Active F                                                                                                    |                                                                                         | 060101A.01.001              | 0.333921.001 SPLIT UNIT (WAI          | L MOUNTED)      |                                 |           |
|                                                                                                    |                                                                                         | □ (1) 060101A.01.B01-       | 1.311919.001 WATER TAP                |                 |                                 |           |
|                                                                                                    |                                                                                         | 060101A.01.001-             | 0.171115.001 SINGLE DOOR (P           | LYWOOD C/W FACT |                                 |           |
|                                                                                                    |                                                                                         | 060101A.01.001              | 0.333921.001 SPLIT UNIT (WAI          | L MOUNTED)      |                                 |           |
|                                                                                                    |                                                                                         | 060101A.01.001              | 0.371100.002 DATA POINT               |                 |                                 |           |
|                                                                                                    |                                                                                         |                             |                                       |                 |                                 |           |
| No.                                                                                                    |                                                                                         |                             |                                       | Steps           |                                 |           |
| 1.                                                                                                    | In the process navigator, click on Building Operations & Preventive Maintenance >       |                             |                                       |                 |                                 |           |
|                                                                                                    | Maintenan                                                                               | ce Manager                  | > Define PM S                         | chedules        |                                 |           |
| 2.                                                                                                    | Define PM                                                                               | Schedules so                | creen will be di                      | splayed.        |                                 |           |

Asset Management Information System (AMIS)

| Define PM Schedules – Asset - Proced                                                                                                    | ure                                                                                                 |                                                                                  |                                                                    |             |
|----------------------------------------------------------------------------------------------------|----------------------------------------------------------------------------------------------------|----------------------------------------------------------------------------------|--------------------------------------------------------------------|-------------|
|                                                                                                    |                                                                                                    | PPMMANAGER - 🔎 Find a form or i                                                  | report                                                             | ? [→        |
| Define PM Schedules                                                                                                    |                                                                                                    |                                                                                  |                                                                    |             |
| Filter Show Clear Building Code Floor Code Room Cc                                                                                                    | Edit PM Schedule                                                                                    |                                                                                  |                                                                    | Copy Save   |
| Equipment Code Equipment Standard PM Proc                                                                                                    | Basic Information<br>PM Schedule Code<br>256<br>Equipment Code                                      | PM Procedure<br>ELE - LV PANEL MSB/ACB (M)<br>Asset Description                  | PM Procedure Description<br>LV PANEL MSB/ACB                       |             |
| Asset -Procedure                                                                                                    | 060101A.01.A01-<br>0.21431513.001                                                                   | TISSUE HOLDER                                                                    |                                                                    |             |
| PM Procedure: C (A) E (A) M (1) All (12)                                                                                                    | Schedule Information Date of Last PM O(6/2010                                                       | Calc. Date for Next PM                                                           | Calc. Hours to Complete                                            |             |
| Equipment Code Asset Description                                                                                                    | 9/6/2019<br>Date for First PM<br>9/6/2019                                                           | Manual Date for Next PM                                                          | 0.00<br>Est. Hours to Complete<br>0.00                             |             |
| Image: Construction of the structure         Structure         Structure           Image: Construction of the structure         Structure         Structure           Image: Constructure         Structure         Structure           Image: Constructure         Structure         Structure           Image: Constructure         Structure         Structure           Image: Constructure         Structure         Structure           Image: Constructure         Structure         Structure | Interval Type<br>Months •<br>Freq. 1 Interval<br>1<br>Other Information                             | Fixed or Floating<br>Fixed *                                                     | Current Frequency                                                  |             |
| •             0 060101A.01.B01-1.311919.001             WATER TAP                 •             0 060101A.01.001-0.171115.001             SINGLE DOOR (PLYWOOD C/W FACT                 •             0 060101A.01.001-0.333921.001             SPLIT UNIT (WALL MOUNTED)                 •             0 060101A.01.001-0.371100.002                                                                                                    | Task Priority<br>Task Drivity<br>Comments                                                           | Total Units<br>1.00<br>Meter Reading on Last PM<br>0.00                          | Unit Desc.<br>Num. Open Work Orders<br>O                           |             |
|                                                                                                    |                                                                                                    |                                                                                  |                                                                    |             |
| No.                                                                                                    | Ste                                                                                                 | ps                                                                               |                                                                    |             |
| Details of selected PM Proce                                                                                                    | dure are show                                                                                       | n in Edit PM Schedu                                                              | le screen.                                                         | <b>?</b> [→ |
| Define PM Schedules                                                                                                    |                                                                                                    |                                                                                  |                                                                    |             |
| Filter Show Clear                                                                                                    | Edit PM Schedule                                                                                    |                                                                                  |                                                                    | Copy Save   |
| Equipment Code Floor Code Room Cc<br>Equipment Code Equipment Standard PM Proc<br>Asset -Procedure Location-Procedure                                                                                                    | Basic Information<br>PM Schedule Code<br>256<br>Equipment Code<br>060101A.01.A01-<br>0.21431513.001 | PM Procedure<br>ELE - LV PANEL MSB/ACB (M)<br>Asset Description<br>TISSUE HOLDER | PM Procedure Description<br>LV PANEL MSB/ACB                       |             |
| PM Procedure: C () E () M () All(12)                                                                                                    | Schedule Information Date of Last PM                                                                | Calc. Date for Next PM                                                           | Calc. Hours to Complete                                            |             |
| Equipment Code         Asset Description           0         060101A.01.001-0.171115.001         SINGLE DOOR (PLYWOOD C/W FACT           0         060101A.01.001-0.1711513.001         TISSUE HOLDER           0         060101A.01.010-0.171300.001         FIXED GLASS WINDOW                                                                                                    | 9/6/2019<br>Date for First PM<br>9/6/2019<br>Interval Type<br>Months<br>Recurrence Pattern<br>Davs  | 11/6/2019<br>Manual Date for Next PM<br>Fixed or Floating<br>Fixed v             | 0.00<br>Est. Hours to Complete<br>0.00<br>Current Frequency<br>1 v |             |
| ①             060101A.01.001-0.333921.001          SPLIT UNIT (WALL MOUNTED)                 ①             060101A.01.801-1.311919.001             WATER TAP               WATER TAP                                                                                                    | Weeks<br>Months<br>Ouarters                                                                         |                                                                                  |                                                                    |             |
|                                                                                                    | Years<br>Miles<br>Hours<br>Meter<br>Manual                                                          | 1.00<br>Meter Reading on Last PM<br>0.00                                         | Unit Desc.<br>Num. Open Work Orders<br>0                           |             |
| <ol> <li>In Schedule Information screen menu, select the interval type</li> <li>Click on Save button to save</li> </ol>                                                                                                    | een, edit input<br>e for the PM P<br>the PM Procec                                                  | field 'Interval Type'<br>rocedure.<br>lure information.                          | . From the dro                                                     | opdown      |

Asset Management Information System (AMIS)

IIUM/15101/AMIS.11.02.04

| Define I                                                                                                    | PM Schedules – Loca                                                                                                    | tion - Procedure                                                                                                    |                                                                                                    |                                                                                                    |                   |
|----------------------------------------------------------------------------------------------------|----------------------------------------------------------------------------------------------------|----------------------------------------------------------------------------------------------------|----------------------------------------------------------------------------------------------------|----------------------------------------------------------------------------------------------------|-------------------|
| اليريا من اليريا من المركز المركز المركز المركز المركز المركز المركز المركز المركز المركز المركز المركز المركز ا | الدامية العالم<br>منابعة المستعملة المستعملة المالية<br>وتنويع لكل الرائي                                                                                                    |                                                                                                    | PPMMANAGER -                                                                                                    | D Find a form or report                                                                                                    | ? [→              |
| Define P                                                                                                    | PM Schedules                                                                                                    |                                                                                                    |                                                                                                    |                                                                                                    |                   |
| Filter<br>Building Cod                                                                                           | de Floor Code                                                                                                    | Show Clear Edit PM Sche                                                                                                    | dule                                                                                                    | Сор                                                                                                    | by Save           |
| Equipment (                                                                                                    | Code Equipment Standard                                                                                                    | PM Proci<br>PM Schedule                                                                                                    | ation                                                                                                    | Site Code                                                                                                    |                   |
|                                                                                                    |                                                                                                    | 249<br>Building Code                                                                                                    | M-001-HOSE REEL<br>Floor Code                                                                                                    | (M) 1136406MYS.060441.BE0001<br>Room Code                                                                                                    |                   |
| Asset -Pro                                                                                                    | cedure Location-Procedure                                                                                                    | 2Refresh XLS ▲ GUARD HOUS                                                                                                    | 01<br>Floor Name<br>CROUND ELOOR                                                                                                    | 001-0<br>Room Name                                                                                                    |                   |
| Building Cod                                                                                                    | le: 0 [2] All [2]                                                                                                    | Schedule Info                                                                                                    | ormation                                                                                                    | GUAND ROOM                                                                                                    |                   |
| Buildin<br>Code                                                                                                  | g Building Floor Ro<br>Name Code Floor Name Co                                                                                                    | oom<br>ode Room Name Date for First I                                                                                                    | M Calc. Date for Next<br>10/22/2019<br>PM Manual Date for Ne                                                                                                    | 0.00<br>ct PM Est. Hours to Complete                                                                                                    |                   |
| ☑ 060101                                                                                                    | IA GUARD HOUSE 01 GROUND FLOOR 00                                                                                                    | 8/28/2019<br>Interval Type                                                                                                    | Fixed or Floating                                                                                                    | 0.00<br>Current Frequency                                                                                                    |                   |
| 060101                                                                                                    | IA GUARD HOUSE 01 GROUND FLOOR AC                                                                                                    | D1-0 TOILET Months<br>Freq. 1 Interva                                                                                                    | ▼ Fixed                                                                                                    | • <u>1</u> •                                                                                                    |                   |
|                                                                                                    |                                                                                                    | Other Inform                                                                                                    | ation                                                                                                    | Linit Doco                                                                                                    |                   |
|                                                                                                    |                                                                                                    | Comments                                                                                                    | 1.00<br>Meter Reading on L                                                                                                    | ast PM Num. Open Work Orders                                                                                                    |                   |
|                                                                                                    |                                                                                                    | *                                                                                                    | 0.00                                                                                                    | 0                                                                                                    | Ŧ                 |
| No.                                                                                                    |                                                                                                    |                                                                                                    | Steps                                                                                                    |                                                                                                    |                   |
|                                                                                                    |                                                                                                    |                                                                                                    | •                                                                                                    |                                                                                                    |                   |
| 5.                                                                                                    | Click on Location –                                                                                                    | Procedure tab.                                                                                                    | List of Location and                                                                                                    | their assigned procedu                                                                                                    | ires are          |
|                                                                                                    | shown in Location                                                                                                    | <b>– Procedure</b> ta                                                                                                    | ab. Click on XLS bu                                                                                                    | tton to download the                                                                                                    | list of           |
|                                                                                                    | Locations procedur                                                                                                    | es in Excel forma                                                                                                    | ət.                                                                                                    |                                                                                                    |                   |
|                                                                                                    |                                                                                                    | 5                                                                                                    |                                                                                                    |                                                                                                    |                   |
| 6.                                                                                                    | Details of selected                                                                                                    | Location – Proce                                                                                                    | dure are snown in E                                                                                                    | dit Pivi Schedule scree                                                                                                    | n.                |
| م اليريا<br>مستقدم                                                                                               | الجامعة السلامية العالم                                                                                                    |                                                                                                    | PPMMANAGER -                                                                                                    | ) Find a form or report                                                                                                    | (2) [→            |
| والمعربية العواق                                                                                                 | ويترسني التكرر الباراية                                                                                                    |                                                                                                    |                                                                                                    |                                                                                                    |                   |
| Define F                                                                                                    | PM Schedules                                                                                                    | Show Clear Edit PM Sche                                                                                                    | dule                                                                                                    | Cop                                                                                                    | □ 🖶 🖂             |
| Building Co                                                                                                    | de Floor Code                                                                                                    | Room Cc                                                                                                    | ation                                                                                                    |                                                                                                    |                   |
| Equipment (                                                                                                    | Code Equipment Standard                                                                                                    | PM Proci<br>PM Schedule                                                                                                    | Code PM Procedure                                                                                                    | Site Code                                                                                                    |                   |
| Asset -Pro                                                                                                    | cedure Location-Procedure                                                                                                    | Building Code                                                                                                    | Floor Code                                                                                                    | (M) 1136406MYS.060441.BE0001<br>Room Code                                                                                                    |                   |
| Building Cod                                                                                                    |                                                                                                    | Refresh XLS     Building Name     GUARD HOUS                                                                                                    | E Floor Name<br>E GROUND FLOOR                                                                                                    | Room Name<br>GUARD ROOM                                                                                                    |                   |
| Building Coo                                                                                                    |                                                                                                    | Schedule Inf                                                                                                    | ormation                                                                                                    | PM Calc. Hours to Complete                                                                                                    | _                 |
| 5 e                                                                                                    |                                                                                                    | Date of Last P                                                                                                    | M Calc. Date for Next                                                                                                    |                                                                                                    | -                 |
| Buildin                                                                                                    | g Building Floor Ro<br>Name Code Floor Name Code                                                                                                    | oom<br>ode Room Name Date for First I                                                                                                    | M Calc. Date for Next<br>10/22/2019<br>PM Manual Date for Ne                                                                                                    | 0.00<br>ct PM Est. Hours to Complete                                                                                                    |                   |
| Buildin<br>Code                                                                                                  | g Building Floor RG<br>Name Code Floor Name Co<br>A GUARD HOUSE 01 GROUND FLOOR 00                                                                                                    | Date of Last P<br>Date for First 1<br>8/28/2019<br>11-0 GUARD ROO Interval Type                                                                                                    | M Calc. Date for Next<br>10/22/2019<br>PM Manual Date for Ne<br>Fixed or Floating                                                                                                    | 0.00<br>ct PM Est. Hours to Complete<br>0.00<br>Current Frequency                                                                                                    |                   |
| ■ Building<br>Code<br>■ 060101<br>■ 060101                                                                       | g Building Floor Rac<br>∧ Name Code Floor Name Co<br>A GUARD HOUSE 01 GROUND FLOOR 00<br>IA GUARD HOUSE 01 GROUND FLOOR AC                                                                    | Date of Last P<br>Date of Last P<br>Date for First 1<br>8/28/2019<br>Interval Type<br>Months<br>Recurrence F<br>Days                                                                                                    | M Calc. Date for Next<br>10/22/2019<br>M Manual Date for Next<br>Fixed or Floating<br>Fixed or Floating                                                                                                    | 0.00<br>Est. Hours to Complete<br>0.00<br>Current Frequency<br>* 1 *                                                                                                  |                   |
| Buildim<br>Code<br>☑ 060101<br>☑ 060101                                                                          | g Building Floor Rd<br>Name Code Floor Name Co<br>A GUARD HOUSE 01 GROUND FLOOR 00<br>IA GUARD HOUSE 01 GROUND FLOOR AC                                                                       | or and a second second                                                                                                    | M Calc. Date for Next<br>10/22/2019<br>PM Manual Date for Ne<br>Fixed or Floating<br>Fixed or Floating                                                                                                    | 0.00 Est. Hours to Complete 0.00 Current Frequency                                                                                                    |                   |
| Buildin<br>Code<br>♥ 060101<br>♥ 060101                                                                          | g Building Floor Ro<br>Name Code Floor Name Co<br>G G G G G G G G G G G G G G G G G G G                                                                                                     | Date of Last P<br>Date of Last P<br>Date for First 1<br>8/28/2019<br>Interval Type<br>Date for First 1<br>8/28/2019<br>Interval Type<br>Days<br>Weeks<br>Months<br>Quarters<br>Years<br>Manual<br>Comments                                                                                                    | M Calc. Date for Next<br>10/22/2019<br>Manual Date for Next<br>Fixed or Floating<br>Fixed or Floating<br>Fixed or Floating<br>Total Units<br>1.00<br>Meter Reading on I                                                                                                    | At PM Est. Hours to Complete<br>0.00<br>Current Frequency<br>1<br>Unit Desc.<br>Ist PM Num. Open Work Orders                                                          |                   |
| Buildin<br>Code<br>♥ 060101<br>060101                                                                            | g Building Floor Ra<br>Name Code Floor Name Code Floor Name Code Round Ra<br>A GUARD HOUSE 01 GROUND FLOOR 00<br>IA GUARD HOUSE 01 GROUND FLOOR AC                                            | Date of Last P<br>Date of Last P<br>Date for First I<br>8/28/2019<br>Interval Type<br>Date for First I<br>8/28/2019<br>Interval Type<br>Date for First I<br>8/28/2019<br>Interval Type<br>Date for First I<br>8/28/2019<br>Unterval Type<br>Date for First I<br>8/28/2019<br>Unterval Type<br>Date for First I<br>8/28/2019<br>Unterval Type<br>Date for First I<br>8/28/2019<br>Unterval Type<br>Date for First I<br>8/28/2019<br>Unterval Type<br>Date for First I<br>9/28/2019<br>Unterval Type<br>Date for First I<br>9/28/2019<br>Unterval Type<br>Date fo                                                                                                    | M Calc. Date for Next<br>10/22/2019<br>Manual Date for Next<br>Fixed or Floating<br>Fixed or Floating<br>Fixed or Floating<br>Total Units<br>1.00<br>Meter Reading on L<br>0.00                                                                                                    | ast PM 0.00<br>Unit Desc.<br>Unit Desc.<br>0.00<br>Unit Desc.<br>0<br>0<br>0<br>0<br>0<br>0<br>0<br>0<br>0<br>0<br>0<br>0<br>0                                        |                   |
| Buildin<br>Code<br>♥ 060101<br>♥ 060101                                                                          | g Building Floor Ra<br>Name Code Floor Name Co<br>G GUARD HOUSE 01 GROUND FLOOR 00<br>A GUARD HOUSE 01 GROUND FLOOR AC<br>In Schedule Inform                                                  | Date of Last P<br>Date of Last P<br>Date for First I<br>8/28/2019<br>Interval Type<br>Months<br>Recurrence F<br>Days<br>Weeks<br>Months<br>Quarters<br>Years<br>Manual<br>Comments                                                                                                    | M Calc. Date for Net<br>10/22/2019<br>M Manual Date for Ne<br>Fixed or Floating<br>Fixed or Floating<br>Fixed or Floating<br>Fixed or Floating<br>Calc. Date for Net<br>Fixed or Floating<br>Fixed or Floating<br>Fixed or Floa | at PM Est. Hours to Complete<br>0.00<br>Current Frequency<br>Unit Desc.<br>ast PM Num. Open Work Orders<br>0<br>e' field. From the dro                                |                   |
| Buildin<br>Code<br>♥ 060101<br>♥ 060101                                                                          | g Building Floor Rac<br>Name Code Floor Name Co<br>Gale Floor Name Co<br>Gale Guard House 01 GROUND FLOOR 00<br>IA GUARD HOUSE 01 GROUND FLOOR AC                                             | Date of Last P<br>Date of Last P<br>Date for First I<br>8/28/2019<br>Interval Type<br>Months<br>Quarters<br>Years<br>Manual<br>Comments                                                                                                    | M Calc. Date for Net<br>10/22/2019<br>Manual Date for Net<br>Fixed or Floating<br>Fixed or Floating<br>Floating or L<br>0.00                                                                                                    | At PM Est. Hours to Complete<br>0.00<br>Current Frequency<br>Unit Desc.<br>Unit Desc.<br>Unit Desc.<br>e' field. From the dro<br>Click on Save button the             | pdown             |
| Buildin<br>Code<br>♥ 060101<br>0 060101                                                                          | g Building Floor Code Floor Name Co<br>Name Code Floor Name Co<br>G GROUND FLOOR 00<br>A GUARD HOUSE 01 GROUND FLOOR AC<br>In Schedule Inform<br>menu, select the in<br>the selected Location | Date of Last P<br>Date of Last P<br>Date for First I<br>9/28/2019<br>Interval Type<br>Months<br>Recurrence F<br>Days<br>Weeks<br>Months<br>Recurrence F<br>Days<br>Months<br>Recurrence F<br>Days<br>Months<br>Recurrence F<br>Months<br>Months<br>Recurrence F<br>Months<br>Recurrence F<br>Months<br>Months<br>Recurrence F<br>Months<br>Months<br>Recurrence F<br>Months<br>Months<br>Recurrence F<br>Months<br>Months | M Calc. Date for Net<br>Manual Date for Net<br>Fixed or Floating<br>Fixed or Floating                                                                                                    | At PM Est. Hours to Complete<br>0.00<br>Current Frequency<br>1<br>unit Desc.<br>ast PM Num: Open Work Orders<br>0<br>e' field. From the dro<br>Click on Save button f | ppdown<br>to save |

# 4.1.4 Define PM Schedule Dates

| Define P                                                                                                    | M Schedule                                                                                                    | Date   | S                                           |                             |                                        |                   |
|----------------------------------------------------------------------------------------------------|----------------------------------------------------------------------------------------------------|--------|---------------------------------------------|-----------------------------|----------------------------------------|-------------------|
| الله عليه المحمد المحمد المحمد المحمد المحمد المحمد المحمد المحمد المحمد المحمد المحمد المحمد المحمد المحمد ال<br>المحمد المحمد المحمد المحمد المحمد المحمد المحمد المحمد المحمد المحمد المحمد المحمد المحمد المحمد المحمد المحمد |                                                                                                    |        |                                             | PPMMANAGER -                | Ø Find a form or report                | ?[→               |
| 🔺 Building Op                                                                                                    | perations                                                                                                    | Defe   | - DM Oshadula Datas                         |                             |                                        |                   |
| <ul> <li>Preventive</li> </ul>                                                                                                    | Maintenance                                                                                                    | Defin  | e PM Schedule Dates                         |                             |                                        |                   |
| <ul> <li>Maintenan</li> </ul>                                                                                                    | ce Manager                                                                                                    | Select | PM Schedule                                 |                             | Generate Schedule Dates for Selected S | chedules Show Al  |
|                                                                                                    |                                                                                                    | Sc     | PM<br>hedule<br>Code ▲ PM Procedure         | Equipment Code              | Equipment Description                  | Build<br>Cod      |
|                                                                                                    |                                                                                                    |        | 246 CIV- COMMON AREAS RUILT IN EURNITURE (O | 0601010 01 001-0 171115 001 |                                        | PESS G L LIN 060  |
|                                                                                                    |                                                                                                    |        | 247 CIV - DOORS (Q/Y)                       | 060101A.01.001-0.171115.001 | SINGLE DOOR (PLYWOOD C/W FACTORY P     | RESS G.I. LIN 060 |
|                                                                                                    |                                                                                                    |        | 249 M-001-HOSE REEL (M)                     |                             | ,                                      | 060               |
| Define PM Sc                                                                                                    |                                                                                                    |        | 250 ELE - ACCESS CARD (M)                   | 060101A.01.001-0.333921.001 | SPLIT UNIT (WALL MOUNTED)              | 060               |
| Define PM So                                                                                                    | chedule Dates                                                                                                    |        | 251 MEC - CHILLER (M)                       | 060101A.01.001-0.371100.002 | DATA POINT                             | 060               |
|                                                                                                    |                                                                                                    |        | 252 CIV HANDDAIL & CDILLE (V)               | 060101A 01 D01 1 211010 001 | WATED TAD                              | 060               |
|                                                                                                    |                                                                                                    |        |                                             |                             |                                        |                   |
| NO.                                                                                                    |                                                                                                    |        | 3                                           | steps                       |                                        |                   |
| 1.                                                                                                    | In the process navigator, click on <b>Building Operations &amp; Preventive Maintenance</b> ><br>Maintenance Manager > Define PM Schedule Dates                    |        |                                             |                             |                                        |                   |
| 2.                                                                                                    | <b>Define PM Schedule Dates</b> screen will be displayed. In <b>Select PM Schedule</b> scree<br>click on <i>Show All</i> button to view the list of PM Schedules. |        |                                             |                             |                                        |                   |
|                                                                                                    |                                                                                                    | ~ .    |                                             |                             |                                        |                   |

Asset Management Information System (AMIS)

| Define P                                             | M Schedule I                                                                                                    | Dates                     |                                         |                                    |                                           |                 |
|------------------------------------------------------|----------------------------------------------------------------------------------------------------|---------------------------|-----------------------------------------|------------------------------------|-------------------------------------------|-----------------|
| اليريا<br>معادلين                                    | الجامعة السلامية الما<br>منعد من من السلامية معنان                                                                    |                           |                                         | PPMMANAGER -                       | Ø Find a form or report                   | ? [→            |
| <ul> <li>Building Op</li> <li>Preventive</li> </ul>  | perations<br>Maintenance                                                                                              | Define Pl                 | N Schedule Dates                        |                                    |                                           |                 |
| ▲ Maintenan                                          | ce Manager                                                                                                    | Select PM S               | chedule                                 |                                    | Generate Schedule Dates for Selected Sche | dules Show All  |
| Define Procedure<br>Define Proce                     | Maintenance Manager Define Procedures, Steps and Resources     Define Procedures     View Procedures by Primary Trade |                           | PM Procedure                            | Equipment Code                     | Equipment Description                     | Buildin<br>Code |
| Assign Procedur                                      |                                                                                                    | 2                         | 46 CIV - COMMON AREAS BUILT IN EURNITUR | PE (0) 0601014 01 001-0 171115 001 | SINGLE DOOR (PLYWOOD C/W FACTORY PRES     | SGLUN 060       |
| Location                                             |                                                                                                    | 2                         | 47 CIV - DOORS (Q/Y)                    | 060101A.01.001-0.171115.001        | SINGLE DOOR (PLYWOOD C/W FACTORY PRES     | S G.I. LIN 060  |
| Define Schedule                                      |                                                                                                    | ✓ 2                       | 49 M-001-HOSE REEL (M)                  |                                    |                                           | 060             |
| Define PM Sc                                         |                                                                                                    | ✓ 2                       | 50 ELE - ACCESS CARD (M)                | 060101A.01.001-0.333921.001        | SPLIT UNIT (WALL MOUNTED)                 | 060             |
| Define PM Sc                                         |                                                                                                    | ✓ 2                       | 51 MEC - CHILLER (M)                    | 060101A.01.001-0.371100.002        | DATA POINT                                | 060             |
| <ul> <li>View PM Sch</li> <li>View PM Sch</li> </ul> |                                                                                                    | ą.                        |                                         |                                    |                                           |                 |
| Generate Work O                                      |                                                                                                    |                           |                                         |                                    |                                           |                 |
| 👩 Generate PM                                        |                                                                                                    |                           |                                         | Data Range                         |                                           |                 |
| View Active F                                        |                                                                                                    |                           |                                         | From 10/31/2019                    | To 11/30/2019                             |                 |
|                                                      |                                                                                                    |                           |                                         |                                    |                                           |                 |
|                                                      |                                                                                                    |                           |                                         |                                    |                                           | Submit          |
|                                                      |                                                                                                    |                           |                                         |                                    |                                           |                 |
|                                                      |                                                                                                    |                           |                                         |                                    |                                           |                 |
| No.                                                  |                                                                                                    |                           |                                         | Steps                              |                                           |                 |
| 3                                                    | In Select Pl                                                                                                    | M Sche                    | <b>dule</b> screen tick t               | ne PM Procedure                    | e(s) to generate PM                       | Schedule        |
| 5.                                                   | dates.                                                                                                    |                           |                                         |                                    |                                           | Schedule        |
|                                                      |                                                                                                    |                           |                                         |                                    |                                           |                 |
|                                                      | After selec                                                                                                    | ting Pl                   | Ⅵ Schedule(s), clic                     | k on <i>Generate</i>               | Schedule Dates for                        | Selected        |
|                                                      | Cabadulash                                                                                                    | -                         |                                         |                                    | -                                         |                 |
|                                                      | Schedules b                                                                                                    | outton.                   |                                         |                                    |                                           |                 |
| 4.                                                   | Data Range<br>following in                                                                                            | <b>e</b> pop<br>iput fiel | up screen will be<br>ds:                | displayed. In <b>D</b>             | <b>ata Range</b> screen, f                | ill in the      |
|                                                      | <ul> <li>Fror</li> </ul>                                                                                              | n                         |                                         |                                    |                                           |                 |
|                                                      | • To                                                                                                    |                           |                                         |                                    |                                           |                 |
|                                                      |                                                                                                    |                           |                                         |                                    |                                           |                 |
Asset Management Information System (AMIS)

IIUM/15101/AMIS.11.02.04

| Define P                                                                   | M Schedule                                                                                                    | Dates          |                                                                   |                                    |                                |                                         |                                      |  |
|----------------------------------------------------------------------------|----------------------------------------------------------------------------------------------------|----------------|-------------------------------------------------------------------|------------------------------------|--------------------------------|-----------------------------------------|--------------------------------------|--|
| منه مالیریا<br>کارلیک                                                      | الجامعة السلامية العا<br>مستعدد مستعدمة المسلومية العالم<br>وغير على الخيال                                                                |                |                                                                   | РРММ                               | IANAGER -                      | ) Find a form or report                 | ? [→                                 |  |
| 🔺 Building Op                                                              | perations                                                                                                    |                |                                                                   |                                    |                                |                                         |                                      |  |
| <ul> <li>Preventive</li> </ul>                                             | Maintenance                                                                                                    | Define PM      | Schedule Dates                                                    |                                    |                                |                                         |                                      |  |
| 🔺 Maintenan                                                                | ce Manager                                                                                                    | Select PM Sche | edule                                                             |                                    |                                | Generate Schedule Dates for Selected    | Schedules Show All                   |  |
| Define Procedure<br>Define Procedure<br>View Procedure<br>Assign Procedure | Define Procedures, Steps and Resources Define Procedures View Procedures by Primary Trade                                                  |                | PM Procedure                                                      | Equipment Code                     |                                | Equipment Description                   | Buildin<br>Code                      |  |
| Assign Proce                                                               |                                                                                                    | 246            | CIV - COMMON AREAS BUILT IN FU                                    | RNITURE (Q) 060101A.01.001-        | -0.171115.001                  | SINGLE DOOR (PLYWOOD C/W FACTORY        | PRESS G.I. LIN 060                   |  |
| Location                                                                   |                                                                                                    | 247            | CIV - DOORS (Q/Y)                                                 | 060101A.01.001-                    | -0.171115.001                  | SINGLE DOOR (PLYWOOD C/W FACTORY        | PRESS G.I. LIN 060"                  |  |
| Define Schedule<br>■ Define PM So<br>→ Define PM So<br>■ View PM Sch       | Define Schedules  ■ Define PM Schedules  → Define PM Schedule Dates  ■ View PM Schedules(All)                                              |                | M-001-HOSE REEL (M)<br>ELE - ACCESS CARD (M)<br>MEC - CHILLER (M) | 060101A.01.001-<br>060101A.01.001- | -0.333921.001<br>-0.371100.002 | SPLIT UNIT (WALL MOUNTED)<br>DATA POINT | 060 <sup>°</sup><br>060 <sup>°</sup> |  |
| View PM Sch                                                                |                                                                                                    | PM Schedule D  | ates                                                              | Add New Delete Selected            | Edit PM Sche                   | dule Date                               | Save                                 |  |
| Generate Work C                                                            |                                                                                                    |                | PM Schedule Code PM Date                                          | •                                  |                                | PM Schedule Code 249                    |                                      |  |
| <ul> <li>Generate PM</li> <li>View Active F</li> </ul>                     |                                                                                                    |                |                                                                   | 8                                  |                                | PM Date 10/31/2019                      |                                      |  |
|                                                                            |                                                                                                    |                | 249 10/22/2019                                                    | Edit                               |                                |                                         |                                      |  |
|                                                                            |                                                                                                    |                | 249 10/31/2019                                                    | Edit                               |                                |                                         |                                      |  |
|                                                                            |                                                                                                    |                | 249 12/22/2019                                                    | Edit                               |                                |                                         |                                      |  |
|                                                                            |                                                                                                    |                | 249 1/22/2020                                                     | Edit                               |                                |                                         |                                      |  |
|                                                                            |                                                                                                    | -              |                                                                   |                                    |                                |                                         |                                      |  |
| No.                                                                        |                                                                                                    |                |                                                                   | Steps                              |                                |                                         |                                      |  |
| 5.                                                                         | Generated PM Schedule Dates are shown in <b>PM Schedule Dates</b> screen. Click on <i>Add New</i> button to manually add PM Schedule Date. |                |                                                                   |                                    |                                |                                         |                                      |  |
| 6.                                                                         | <ul> <li>In Edit PM Schedule Date screen, fill in the following input fields:</li> <li>PM Date</li> </ul>                                  |                |                                                                   |                                    |                                |                                         |                                      |  |
|                                                                            | Then, click on Save button to save new PM Schedule Date.                                                                                   |                |                                                                   |                                    |                                |                                         |                                      |  |

# 4.1.5 Generate Planned Preventive Maintenance (PPM) Work Order

| Generate Planned Preventive Maintenance (PPM) Work Order                      |                                                                                                    |                                                                                                    |          |  |  |  |  |  |  |
|-------------------------------------------------------------------------------|----------------------------------------------------------------------------------------------------|----------------------------------------------------------------------------------------------------|----------|--|--|--|--|--|--|
| منة باليربا<br>المراجع المراجع                                                | الجا معة السلامية العال<br>معتقد مستخدمة العال العالية<br>موجوعة العال العالية                                               | PPMMANAGER + D Find a form or report                                                                                                    | ? [→     |  |  |  |  |  |  |
| <ul><li>Building O</li><li>Preventive</li></ul>                               | perations<br>Maintenance                                                                                                    | Generate PM Work Orders                                                                                                    |          |  |  |  |  |  |  |
| ▲ Maintenar                                                                   | ice Manager<br>res,Steps and Resources                                                                                       | Generate Asset PM Work Orders         Generate Location PM Work Orders           Filter Work Orders         Group and Generate Work Orders         Generating Work Orders |          |  |  |  |  |  |  |
| <ul> <li>Define Proce</li> <li>View Proced</li> <li>Assign Procedu</li> </ul> |                                                                                                    | Generate Work Orders only for These Criteria Site Code 1136406MYS.060441.BE0001 Ruilding Code 1000000000000000000000000000000000000                                       | Next>>   |  |  |  |  |  |  |
| Assign Proc<br>Location                                                       |                                                                                                    | Floor Code<br>PM Schedule Group                                                                                                    |          |  |  |  |  |  |  |
| Define PM S<br>Define PM S                                                    |                                                                                                    | Generate Work Orders for PM Schedules Coming Due                                                                                                    |          |  |  |  |  |  |  |
| <ul> <li>View PM Sc</li> <li>Generate Work</li> </ul>                         | hedules<br>Orders                                                                                                    | Generate Work Orders for PM Schedules Past Due                                                                                                    | XLS      |  |  |  |  |  |  |
| Generate PM     Generate PM     View Active                                   | A Work Orders                                                                                                    | No records to display.                                                                                                    |          |  |  |  |  |  |  |
|                                                                               |                                                                                                    |                                                                                                    |          |  |  |  |  |  |  |
|                                                                               |                                                                                                    |                                                                                                    |          |  |  |  |  |  |  |
| No.                                                                           |                                                                                                    | Steps                                                                                                    |          |  |  |  |  |  |  |
| 1.                                                                            | In the process navigator, click Building Operations > Preventive Maintenance > Maintenance Manager > Generate PM Work Orders |                                                                                                    |          |  |  |  |  |  |  |
| 2.                                                                            | Generate P                                                                                                    | PM Work Orders screen will be displayed.                                                                                                    |          |  |  |  |  |  |  |
|                                                                               | In <b>Generate</b>                                                                                                    | In Generate PM Work Orders screen, click on Generate Asset PM Work Orders tab.                                                                                            |          |  |  |  |  |  |  |
| 3.                                                                            | Generate PM Work Orders screen will be displayed. Under Generate Work Orders                                                 |                                                                                                    |          |  |  |  |  |  |  |
|                                                                               | only for The                                                                                                    | only for These Criteria pane, input information in the necessary fields:                                                                                                  |          |  |  |  |  |  |  |
|                                                                               | Site Code                                                                                                    |                                                                                                    |          |  |  |  |  |  |  |
|                                                                               | Building Code                                                                                                    |                                                                                                    |          |  |  |  |  |  |  |
|                                                                               | Floor Code                                                                                                    |                                                                                                    |          |  |  |  |  |  |  |
|                                                                               | PM Schedule Group                                                                                                    |                                                                                                    |          |  |  |  |  |  |  |
|                                                                               | • Prim                                                                                                    | nary Trade                                                                                                    |          |  |  |  |  |  |  |
| 4.                                                                            | In <b>Generate</b>                                                                                                    | e Work Orders for PM Schedules Coming Due pane, input information                                                                                                    | ation in |  |  |  |  |  |  |
|                                                                               | the necessa                                                                                                    | ary fields:                                                                                                    |          |  |  |  |  |  |  |
|                                                                               | • Fron                                                                                                    | m                                                                                                    |          |  |  |  |  |  |  |
|                                                                               | • То                                                                                                    |                                                                                                    |          |  |  |  |  |  |  |
|                                                                               | Click on <i>Next</i> button to generate Preventive Maintenance (PM) Work Orders for selected criteria.                       |                                                                                                    |          |  |  |  |  |  |  |

MICROCORP

Asset Management Information System (AMIS)

IIUM/15101/AMIS.11.02.04

| Generat                                           | e Planned Pro                                                                                                    | eventive Maintenance (PPM) Work Order                                                                                                    |  |  |  |  |  |  |
|---------------------------------------------------|----------------------------------------------------------------------------------------------------|----------------------------------------------------------------------------------------------------|--|--|--|--|--|--|
|                                                   | الجامعة السلامية العالم<br>منابع مستعمل الجالية                                                                                                    | PPMMANAGER - ○ Find a form or report ③ [→                                                                                                    |  |  |  |  |  |  |
| Building Operations     Preventive Maintenance    |                                                                                                    | Generate PM Work Orders                                                                                                    |  |  |  |  |  |  |
| ▲ Maintenar                                       | nce Manager                                                                                                    | Generate Asset PM Work Orders Generate Location PM Work Orders                                                                                                    |  |  |  |  |  |  |
| Define Procedu                                    | res,Steps and Resources<br>edures                                                                                                    | Fritter Work Orders Group and Generate Work Orders Generating Work Orders Review Generated Work Orders Group PM Schedules By Generate Case Case Case Case Case Case Case Cas  |  |  |  |  |  |  |
| Assign Procedu                                    |                                                                                                    | One PM Schedule per Work Order     Asset Code                                                                                                    |  |  |  |  |  |  |
| Assign Proc<br>Location                           |                                                                                                    | <ul> <li>Asset Sub-Components</li> <li>Asset Standard</li> </ul>                                                                                                    |  |  |  |  |  |  |
| Define Schedule                                   |                                                                                                    | Site<br>Building                                                                                                    |  |  |  |  |  |  |
| Define PM S                                       |                                                                                                    | Primary Trade                                                                                                    |  |  |  |  |  |  |
| View PM Sc<br>Generate Work                       |                                                                                                    |                                                                                                    |  |  |  |  |  |  |
| → Generate PN<br>View Active                      |                                                                                                    | Other Options                                                                                                    |  |  |  |  |  |  |
|                                                   |                                                                                                    | Generate New PM Schedule Dates Use Grouping Codes                                                                                                    |  |  |  |  |  |  |
|                                                   |                                                                                                    |                                                                                                    |  |  |  |  |  |  |
|                                                   |                                                                                                    |                                                                                                    |  |  |  |  |  |  |
| No.                                               |                                                                                                    | Steps                                                                                                    |  |  |  |  |  |  |
| 5.                                                | <ul> <li>Group and Generate Work Orders tab will be displayed. Under Other Options pane, untick the selection:</li> <li>Generate New PM Schedule Dates</li> <li>Use Grouping Codes</li> <li>Click on <i>Generate</i> button to generate PM Work Orders.</li> </ul> |                                                                                                    |  |  |  |  |  |  |
|                                                   | مالدا مع المالية<br>منطقة معرفة المالية<br>منطقة المالية                                                                                                    | PPMMANAGER - ○ Find a form or report                                                                                                    |  |  |  |  |  |  |
| A Building O                                      | perations                                                                                                    | Generate PM Work Orders                                                                                                    |  |  |  |  |  |  |
| <ul> <li>Preventive</li> <li>Maintenar</li> </ul> | e Maintenance<br>nce Manager                                                                                                    | Generate Asset PM Work Orders Generate Location PM Work Orders                                                                                                    |  |  |  |  |  |  |
| Define Procedu                                    | res,Steps and Resources                                                                                                    | Filter Work Orders Group and Generate Work Orders Generating Work Orders Review Generated Work Orders                                                                         |  |  |  |  |  |  |
| View Proce                                        |                                                                                                    | Result View or File     Estimated                                                                                                    |  |  |  |  |  |  |
| Assign Procedu<br>Assign Proc                     |                                                                                                    | Job Name Link will be enabled when job finishes. Complete Time Remaining<br>View Generated Work Orders and Work Requests ab-pm-rpt-pm-wo.axvw 100% 00:00.06 00:00.00 Stop Job |  |  |  |  |  |  |
| Define Schedule                                   |                                                                                                    | Job Complete - 100% - 3 work orders generated.                                                                                                    |  |  |  |  |  |  |
| Define PM S                                       |                                                                                                    |                                                                                                    |  |  |  |  |  |  |
| View PM Sc                                        |                                                                                                    |                                                                                                    |  |  |  |  |  |  |
| Generate Work<br>→ Generate PM                    |                                                                                                    |                                                                                                    |  |  |  |  |  |  |
| View Active                                       |                                                                                                    |                                                                                                    |  |  |  |  |  |  |
|                                                   |                                                                                                    |                                                                                                    |  |  |  |  |  |  |
|                                                   |                                                                                                    |                                                                                                    |  |  |  |  |  |  |
|                                                   |                                                                                                    |                                                                                                    |  |  |  |  |  |  |
| 6.                                                | Wait for the                                                                                                    | process to complete. Then click on the link generated.                                                                                                    |  |  |  |  |  |  |

MICROCORP

Asset Management Information System (AMIS)

IIUM/15101/AMIS.11.02.04

| Generat                                                                                                    | e Planned Pr                                                                                                    | eventive Ma                                                                                                    | aintenance (PPM) V                                                                                                    | Vork Ord                                                                                                    | er                                                                   |                                                                                                    |                                                                              |  |  |
|----------------------------------------------------------------------------------------------------|----------------------------------------------------------------------------------------------------|----------------------------------------------------------------------------------------------------|----------------------------------------------------------------------------------------------------|----------------------------------------------------------------------------------------------------|----------------------------------------------------------------------|----------------------------------------------------------------------------------------------------|------------------------------------------------------------------------------|--|--|
| اليريا المريك المريك المريك المريك المريك المريك المريك المريك المريك المريك المريك المريك المريك المريك المريك | الجا محة الساليية العال<br>منتخب منتخب المسالية<br>وفكر فكي فكالا الكرار                                                                                                    | PPMMANAGER - ○ Find a form or report                                                                                        |                                                                                                    |                                                                                                    |                                                                      |                                                                                                    |                                                                              |  |  |
| <ul> <li>Building Op</li> <li>Preventive</li> <li>Maintenan</li> </ul>                                          | perations<br>Maintenance<br>ce Manager                                                                                                    | Generate PM Work Orders                                                                                                    |                                                                                                    |                                                                                                    |                                                                      |                                                                                                    |                                                                              |  |  |
| Define Procedur<br>Define Proced<br>View Proced<br>Assign Procedu                                               | es,Steps and Resources<br>dures<br>ures by Primary Trade<br>res                                                                                                    | Filter Work Orders       Group and Generate Work Orders       View Active PM Work Orders         View Active PM Work Orders |                                                                                                    |                                                                                                    |                                                                      |                                                                                                    |                                                                              |  |  |
| Assign Proc<br>Location<br>Define Schedule<br>Define PM S<br>Define PM Sch<br>View PM Sch<br>View PM Sch        |                                                                                                    | View Active PM Work C<br>Work Request Code: 1 [21]<br>PM<br>Schedule Procedure<br>Code Type                                 | Building  Orders  All[21]  PM Procedure                                                                                                    | Work<br>Request Dat<br>Code Per                                                                                                    | E<br>te to Date Work<br>rform - Completed                            | Status Assigned                                                                                                    | Refresh XLS     Asset Descriptic                                             |  |  |
| Generate Work (<br>→ Generate PN<br>■ View Active:                                                              |                                                                                                    | 246 Equipment<br>250 Equipment<br>251 Equipment<br>253 Equipment<br>253 Equipment<br>253 Equipment<br>Total records: 21     | CIV - COMMON AREAS BUILT IN FURNITURE<br>ELE - ACCESS CARD (M)<br>MEC - CHILLER (M)<br>CIV - ROAD MAINTENANCE (M)<br>CIV - ROAD MAINTENANCE (M)<br>CIV - ROAD MAINTENANCE (M) | <ul> <li>(Q) 1150001170 11,<br/>1150001171 11,<br/>1150001172 11,<br/>1150001143 11,<br/>1150001142 11,<br/>1150001141 11,</li> </ul> | /28/2019<br>/28/2019<br>/28/2019<br>/26/2019<br>/12/2019<br>/12/2019 | 060101A.01.001-0.171115.001<br>060101A.01.001-0.333921.001<br>060101A.01.001-0.371100.002<br>060101A.01.001-0.333921.001<br>060101A.01.001-0.333921.001<br>060101A.01.001-0.333921.001 | SINGLE DOOF<br>SPLIT UNIT ()<br>DATA POINT<br>SPLIT UNIT ()<br>SPLIT UNIT () |  |  |
| No.                                                                                                    | Steps                                                                                                    |                                                                                                    |                                                                                                    |                                                                                                    |                                                                      |                                                                                                    |                                                                              |  |  |
| 7.                                                                                                    | <b>View Active PM Work Orders</b> tab will be displayed. List of Active PM Work Orders are displayed in <b>View Active PM Work Orders</b> screen.<br>Click on <i>XLS</i> button to download the list of active PM Work Orders in Excel file format. |                                                                                                    |                                                                                                    |                                                                                                    |                                                                      |                                                                                                    |                                                                              |  |  |

Asset Management Information System (AMIS)

## 4.1.6 Assign Craftsperson to Preventive Maintenance (PM) Work Order

| Assign (                                                                                                    | Craftsperson t                                                                                                    | o Prever                             | ntive Mainto                                                                                                    | enance (                  | PM) Wo                                                   | rk Order                                                                                                    |                                                                                                    |
|----------------------------------------------------------------------------------------------------|----------------------------------------------------------------------------------------------------|--------------------------------------|----------------------------------------------------------------------------------------------------|---------------------------|----------------------------------------------------------|----------------------------------------------------------------------------------------------------|----------------------------------------------------------------------------------------------------|
| المراجعة المراجعة المراجعة المراجعة المراجعة المراجعة المراجعة المراجعة المراجعة المراجعة المراجعة المراجعة ال<br>مراجعة المراجعة المراجعة المراجعة المراجعة المراجعة المراجعة المراجعة المراجعة المراجعة المراجعة المراجعة المراج | الجامعة السلامية العالمي<br>مترسمين والاستفادة والعالمين<br>وكرين الكار الكار الكار                                          |                                      |                                                                                                    |                           | РРММ                                                     | ANAGER - 💭 Find a form or report                                                                                     | ?[→                                                                                                    |
| <ul> <li>Building (</li> <li>Preventiv</li> </ul>                                                                                                    | Dperations<br>e Maintenance                                                                                                  | Building Op                          | erations Console                                                                                                    |                           |                                                          |                                                                                                    |                                                                                                    |
| Supervise Building Op                                                                                                    | or<br>Departions Console                                                                                                    | Show All<br>Clear Show               | Site     Recent Group E                                                                                                    | Building ▼                | lding                                                    | Floor Problem Type                                                                                                   | More                                                                                                    |
|                                                                                                    |                                                                                                    | 0 selected<br>■<br>• 060101A         | Work Request<br>Code<br>(14)                                                                                                    | Primary Trade<br>Required | Location                                                 | PM Procedure                                                                                                    | Procedure Description                                                                                    |
|                                                                                                    |                                                                                                    | Update<br>Update                     | Complete         1150001172           Complete         1150001171           Complete         1150001170                                                                             | MEC<br>ELE<br>CIV         | GUARD HOUSE<br>GUARD HOUSE                               | MEC - CHILLER (M)<br>ELE - ACCESS CARD (M)<br>CIV - COMMON AREAS BUILT IN FURNITURE (O)                              | Chiller<br>Access Card<br>Common Areas Built In I                                                        |
|                                                                                                    |                                                                                                    | Update Update                        | Complete 1150001167                                                                                                    | ELE                       | GUARD HOUSE<br>GUARD HOUSE                               | ELE - LV PANEL MSB/ACB (M)<br>ELE - PA SYSTEM (M)                                                                    | LV PANEL MSB/ACB<br>PA System                                                                            |
|                                                                                                    |                                                                                                    | Update<br>Update<br>Update<br>Update | Complete         1150001143           Complete         1150001142           Complete         1150001141           Complete         1150001141           Complete         1150001140 |                           | GUARD HOUSE<br>GUARD HOUSE<br>GUARD HOUSE<br>GUARD HOUSE | CIV - ROAD MAINTENANCE (M)<br>CIV - ROAD MAINTENANCE (M)<br>CIV - ROAD MAINTENANCE (M)<br>CIV - ROAD MAINTENANCE (M) | Road Furniture / Signag<br>Road Furniture / Signag<br>Road Furniture / Signag<br>Road Furniture / Signag |
|                                                                                                    |                                                                                                    | Total records: 14                    |                                                                                                    |                           |                                                          |                                                                                                    |                                                                                                    |
| No.                                                                                                    |                                                                                                    |                                      |                                                                                                    | :                         | Steps                                                    |                                                                                                    |                                                                                                    |
| 1.                                                                                                    | In the process navigator, click Building Operations > Preventive Maintenance > Supervisor > Building Operations Console      |                                      |                                                                                                    |                           |                                                          |                                                                                                    |                                                                                                    |
| 2.                                                                                                    | <b>Building Operations Console</b> screen will be displayed. Click on <i>Show</i> button to view the list of PM Work Orders. |                                      |                                                                                                    |                           |                                                          |                                                                                                    |                                                                                                    |
| 3.                                                                                                    | List of PM Work Orders will be displayed. Next to Work Request Code, click or <i>Update</i> button.                          |                                      |                                                                                                    |                           |                                                          |                                                                                                    |                                                                                                    |

TRAINING MANUAL BY SCENARIOS

IIUM/15101/AMIS.11.02.04

Asset Management Information System (AMIS)

Assign Craftsperson to Preventive Maintenance (PM) Work Order الجامعة السلسية العالمية ماليريا وتشريح الكرز الكرارية والمحدة المحدة PPMMANAGER - 🔎 Find a form or report ? [→ **Building Operations Console** Update Work Request 1150001172 Update Work Requ Equipment Down (Hours) 0.00 Time Work Responded Current Equip. meter reading 0.00 Date Completion Manual Craftspersons Notes More Information Reference Material History Trades Parts Craftspersons Add No records to display Tool Types Close No. **Steps** 4. Details of selected PM Work Order are displayed in **Update Work Request** pane. 5. In Update Work Request pane, toggle Craftspersons tab. In Craftspersons tab, click on Add button to assign Craftsperson. الدامعة السلامية العالمية ماليريا PPMMANAGER - 🔎 Find a form or report ? [→ **Building Operations Console**  $\ominus$ Update Work Request 1150001172 Update Work Request Equipment Down (Hours) 0.00 Time Work Responded Current Equip. meter reading 0.00 Add Craftsperson Craftspersons Notes Craftsperson Code\* TA Date Scheduled\* 11/4/2019 Time Scheduled\* 11:23 11:23 AM More Information Scheduled Hours 0.00 Reference Material Actual Hours 0.00 History Doubletime Hours 0.00 Frades Overtime Hours 0.00 Parts Date Started Craftspersons Time Started Date Finished No records to display. Time Finished Tool Types Save Cancel Update Request Close 6. Add Craftsperson pop up input screen will be displayed. In Add Craftsperson pop up input screen, fill in the necessary input fields: **Craftsperson Code** • Date Scheduled

MICROCORP

Asset Management Information System (AMIS)

IIUM/15101/AMIS.11.02.04

| Assign Craftsperson to Preventive Maintenance (PM) Work Order |                                                                            |                                                                                                    |        |  |  |  |  |  |  |
|---------------------------------------------------------------|----------------------------------------------------------------------------|----------------------------------------------------------------------------------------------------|--------|--|--|--|--|--|--|
|                                                               | Time Scheduled                                                             |                                                                                                    |        |  |  |  |  |  |  |
|                                                               | Then, click                                                                | n <i>Save</i> button to assign Craftsperson to PM Work Request.                                                                                                    |        |  |  |  |  |  |  |
| من ماليريا<br>كا القياميا                                     | الدامة السلمة العالم<br>منطقة مسلمة المسلمة<br>منطقة منطقة المسلمة المسلمة | PPMMANAGER - 🔎 Find a form or report                                                                                                    |        |  |  |  |  |  |  |
| Building O                                                    | perations                                                                  | Building Operations Console                                                                                                    | $\sim$ |  |  |  |  |  |  |
| <ul> <li>Preventive</li> <li>Supervisor</li> </ul>            | r Maintenance                                                              | Update Work Request 1150001172                                                                                                    |        |  |  |  |  |  |  |
| → Building Opt                                                | rations Console                                                            | Current Equip. meter reading 0.00 Date Completion Manual Craftspersons Notes  More Information Reference Material History Trades Add Parts Add Craftspersons Craftspersons Craftspersons Craftspersons Craftspersons Craftspersons Craftspersons Craftsperson Craftsperson Craftsperso |        |  |  |  |  |  |  |
| No                                                            |                                                                            | Steps                                                                                                    |        |  |  |  |  |  |  |
| 7.                                                            | Click on Up                                                                | ate Request button to update information.                                                                                                    |        |  |  |  |  |  |  |